# Dex seeria täisdigitaalne inverter CO2/MAG/MIG Multi

# Funktsionaalne keevitusvooluallikas

# Kasutusjuhend

Väljaanne: V1.1 Kood: R33010727

MEGMEET Welding Technology Co., Ltd. pakub klientidele igakülgset tehnilist tuge, sealhulgas, kuid mitte ainult: CAN-side avamine, robotite koordineerimine, tarkvara uuendamine keevitusprotsesside andmebaas ja müügijärgsed teenused. Kliendid saavad ühendust võtta mis tahes kontori või kliendiga läheduses asuva MEGMEET Welding Technology Co., Ltd. teeninduskeskusega või võtke otse ühendust ettevõtte peakorter.

MEGMEET Welding Technology Co., Ltd.

© Kõik õigused kaitstud. Sisu võidakse ette teatamata muuta.

**MEGMEET Welding Technology Co., Ltd.** 

Aadress: Floor 5th, Block B, Unisplendour Information Harbour, Langshan Road, North Zone, Science ja tehnoloogiapark, Nanshani piirkond, Shenzhen City, Guangdongi provints, Hiina Postiindeks: 518057

Veebisait: www.MEGMEET-welding.com Klienditeeninduse vihjeliin: 0086-0755-8660 0555

E-post: welding@MEGMEET.com

# Eessõna

Täname teid, et ostsite ettevõtte MEGMEET Welding Technology Co., Ltd. toodetud multifunktsionaalse täisdigitaalse inverteri CO2/MAG/MIG keevitusjõuallika (edaspidi keevitusjõuallikas).

See juhend sisaldab ettevaatusabinõusid paigaldamise ja juhtmestiku, parameetrite seadmise, tõrkediagnostika ja tõrkeotsing ja igapäevane hooldus. Keevituse õige paigaldamise ja töö tagamiseks toiteallikast ja selle suurepärasele jõudlusele täielikult mängida, lugege see kasutusjuhend läbi enne toiteallika paigaldamist ning hoidke korralikult ja andke see keevitusvõimsuse kasutajale allikas.

MEGMEET Welding Technology Co., Ltd. jätkab toodete uurimist, arendamist ja uuendusi. Mis tahes lahknevuste korral selle kasutusjuhendi sisu, parameetrite ja jooniste ja nende vahel tegelike toodete puhul kehtivad tegelikud tooted. Kasutusjuhendit võidakse muuta ilma eelnevata märkama. Ettevõttel on lõplik õigus seda kasutusjuhendit tõlgendada.

# Ohutusmeetmed

# Ohutuse määratlus

А онт

Palun toimige vastavalt vajadusele, vastasel juhul võite põhjustada surma või tõsiseid vigastusi.

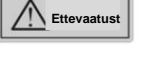

Palun toimige vastavalt vajadusele, vastasel juhul võivad tekkida mõõdukad või kerged vigastused või varaline kahju

põhjustanud.

- ÿ Õige kasutamise tagamiseks lugege enne kasutamist käesolev juhend läbi.
- ÿ Selle keevitamise projekteerimisel ja valmistamisel on piisavalt arvestatud ohutuskaalutlustega

energiaallikas. Kuid selle keevitusjõuallika ohutu kasutamise tagamiseks ja vigastuste vältimiseks

ja suurõnnetuste korral järgige kasutamise ajal selles juhendis toodud ettevaatusabinõusid.

ÿ Keevitusvooluallika ebaõige kasutamine põhjustab vigastusi.

## Ettevaatusabinõud paigaldamisel

| OHT                                                                                                    |
|----------------------------------------------------------------------------------------------------|
| ÿ Enne keevitusmasina käsitsemist või teisaldamist lülitage toiteallikas elektrivõrgust välja<br>jaotuskast tuleb ära lõigata. |
| ÿ Kui kasutate keevitusmasina käsitsemiseks kraanat, veenduge, et masina korpuses oleks<br>paigaldatud.                        |
| ÿ Keevitusseadet ei tohi tõsta koos teiste esemetega.                                                                          |
| ÿ Paigaldage keevitusseade mittesüttivale esemele, vastasel korral on tulekahju oht.                                           |
| ÿ Ärge asetage põlevaid aineid toote lähedusse, vastasel juhul on tulekahju oht.                                               |
| ÿ Ärge paigaldage masinat plahvatusohtlikku keskkonda, kuna seal on plahvatusoht.                                              |
| ÿ Juhtmeid peab teostama kvalifitseeritud personal, vastasel juhul võib tekkida elektrilöögi oht.                              |
| ÿ Enne juhtmestiku ühendamist veenduge, et sisendtoide on täielikult lahti ühendatud või on olemas a<br>elektrilöögi oht.      |
| ÿ Enne sisselülitamist peab keevitusmasina maandusjuhe olema töökindel                                                         |
| maandatud või tekib elektrilöögi oht.                                                                                          |
| ÿ Korpus tuleb paigaldada enne sisselülitamist, vastasel juhul tekib elektrilöögi oht.                                         |
| ÿ Ärge puudutage ühtegi terminali käega, kui toide on sisse lülitatud, vastasel juhul on elektrilöögi oht<br>šokk.             |
| ÿ Ärge kasutage keevitusmasinat märgade kätega, vastasel juhul võite saada elektrilöögi.                                       |
| ÿ Hooldus tuleb läbi viia 5 minuti pärast alates toiteallika olemasolust                                                       |

on välja lülitatud, kui keevitusvooluallika indikaator on täielikult kustunud ja pinge positiivse ja negatiivse siini vahel on alla 36 V või on elektrilöögi oht.

- ÿ Osasid võivad vahetada ainult professionaalsed töötajad. Keelatud on juhtmete jätmine masinas on jääke või metallesemeid või on tuleoht.
- ÿ Kui juhtpaneel vahetatakse välja, tuleb enne operatsiooni parameetrid õigesti seadistada, vastasel juhul tekib varalise kahju oht. ÿ Kaabliühenduse juhtmestik peab olema ümbritsetud isoleerteibiga ja see ei tohi olla paljastatud,

või tekib elektrilöögi oht.

ÿ Jahutusseadme toiteallikaks on kõrgepinge AC380V. Enne ühendamist lülitage keevitusvooluallikas välja, vastasel juhul tekib elektrilöögi oht.

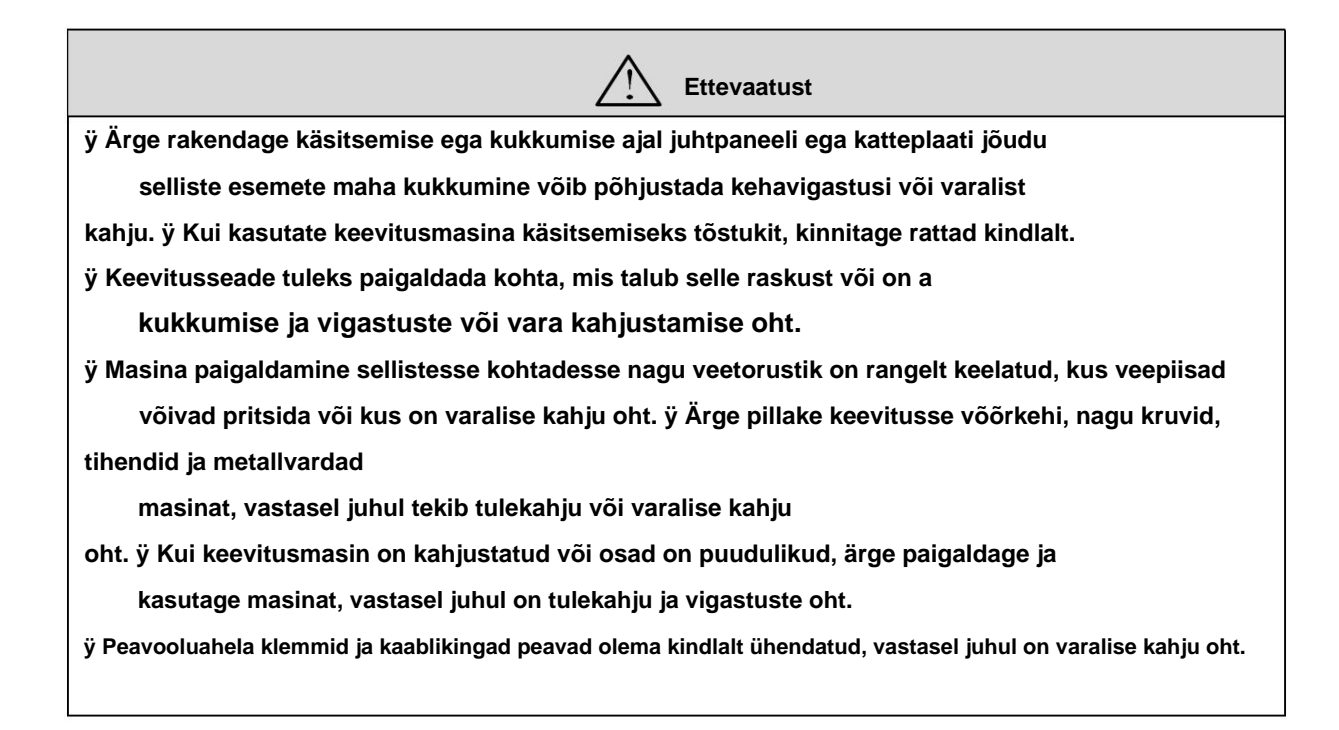

#### Ettevaatusabinõud kasutamisel

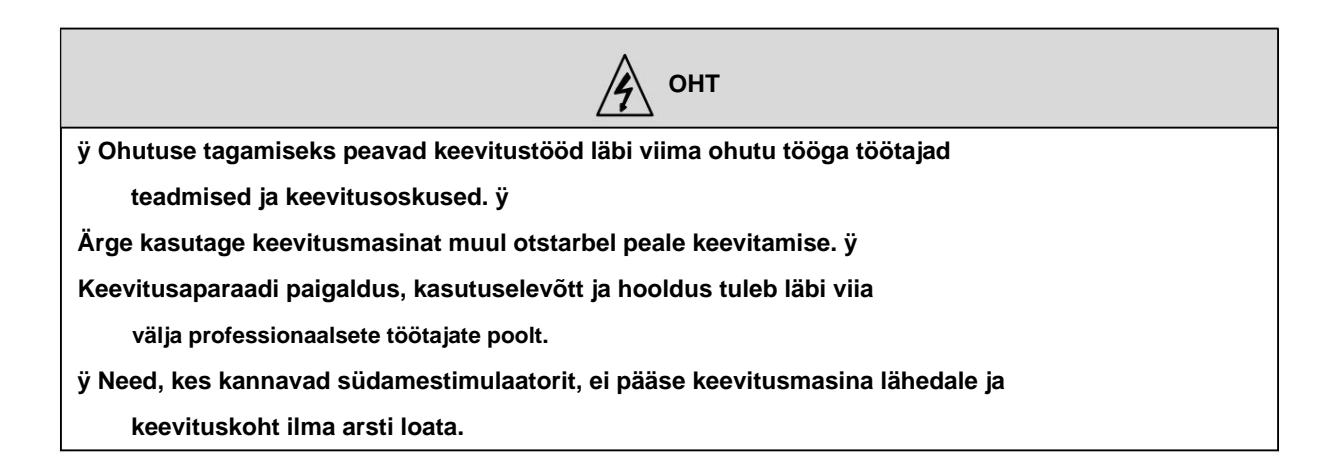

ý Årge puudutage pinge all olevaid osi, vastasel juhul tekib elektrilöögi
oht. ý Årge kasutage ebapiisava ristlöikepinnaga kaableid või katmata juhte või kahjustatud kaablid.
ý Årge eemaldage korpust kasutamise ajal. ý
Palun kasutage kahjustamata, hea isolatsiooniga kindaid. ý Pöörake
tähelepanu ohutuskaitsele kõrgel töötamisel. ý Keevitusmasina ja
jaotuskarbi toide tuleb katkestada, kui seadet ei kasutata.
ý Kitsas või kinnises ruumis keevitamisel peaksid inspektorid jälgima, et operaator oleks piisava ventilatsiooni tagamisel või kandma hingamisaparaati, vastasel juhul võib hapnikupuuduse tõttu tekkida lämbumine.
ý Keevitamisel tekivad kahjulikud suitsud ja gaasid. Palun tagage täielik ventilatsioon või kasutage hingamisteede kaitsevahendeid, vastasel juhul võib keevitaja tervis kahjustada saada.
ý Ärge keevitage survestatud mahuteid, näiteks gaasiga täidetud torusid ja suletud anumaid. ý Ärge asetage kuumi toorikuid põlevate ainete lähedusse. ý Ärge keevitage põlevate ainete läheduses.
ý Varustage keevituskoha läheduses tulekustutid. ý Silinder tuleb

kinnitada spetsiaalse kronsteiniga, vastasel juhul võib see ümber kukkuda ja põhjustada vigastusi vigastus.

ÿ Ärge viige silindrit ühegi elektroodiga kokku. ÿ Kasutage

rõhualandusventiili vastavalt vajadusele õigesti. ÿ Rõhualandusklapi

lahtivõtmise ja remondi peab teostama

professionaalne personal.

ÿ Ärge puudutage töötavaid pöörlevaid osi, nagu ventilaator ja traadisöötur või

võib tekitada kehavigastusi.

ÿ Palun kasutage keevitamisel või keevitamise järelevalvel piisava varjundiga kaitsevahendeid et kaarevalgus ei kahjustaks silmi või nahka.

ÿ Palun kasutage spetsiaalseid nahast kaitsekindaid, pikkade varrukatega riideid, jalakaitsmeid, põlle, prille ja muid kaitsevahendeid. Vältige kaarevalguse, pritsmete ja keevitusräbu tekitatud kahjustusi.

ÿ Kaarevalguse tekitamise vältimiseks peavad keevituskoha ümber olema kaitsetõkked mis tahes kahju teistele.

ÿ Kasutage müraohu vältimiseks heliisolatsiooniseadmeid.

| Ettevaatust                                                                                                    |            |
|----------------------------------------------------------------------------------------------------|------------|
| ÿ Selle keevitusjõuallika kasutamine muudeks toiminguteks peale keevitamise on                                         |            |
| keelatud. ÿ Ärge asetage keevitusvooluallikale raskeid esemeid. ÿ Ärge blokeerige                                      |            |
| keevitusvooluallika õhuava. ÿ Palun asetage keevitusvooluallikas kohta, kus on meta                                    | allist     |
| võõrkehad, nt                                                                                                    |            |
| pritsmed ei pääse keevitusvooluallikasse.                                                                              |            |
| ÿ Hoidke masina ja seina või muude keevitusseadmete vaheline kaugus suurem kui 3                                       | 30 cm. ÿ   |
| Vältimaks tuulekaare otsest puhumist, tuleks kasutada mõnda kaitset. ÿ Keevitu                                         | sjõuallika |
| libisemise vältimiseks kinnitage rattad kindlalt. ÿ Elektromagnetiliste ohtude vältimis                                | eks tulek  |
| kasutada elektromagnetilist varjestust                                                                                 |            |
| kaablid või keevituskohad.                                                                                             |            |
| ÿ Keevitusseade tuleks asetada tasapinnale, mille kaldenurk on väiksem kui 15                                          |            |
| kraadi, et vältida keevitusmasina ümberminekut.                                                                        |            |
| ÿ Keevitusmasina kaitseaste on IP23S ja selle töötingimused                                                            |            |
| kasutuskeskkond on järgmine:                                                                                           |            |
| Töötemperatuuri vahemik: -10ÿÿ+40ÿ.                                                                                    |            |
| Transpordi- ja ladustamistemperatuuri vahemik: -40ÿÿ+70ÿ.                                                              |            |
| Tööõhuniiskuse vahemik: mitte üle 75% suhtelise õhuniiskuse 40 ÿ juures, mitte üle 95% suh<br>õhuniiskuse 20 ÿ juures. | ntelise    |
| Kõrgus ei tohiks ületada 2000 m.                                                                                       |            |
| Töökeskkonnas ei esine ilmset mehaanilist vibratsiooni ja lööke ning keevitusm                                         | nasina     |
| kaldenurk ei ole suurem kui 15 kraadi.                                                                                 |            |
| i olmu, metallitolmu ja soovitava gaasi sisaldus ümbritsevas õhus ei tohiks ület<br>tavapärast sisaldust.              | ada        |
| Ärge jätke keevitusmasinat vihma kätte ega vältige vihma sattumist ventilaatoris                                       | sse.       |
| ÿ Kui kasutuskeskkonna temperatuur on madalam kui 10 ÿ, kasutage jahutusseadme                                         | e jaoks    |
| spetsiaalset antifriisi, vastasel juhul on jahutusseadme kahjustamise oht.                                             |            |

## Ettevaatusabinõud lammutamiseks

Keevitusmasina lammutamisel pidage meeles, et:

ÿ Kui peaahelas olev elektrolüütkondensaator ja trükkplaat põlevad,

võib juhtuda plahvatus.

ÿ Esipaneeli ja muude plastosade põletamisel tekivad mürgised gaasid.

ÿ Keevitusvooluallikas tuleb kõrvaldada tööstusjäätmetena.

# Sisukord

| Peatükk 1. Toote ülevaade                                                                                  | 1                              |
|----------------------------------------------------------------------------------------------------|--------------------------------|
| 1.1 Tootetutvustus                                                                                         | 1                              |
| 1.2 Süsteemi koostis                                                                                       | 1 1.3                          |
| Mudeli kirjeldus                                                                                           |                                |
| Peatükk 2. Paigaldamine ja juhtmestik                                                                      | 4                              |
| 2.1 Lahtipakkimise kontroll                                                                                |                                |
| 2.2 Paigaldusnõuded                                                                                        |                                |
| Ettevaatusabinõud käsitsemisel                                                                             | 5                              |
| 2.4 Elektriühendus                                                                                         |                                |
| 2.4.1 Sisendtoite (380 V vahelduvvoolu) ühendamine                                                         |                                |
| 5 2.4.2 Keevitustoite ühendus                                                                              | 6                              |
| 2.4.3 Traadisööturi ühendus                                                                                | 7                              |
| 2.4.4 Keevituspõleti ühendus                                                                               |                                |
| Jahutusseadme ühendamine                                                                                   |                                |
| .6 Maanduskaabli ühendamine                                                                                | 10                             |
| Destühlt 2. Eurolationn is tää                                                                             | 11                             |
| 24 Funktsioon ja too                                                                                       |                                |
|                                                                                                    |                                |
| 3.2 Sisemine tradoi etteanne                                                                               |                                |
|                                                                                                    | 14                             |
| 3.4 Sunerginne ja kasitsi junumine                                                                         |                                |
|                                                                                                    | 15                             |
| 3.0 Kaate parameeuru                                                                                       |                                |
|                                                                                                    | 47                             |
| 3.6 Keevitusjuntimine                                                                                      |                                |
| 3 10 Sisemised funktsioonid                                                                                |                                |
| 2 40 4 Tradi etteende küruse regulaerimine (E40)                                                           | ا <b>ک</b> رری                 |
| 3.10.1 Traadi etteande kiiruse reguleerimine (F10)                                                         |                                |
| 25 5. 10.2 Tradu elleande kirus (F15)                                                                      |                                |
|                                                                                                    |                                |
| 3.10.4 Krittinse impulsa protsess (F30)                                                                    |                                |
| 3.10.5 Fair impulsis concerns (F40)                                                                        |                                |
| 5.10.0 Topeninipulsi sagedus (F40)                                                                         |                                |
| Kahakardaa impulai yaalutugayya (F42)                                                                      |                                |
| Nārga impulsi karrigaaritud väärtus pinga (542)                                                            |                                |
| 1019a Impulsi korrigeerituu vaaltus piilye (F43)                                                           |                                |
| 3.10.10 million upppinge (r44) korrigeerituu vaartus                                                       |                                |
| 5.10.11 NIMA Kaale lookvool (F52)                                                                          |                                |
| WWA KUUIIKAIVILUSVOOI (F33)                                                                                |                                |
| 3.10.13 MIMA LOUKEVOOI (F34)                                                                               | JU                             |
| 5.10.14 Aktiveerinnine toiteanika paneer voi kasitsi traadi etteanoja voolu ja pinge seadistamise<br>(FΔH) | NO NAOIISI KEEVILUSSUSTEEMIDES |
| 1 0 15 Keevitusautomaatika (FA I) toiteallika aktiveerimine                                                | 20 2 10 16                     |
| 5. 10. 15 reevilusauloinaalika (FAJ) loiteallika aktiveetiiliite                                           | 21                             |
| rartvara versiooninumon parmy (Fb0)                                                                        |                                |

| 3.10.17 Veapäring (Fb1)                                                                   |                               |
|-------------------------------------------------------------------------------------------|-------------------------------|
| Masinamudeli päring (Fb2)                                                                 |                               |
| 3.10.19 MMA funktsiooni lubamise lüliti (FC2)                                             |                               |
| Tehaseseadete taastamine (F01)                                                            | 33                            |
| Peatükk 4. Robotkeevitus ja automaatkeevitus                                              |                               |
| 4.1 Robotkeevituse konfiguratsioon                                                        |                               |
| Lubamine robotkeevitus (FA0)                                                              |                               |
| Paneeliuhtimise või õpetamisiuhtimise (FA1) vahetamine .                                  |                               |
| (FA2)                                                                                     | 1.4 Keevitusvooluallika (FA3) |
| MAC ID seadistamine                                                                       | mine" Keevitustoiteallika     |
| valmisoleku signaal kõrge ja madala taseme efektiivsuse vahel (FA5)                       |                               |
| 4 1 6 "Kaare õnnestumise" signaali vabetamine kõrge ja madala taseme (FA6) tõhususe vabel | 36                            |
| 4 1 7 Traadi etteandekiiruse või keevitusvoolu vaheldumine robotseadistuselt (FA7)        | 36 4 1 8 Roboti               |
| sideprotokolli seedistamine (EAQ.)                                                        | 37 <i>4</i> 1 9 Boodikiiruse  |
| soudistamina digitaalaaka subtlusaka rabatiga (EAA)                                       | 29.4.1.10 Signaali "Pohot     |
| seaustamine uigitaalseks suntiuseks robotiga (FAA)                                        | 29 4 4 4 4 Digitalan sida     |
| Valmis Iulitamine tonususe korgel voi madalal tasemel (FAB) vanel                         | 38 4.1.11 Digitaalse side     |
| (FAC) takistuse valikud                                                                   | lisooturi valik mootor        |
| (FAF)                                                                                     | 20                            |
|                                                                                           |                               |
| 4.3 Analoogside robotitega                                                                |                               |
| 4.4 Side robotiga DeviceNetiga                                                            | 45                            |
| 4.4.1 DeviceNeti pistiku kontaktide määratlus                                             | 45 4.4.2                      |
| Seadistamine DeviceNeti all                                                               | 45 4.4.3 Parameetrite         |
| konfigureerimine ja kaardistamine                                                         |                               |
| 4.5 Side robotiga EtherNeti/IP-ga                                                         | 47                            |
| 4.5.1 EtherNeti/IP konfigureerimine                                                       | 47 4.5.2                      |
| Täpsem konfiguratsioon                                                                    | 48                            |
| 4.5.3 Parameetrite konfiguratsioonikõver                                                  | 49                            |
| 4.6 Robotkeevitamise tööprotseduurid                                                      | 51 4.7 Pärast                 |
| keevitamist                                                                               | 51                            |
| 5. peatükk. Veadiagnoos                                                                   |                               |
| 5.1 Keevitusvooluallika veateade                                                          | 52 5.2 Keevitusjõuallika      |
| veakoodid ja lahendused                                                                   |                               |
|                                                                                           | 55                            |
| C 4 Isonäevene kentrell                                                                   |                               |
| 6.2 Perioodiline kontroll                                                                 |                               |
| 6 3 Müügüärane teenindus                                                                  | 58                            |
|                                                                                           |                               |
| I lisa Tehnilised kirjeldused                                                             | 59                            |
| II lisa elektriskeem                                                                      | 61                            |
| III liide Süsteemi konfiguratsioonitabel                                                  | 61                            |
| IV lisa Struktuuri üksikasjad                                                             | 65                            |

# Peatükk 1. Toote ülevaade

# 1.1 Toote tutvustus

- ÿ DEX-seeria keevitusjõuallikas on multifunktsionaalne täisdigitaalse juhtimisega keevitusjõuallikas sobib autoistmetele, mootorratastele, riistvarale ja lehtmetallile, keskmise ja õhukese plaadi keevitamiseks, keskmise ja paksu plaadi tugikeevitus ja muud rakendused.
- ÿ CO2-, MAG-, MIG-gaaskeevitus- ja käsitsi kaarkeevitusfunktsioonidega.
- ÿ See võib kohandada klientidele spetsiaalseid keevitusjuhtimismeetodeid.
- ÿ Kolmetasandilise topoloogia kasutamisel on inverteerimissagedus kuni 180 KHz.
- ÿ Dex DM3000 saab kasutada paljude keevitusmaterjalide, sealhulgas süsinikterase, roostevaba terase ja tsingitud lehed.
- ÿ Dex PM3000 saab kasutada paljude keevitusmaterjalide, sealhulgas süsinikterase, roostevaba terase, tsingitud lehed, puhas alumiinium ja alumiiniumisulam.
- ÿ Mobiilset tööd on mugavam teostada koos keevitusautoga kasutades

tarnib MEGMEET.

ÿ Keevituspüstolit saab paremini jahutada, kui kasutada seda koos vesijahutusseadmetega tarnib MEGMEET.

# 1.2 Süsteemi koostis

Keevitusmasina süsteem on näidatud joonistel 1-1, joonisel 1-2 ja joonisel 1-3.

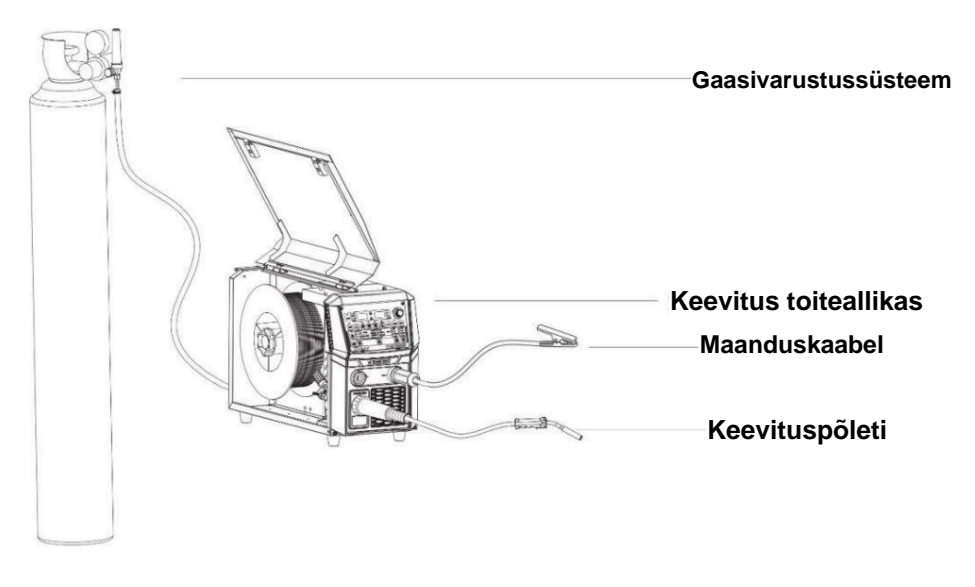

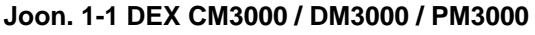

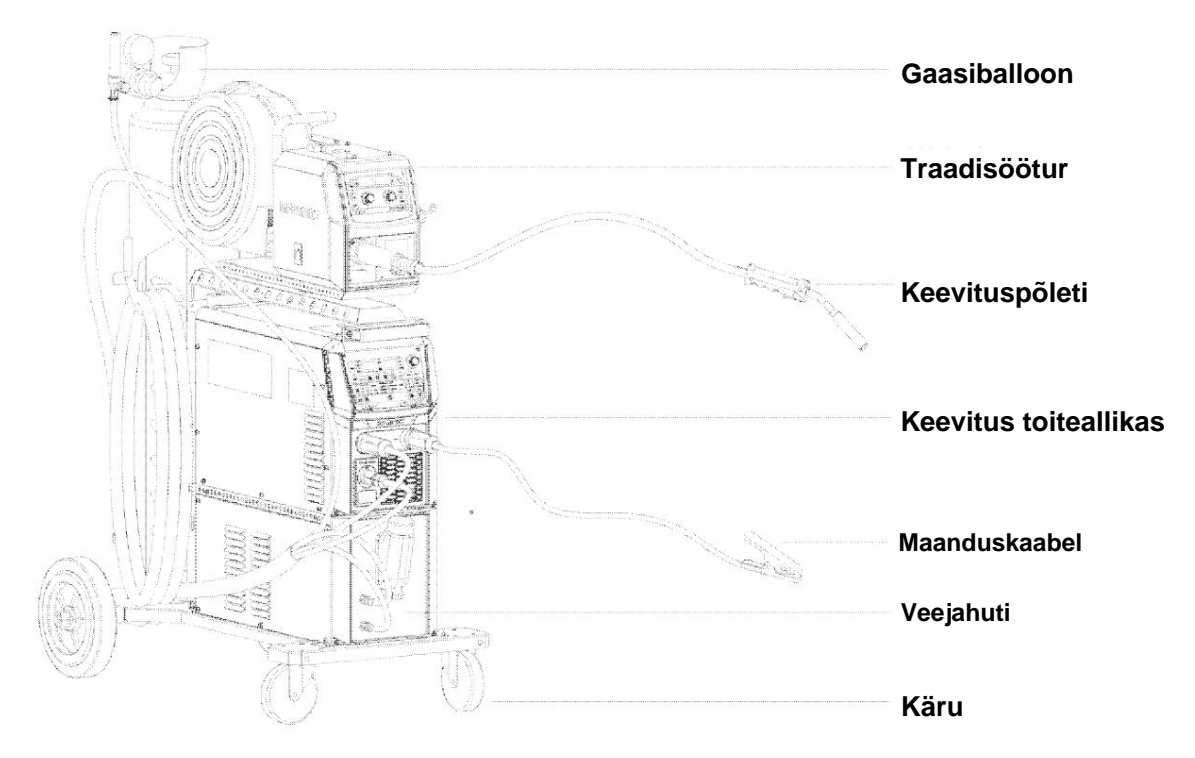

Joonis 1-2 Dex PM3000S vesijahutuspakett

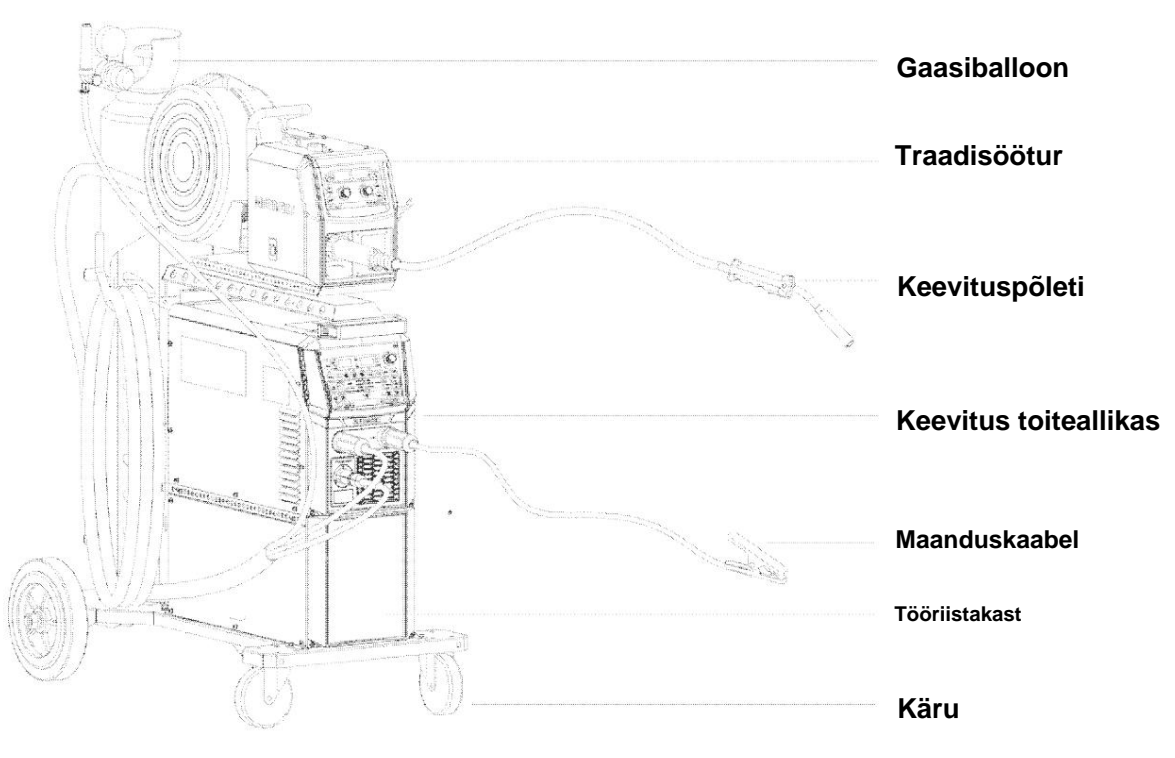

Joonis 1-3 Dex PM3000S õhkjahutuspakett

# 1.3 Mudeli kirjeldus

Keevitusjõuallika mudeli kirjeldus on näidatud joonisel 1-4.

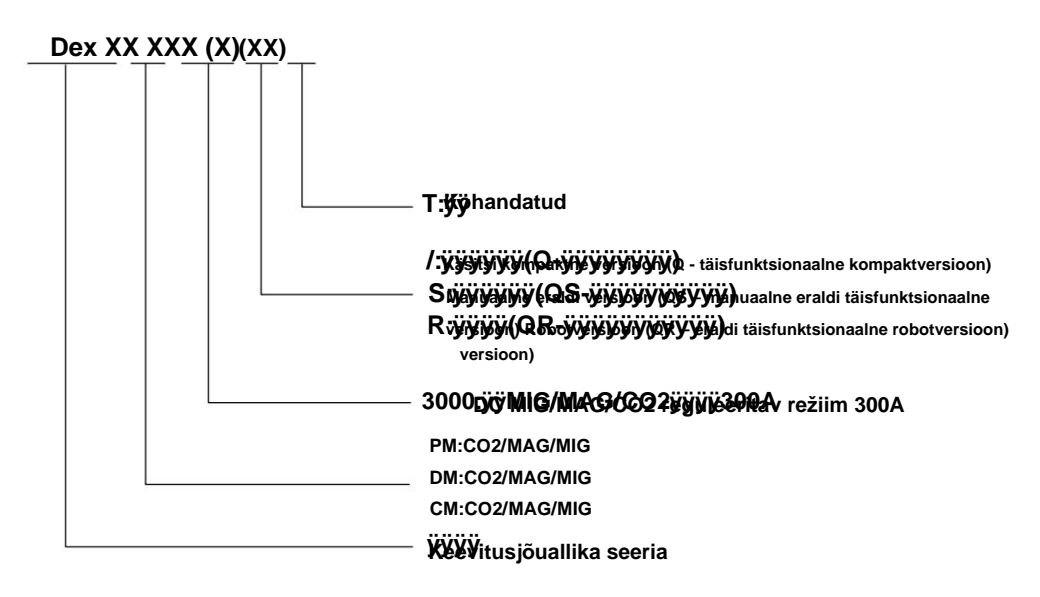

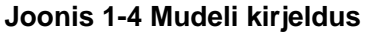

Märkus: sümbol "()" tähistab valikulist, mida kasutatakse erinevate keevitusmudelite tähistamiseks energiaallikas.

Näide 1:

- ÿ Dex PM3000R esindab Dex-seeria topeltimpulssiga CO2/MAG/MIG alumiiniumsulamist robotit keevitusvooluallikas reguleeritava vooluga 300A.
- ÿ Dex PM3000QR esindab Dex seeria täisfunktsionaalset topeltimpulssi CO2/MAG/MIG alumiiniumi sulamist robotkeevitusjõuallikas reguleeritava vooluga 300A.

Näide 2:

- ÿ Dex PM3000S esindab Dex seeria käsitsi eraldi kahe impulsi CO2/MAG/MIG alumiiniumi sulamite keevitusmasin reguleeritava vooluga 300A.
- ÿ Dex PM3000QS esindab Dex seeria käsitsi eraldi täisfunktsionaalset topeltimpulssi CO2/MAG/MIG alumiiniumsulamist keevitusmasin reguleeritava vooluga 300A.

Näide 3:

- ÿ Dex PM3000 esindab Dex seeria käsitsi kompaktset topeltimpulssi CO2/MAG/MIG alumiiniumi sulamist keevitamise toiteallikas reguleeritava vooluga 300A.
- ÿ Dex PM3000Q esindab Dex seeria käsitsi kompaktset täisfunktsionaalset topeltimpulssi CO2/MAG/MIG alumiiniumisulamist keevitusjõuallikas reguleeritava vooluga 300A.

# Peatükk 2. Paigaldamine ja juhtmestik

Selles peatükis tutvustatakse keevitusmasina paigaldusnõudeid ning paigaldamisega seotud tööetappe ja ettevaatusabinõusid.

# 2.1 Lahtipakkimise kontroll

Masin on spetsiaalselt selle jaoks mõeldud vastupidavas pakendis:

- 1. Enne lahtipakkimist kontrollige, kas toote välispakend on heas seisukorras.
- 2. Pärast lahtipakkimist kontrollige, kas kõik keevitusmasina osad, paigaldus ja kasutusjuhised on täielikud ja kas mudel kattub tellimuses olevaga (puuduvate või valede osade leidmisel võtke õigeaegselt ühendust tarnijaga).
- 3. Pakkematerjale saab taaskasutada.
- 4. Masina ainulaadne seerianumber on märgitud masina andmesildile. Kui seadmed vajavad remonti või tehnilist tuge, see seerianumber on väga oluline.

# 2.2 Paigaldusnõuded

ÿ Keskkonnanõuded

Paigalduskeskkonna valikul pidage meeles järgmist: 1. Masin tuleb

paigaldada hästi ventileeritavasse kohta, mille vibratsioon on alla 5,9 m/s2 (0,6 g).

- 2. Vältige paigaldamist kohtadesse, mis on täis tolmu ja metallipulbrit.
- 3. Masinat on rangelt keelatud paigaldada kohtadesse, kus esineb söövitavat ja plahvatusohtlikku ainet gaas.
- Ümbritseva õhu temperatuur peab olema vahemikus -10 ÿÿ+40 ÿ. Kui temperatuur ületab 40 ÿ, on vaja sunnitud soojuse hajumist või vähendamist.
- 5. Niiskus peab olema alla 95% ja veepiiskad ei kondenseeru.
- 6. Keevituskohas tuleks tagada tuulekaitse ja kasutada tuuleklaase vajaduse korral või see mõjutab keevitusprotsessi.
- 7. Kui teil on paigaldamise erinõudeid, konsulteerige eelnevalt ja kinnitage.
- ÿ Nõuded paigalduspinnale

Keevitusvooluallikas peaks olema seinast vähemalt 20 cm kaugusel ja vahe peab olema suurem kui 30 cm, kui mitu komplekti asetatakse kõrvuti. Keevitusjõuallikad on soovitatav paigutada vastavalt tabelis 2-1 olevale reserveeritud ruumile.

Tabel 2-1 Keevitusjõuallika paigaldamiseks reserveeritud ruum

|                    | Ees     |                | Vasak pool | Parem pool | tagasi  |
|--------------------|---------|----------------|------------|------------|---------|
| Reserveeritud ruum | ÿ 20 cm | Ülemine ÿ10 cm | ÿ 20 cm    | ÿ20cm      | ÿ 20 cm |

### 2.3 Ettevaatusabinõud käsitsemisel

- 1. Enne keevitusvooluallika käsitsemist lülitage kindlasti välja jaotuskarbi sisendtoide.
- 2. Keevitusjõuallika käsitsemisel tõstukiga peavad käru rattad olema kindlalt fikseeritud.
- 3. Keevitatud jõuallika tõstmisel on teatud risk, seetõttu ei ole tõstmine soovitatav.

# 2.4 Elektriühendus

### ÿ Ohutushoiatus

- 1. Ühenduse peaksid tegema kvalifitseeritud professionaalsed elektrioperaatorid.
- 2. Elektriühendus tuleb teostada pärast jaotuskarbis oleva lüliti lahtiühendamist

ja ohutuse tagamine.

- 3. Kasutage kindlaksmääratud spetsifikatsioonidega kaablit.
- 4. Ärge puudutage märgade kätega.
- 5. Ärge asetage kaablile raskeid esemeid.
- 6. Tõenäoliselt ei ole jooksva vee toru ja maja korpuse terasvarras täielikult maandatud. Palun ärge ühendage kaitsemaanduskaablit.
- 7. Ühendage keevitusvooluallikas sobiva või määratud traadi etteandjaga

põleti, gaasiarvesti ja jahutusseade või keevitustulemus ja keevituskvaliteet võivad mõjutada.

8. Kui töökoht on märg ja töö toimub raudplaadil ja raudraamil, palun paigaldage

rikkevooluga töötav kaitseseade.

# 2.4.1 Sisendtoite ühendamine (380 V AC)

Keevitus toiteallikas on varustatud 3 m toitekaabliga (ilma pistikuta). Paluge professionaalsel elektrikul ühendada sisendkaabli teine ots seadme väljundklemmiga lüliti jaotuskarbis.

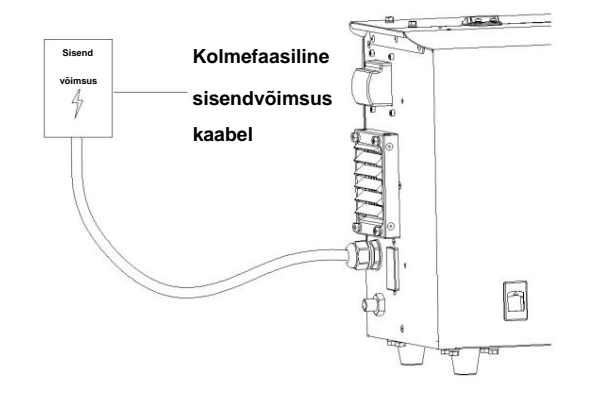

## Joonis 2-1 Ühenduse skeem 380 V vahelduvvoolu sisendküljel

## ÿ Ettevaatust

Veenduge, et sisendtoitekaabli roheline/kollane juhe oleks ohutult maandatud.

# 2.4.2 Keevitusvoolu ühendus

Paigaldage ja kinnitage keevituskaabli pistik keevitusvooluallika positiivsele poolusele.

Sisestage ja kinnitage traadisööturi juhtkaabli pistik keevitusvõrgu pistikupessa, nagu näidatud joonisel Joonis 2-2.

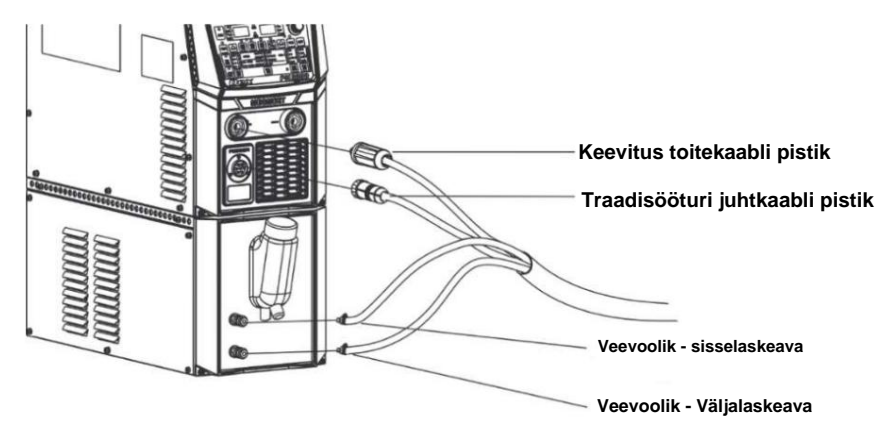

Joonis 2-2 Keevitusvooluallika ühendusskeem

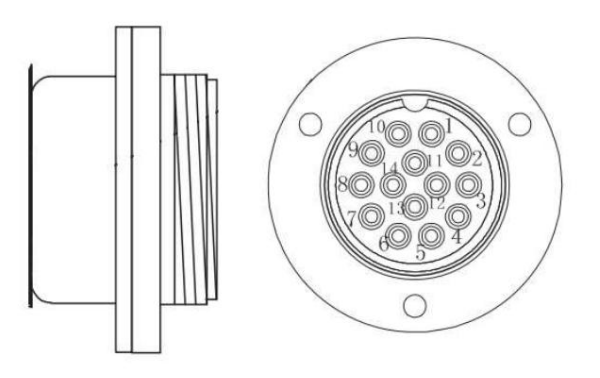

Joon. 2-3 Keevitusjõuallika 14-soonelise pesaga tihvtide määratlused

# 2.4.3 Traadisööturi ühendus

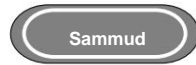

1. Vabastage traadisööturi tagaküljel olev klamber, kinnitage keevituskaabel juhtme poldi külge.

traadisööturi alumine plaat ja kinnitage see mutriga.

- 2. Kruvige traadisööturi juhtkaabli pistik pistikupessa.
- Traadisööturi roboti ühendusskeem on toodud joonisel 2-4.

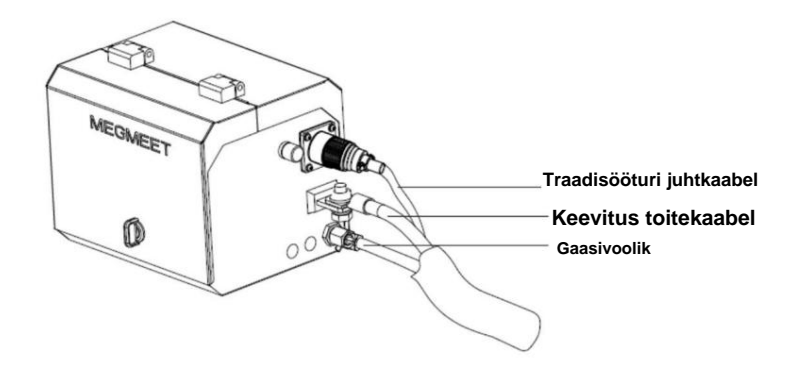

Joonis 2-4 Roboti traadisööturi ühendusskeem

Manuaalse traadi etteandja ühendusskeem on toodud joonisel 2-5.

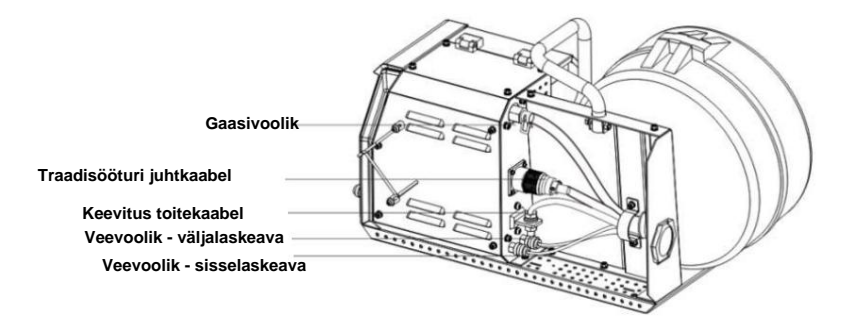

Joonis 2-5 Suletud käsitsi traadi etteandja ühendusskeem

# 2.4.4 Keevituspõleti ühendus

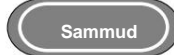

- 1. Paigaldage keevituspõleti traadisööturi keevituspõleti pesa.
- 2. Paigaldage keevituspõleti tuvastuskaabel traadisööturi tuvastuskaabli pistikupessa, et töö lõpetada. keevituspõleti tuvastamine ja paigaldamine.

Robotkeevituspüstoli ühendusskeem on toodud joonisel 2-6.

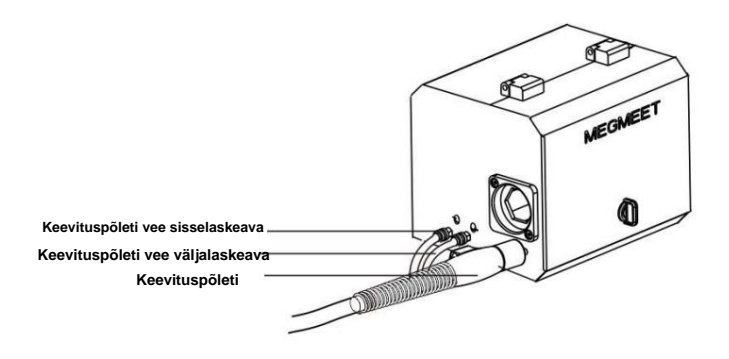

Joonis 2-6 Roboti keevituspõleti ühendusskeem

Suletud käsitsi traadi etteandja keevituspõleti ühendusskeem on toodud joonisel 2-7.

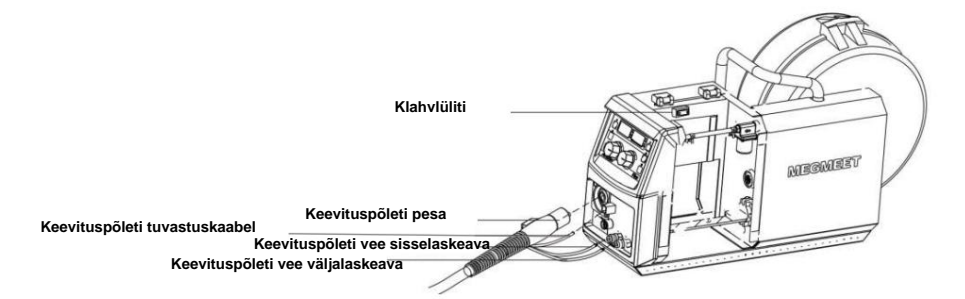

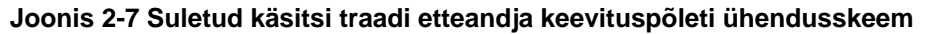

Avatud tüüpi käsitsi traadi etteandja keevituspõleti ühendusskeem on toodud joonisel 2-8.

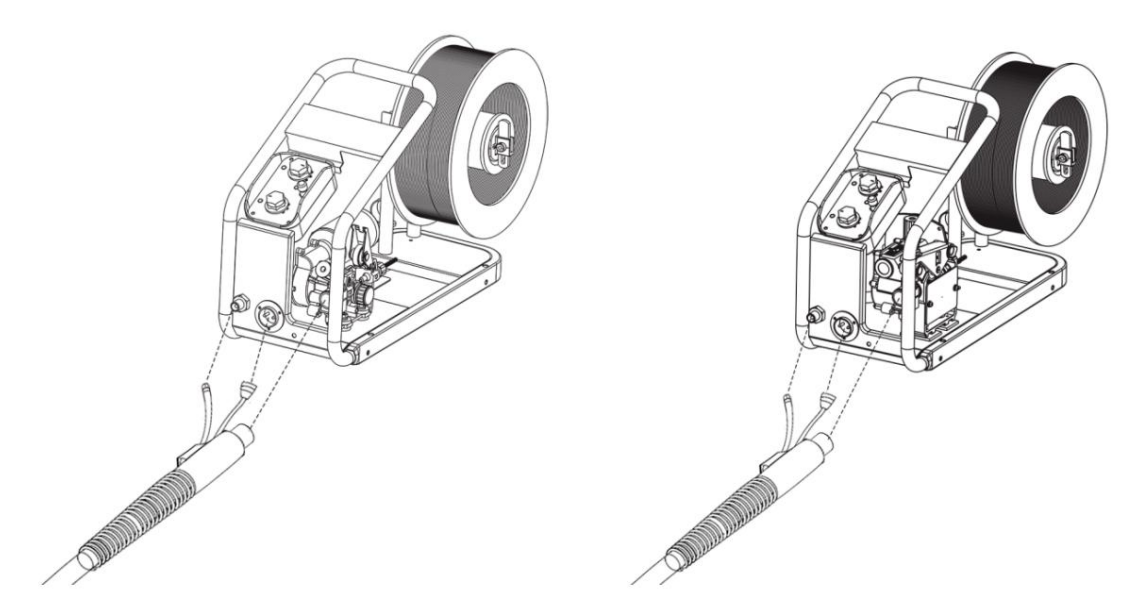

Joonis 2-8 Avatud tüüpi käsitsi traadi etteandja keevituspõleti ühendusskeem

## 2.4.5 Jahutusseadme ühendamine

ÿ Jahutusseadme toiteühendus

Ühendage jahutusseadme toitepistiku üks ots keevituspistikuga ja teine ots koos

jahutusseadme pistikupesa, nagu on näidatud joonisel 2-9.

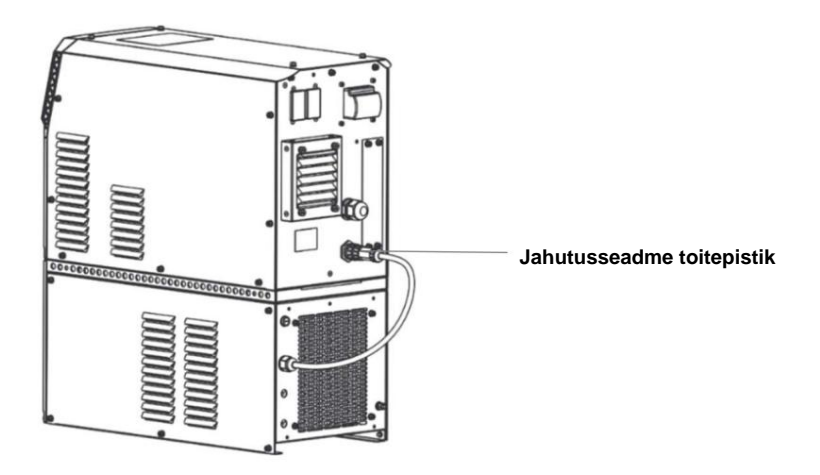

Joonis 2-9 Jahutusseadme toiteallika ühendusskeem

### ÿ Jahutusseadme veevooliku ühendus

Sisestage kombineeritud kaabli sisse- ja väljalaskevoolik jahutusseadme sisse- ja väljalaskevoolikusse

üksus vastavalt, nagu on näidatud joonisel 2-10.

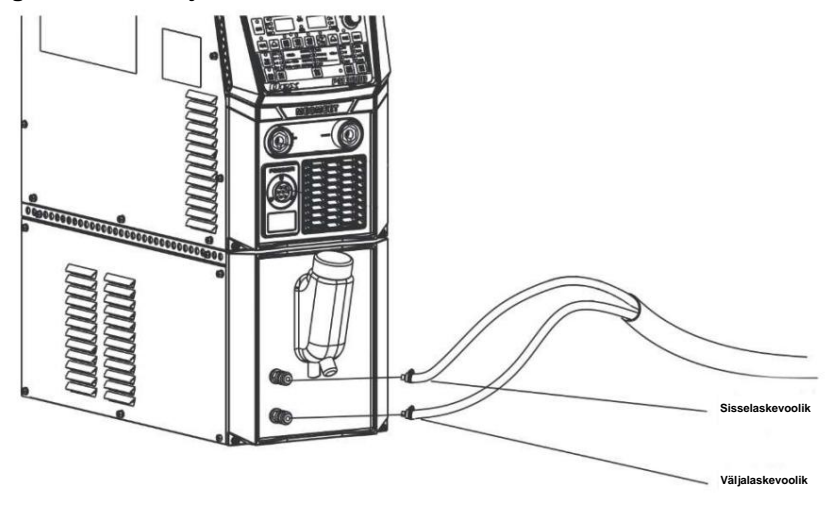

Joonis 2-10 Jahutusseadme veevooliku ühendusskeem

## ÿ Ettevaatust

- 1. Kui kasutate jahutusseadet, seadke sisemine menüü FAE asendisse ON, vastasel juhul on oht põletada. keevituspõleti.
- 2. Jahutusseadme toitepistiku toiteallikaks on kõrgepinge võimsus 380VAC. Palun lülitage välja keevitusvooluallikast enne ühendamist, vastasel juhul tekib elektrilöögi oht.
- 3. Kui kasutuskeskkonna temperatuur on madalam kui 10 ÿ, kasutage spetsiaalset antifriisi jahutusseadme jaoks, vastasel juhul on jahutusseadme kahjustamise oht.
- 4. Ülemine on sisselaskevoolik ja alumine väljalaskevoolik.

# 2.4.6 Maanduskaabli ühendamine

Kruvige maanduskaabli kiirpistik miinuspessa päripäeva, nagu näidatud joonisel 2-11.

Kinnitage teine ots tooriku külge. Töödeldava detailiga kokkupuuteala peaks olema võimalikult

suur. Töödeldava detaili pind ei tohi olla mustusest ega värvist, vastasel juhul võib juhtmeklamber põleda.

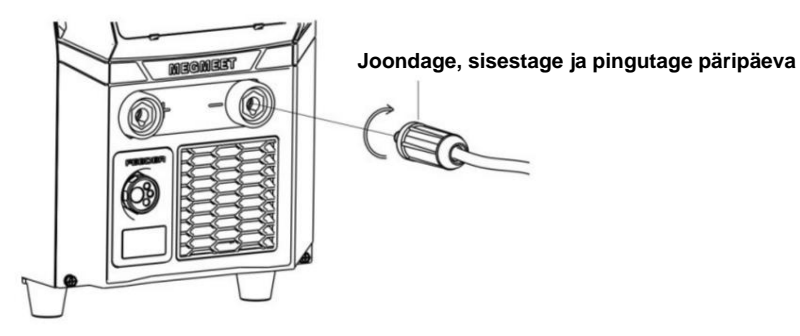

.

Joonis 2-11 Maanduskaabli ühendusskeem

## ÿ Ettevaatust

Keevitusefekti ja maanduskaabli kasutusea tagamiseks on soovitatav, et maanduskaabli ristlõige

oleks suurem kui 25 mm2

# Peatükk 3. Funktsioon ja toimimine

# 3.1 Funktsiooni kirjeldus ja toimimine

Keevitusvooluallika paneeli funktsiooni kirjeldus on näidatud joonistel 3-1, joon. 3-2 ja joonisel 3-3, mis on vastavalt Dex PM3000, DM3000 ja CM3000.

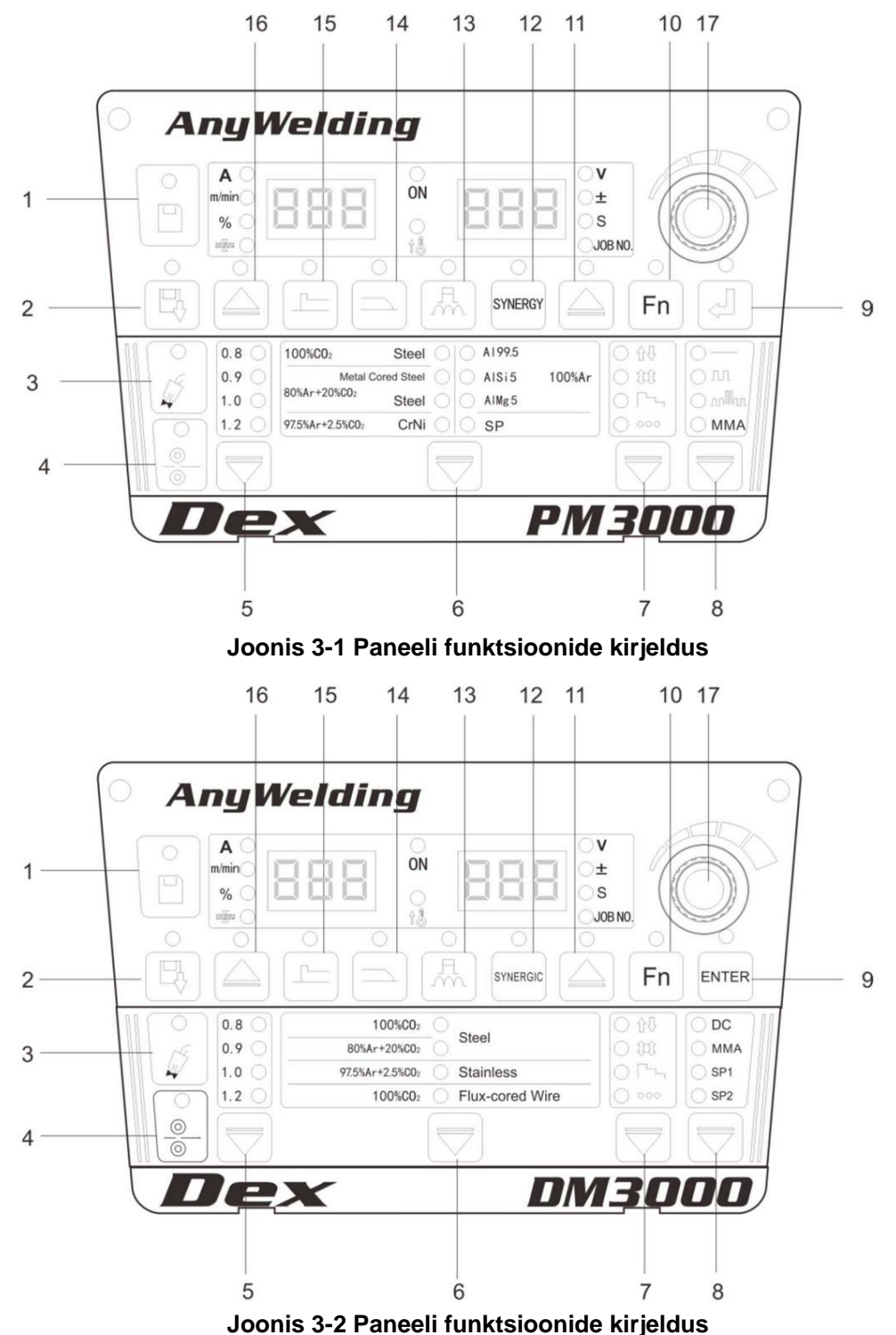

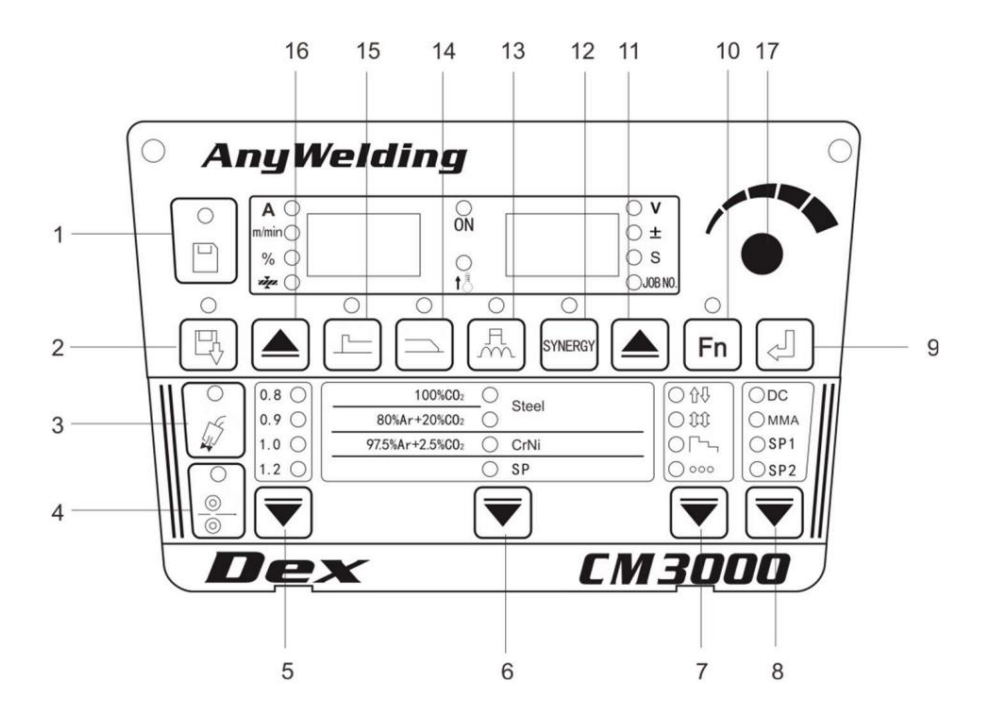

Joonis 3-3 Paneeli funktsioonide kirjeldus

| Tabel 3-1 | Funktsiooni kir | ieldus |
|-----------|-----------------|--------|
|-----------|-----------------|--------|

| Number | Nimi                               | Funktsiooniklahvide kirjeldus                                                                                     |
|--------|------------------------------------|----------------------------------------------------------------------------------------------------|
| 1      | Salvesta                           | Valitud keevitusparameetrite salvestamiseks.                                                                      |
| 2      | Helistama                          | Salvestatud keevitusparameetrite helistamiseks.                                                                   |
| 3      | Gaasi kontroll                     | Et kontrollida, kas seal on kaitsegaas.                                                                           |
| 4      | Inching                            | Keevitustraadi söötmiseks keevituspõleti ülaossa mittekeevitustingimustes.                                        |
| 5      | Traadi läbimõõt                    | Erinevate keevitustraadi läbimõõtude valimiseks. SP tähendab kohandatud traadi läbimõõtu.                         |
| 6      | Materjali valik                    | Erinevate keevitusmaterjalide valimiseks. SP tähendab kohandatud keevitusmaterjale.                               |
| 7      | Keevitamise juhtimine              | Kasutatakse erinevate keevitusrežiimide (2-astmeline, 4-astmeline, spetsiaalne 4-astmeline, punktkeevitus) tööks. |
| 8      | Keevitusmeetod                     | Erinevate keevitusmeetodite valimiseks (lülitamine alalisvoolu, impulsi, topeltimpulsi ja elektroodi vahel).      |
| 9      | Sisenema                           | Kasutatakse parameetrite kinnitamiseks ja lukustusfunktsioonide toimimiseks.                                      |
| 10     | Funktsioon                         | Menüü sisemiste parameetrite määramiseks.                                                                         |
| 11     | Parempoolse<br>tsükli lülitusklahv | Kasutatakse pinge, korrigeeritud pinge väärtuse, ajaparameetri ja kanali numbri vahel vahetamiseks.               |

| 12 | Sünergiline/eraldi            | Sünergilises režiimis konfigureerib süsteem vastava pinge vastavalt vooluvoolule. eraldi režiimis tehakse eraldi reguleerimine.                                      |
|----|-------------------------------|----------------------------------------------------------------------------------------------------|
| 13 | Kaare omadused Kaar           | e pehmuse ja kõvaduse määramiseks.                                                                                                    |
| 14 | Kraater                       | Kraatri voolu ja pinge vaatamiseks kraatri parameetrites<br>ning kraatri voolu protsendi, korrigeeritud kraatri pinge väärtuse ja kraatri<br>aja reguleerimiseks.    |
| 15 | Algkaar<br>Parameetrid        | Voolu ja pinge vaatamiseks käivituskaare parameetrites ning voolu<br>protsendi, korrigeeritud kaarepinge väärtuse, aja ja kaare karakteristikute<br>reguleerimiseks. |
| 16 | Vasaku<br>tsükli lülitusklahv | Voolu, traadi etteandekiiruse, protsendi ja plaadi paksuse vahel vahetamiseks.                                                                                       |
| 17 | Paneeli reguleerimine<br>nupp | Keevitusparameetrite, lukustusparameetrite ja sisemiste menüüparameetrite reguleerimiseks.                                                                           |

## 3.2 Tollise traadi etteandmine

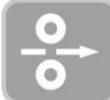

Mittekeevitustingimustes suunake keevitustraat keevituspõleti ülaossa.

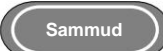

1. Vajutage ja hoidke all klahvi "Inching". Seejärel süttib LED-indikaator.

Sisestamiskiirus on praegu määratud sisselaskekiirus ja maksimaalne sisestuskiirus on 8 m / min.

2. Vabastage see funktsiooniklahv, siis LED-indikaator kustub ja traadi etteandmine peatub.

## 3.3 Gaasituvastus

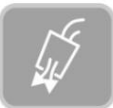

Kontrollige gaasi ja gaasi voolukiirust.

Sammud

1. Vajutage ja hoidke all klahvi "Gaasi kontroll". Seejärel süttib LED-indikaator.

Kui gaas hakkab voolama, saate kontrollida gaasi voolukiirust. See lülitub automaatselt välja 30 sekundi pärast hiljem.

2. Vajutage seda funktsiooniklahvi uuesti, siis LED-indikaator kustub ja gaasikontroll peatub.

## 3.4 Sünergiline ja manuaalne juhtimine

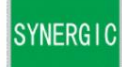

ÿ Sünergiline:

Süsteem sobitab pinge automaatselt vastavalt voolu seadistatud keevitusvoolule ja

korrigeeritud sünergilise pinge väärtus.

Parandatud pinge väärtus sünergilises režiimis on vaikimisi 0 ja vahemik on -30 ~ +30.

Voolu seadistatud keevituspinge seos on toodud allpool:

Voolu seadistatud keevituspinge = sünergiline pinge väärtus + (parandatud pinge väärtus%) × (sünergiline pinge väärtus)

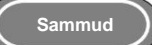

- 1. Vajutage ja hoidke all klahvi "Synergic/Manual", et siseneda sünergilise režiimi, kui LED-indikaator läheb edasi.
- 2. Lülitage sünergiliselt korrigeeritud pinge väärtusele "±" klahviga "Parema tsükli lülitamine".
- 3. Kui indikaator põleb või vilgub, saate automaatselt sobitatud sätteid täpselt reguleerida pinge sünergilises režiimis, reguleerides traadisööturi pinge nuppu või paneeli nuppu keevitusvooluallikale, nagu on näidatud joonisel 3-4.
- 4. Sobiva pinge väärtuse ja korrigeeritud kaare vaatamiseks keerake klahvi "Parema tsükli lülitus".
  - pikkuse väärtus.

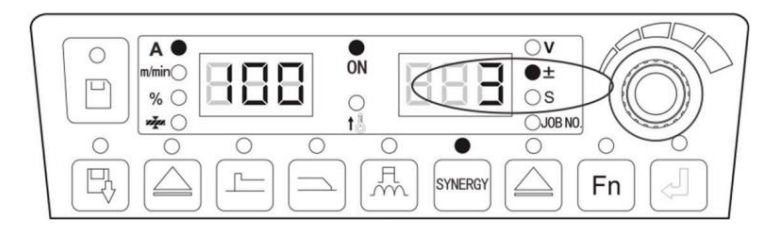

Joonis 3-4 Korrigeeritud sünergilise sobituspinge väärtuse liides

ÿ Käsitsi: voolu ja pinget reguleeritakse eraldi.

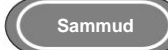

Vajutage ja hoidke all klahvi "Synergic/Separate". Kui LED-indikaator kustub, sisestage Eraldi

režiimis. Sel juhul reguleeritakse seatud keevitusvoolu ja pinget eraldi.

### ÿ Ettevaatust

Käivituskaare ja kraatri parameetreid saab reguleerida ainult sünergilises režiimis.

# 3.5 Kaare omadused

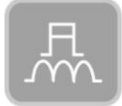

Kaare karakteristikuid kasutatakse kaare pehmuse ja kõvaduse reguleerimiseks.

Kui reguleerimine toimub positiivses suunas, muutub kaar kõvaks. kui reguleerimine on tehtud

negatiivses suunas muutub kaar pehmeks.

Kaare karakteristikute kirjeldust vaadake tabelist 3-2 ja joonisest 3-5.

| Kaare omadused Efektid                                                      |                                                                                        |  |  |
|-----------------------------------------------------------------------------|----------------------------------------------------------------------------------------|--|--|
| 0 (vaikeväärtus) Tavaliselt kasutatav, kaare karakteristikute vaikeväärtus. |                                                                                        |  |  |
| 0–50 (kõva kaar)                                                            | Sügava keevisõmbluse läbitungiga sobib see igas asendis keevitamiseks ja kiireks       |  |  |
|                                                                             | keevitamiseks ning võib tagada kaare stabiilsuse isegi siis, kui kaabel on pikendatud. |  |  |
| 0–50 (pehme kaar)                                                           | See sobib õhukeste lehtede keevitamiseks oma madala läbitungimise tõttu.               |  |  |

Tabel 3-2 Kaare karakteristikute kirjeldus

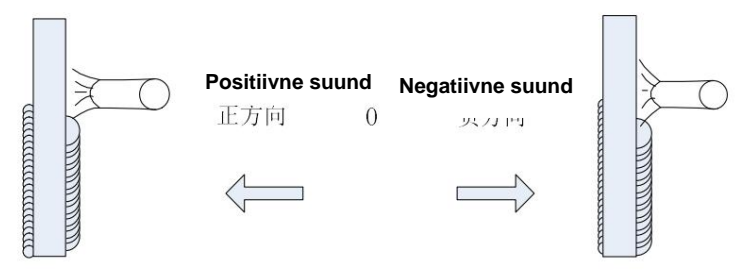

Joonis 3-5 Kaare karakteristikute skeem

Sammud

- 1. Vajutage ja hoidke all klahvi "Kaare karakteristikud", siis süttib LED-indikaator ja kaar iseloomulik funktsioon aktiveeritakse.
- 2. Pöörake paneeli nuppu, et reguleerida kaare karakteristiku väärtust vahemikus -50 ~ 0 ~ +50.

# 3.6 Kaare parameetrid

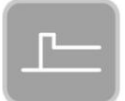

Kaarkeevitusel hõlmavad keevitamise alguses kasutatavad parameetrid traadi etteande kiirust, vool ja pinge.

Traadi etteande kiirus stardikaarel on toodud allpool:

Algkaare traadi etteande kiirus = praegune määratud traadi etteande kiirus × ()%.

Sammud

- 1. Vajutage ja hoidke all klahvi "Alguskaare parameetrid", et siseneda alguskaare seadistusse või kuvamiseks parameetrid, kui käivituskaare parameetri indikaator ja "%" indikaator süttivad.
- 2. Kui indikaator "%" põleb ja vasakpoolne digitaaltoru vilgub, määrake traadi etteande protsent kiirust kaarelõikes paneeli nupuga. Pärast seadistamist vajutage kinnitamiseks klahvi "Enter", nagu näidatud joonisel 3-6.

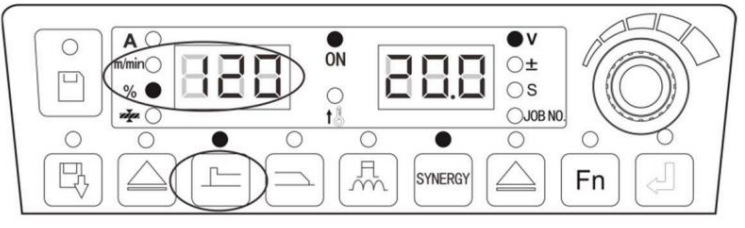

Joonis 3-6 Käivituskaare parameetri protsendimääramise liides

3. Saate määrata või vaadata stardikaare sektsiooni "±" ja "S", lülitades sisse "Parem tsükliga"

lülitamine". Kui vastav indikaator põleb ja digitaallamp vilgub, seadke

vastavad parameetrid, keerates paneeli nuppu ja vajutage kinnitamiseks klahvi "Enter".

4. Pärast alguskaare parameetrite reguleerimist vajutage klahvi "Alguskaare parameetrid" ja seejärel nuppu stardikaare parameetrite indikaator kustub ja te väljute stardikaare seadistusest

parameetrid. Käivituskaare parameetreid saab seadistada 2-sammult, 4-astmeliselt ja spetsiaalselt 4-astmeliselt.

## 3.7 Kraater

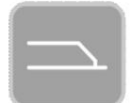

Enne keevitamise lõpetamist hõlmavad keevitusparameetrid traadi etteande kiirust, voolu ja pinget.

Kraatri traadi etteande kiirus on toodud allpool:

Kraatri traadi etteande kiirus = praegune määratud traadi etteandmiskiirus × ()%.

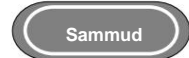

- 1. Vajutage ja hoidke all klahvi "Crater", et siseneda kraatri parameetrite seadistusse või kuvamiseks, kui LED põleb indikaator ja indikaator "%" lähevad põlema.
- 2. Kui "%" indikaator põleb ja vasakpoolne digitaaltoru vilgub, määrake paneeli nupuga kraatri sektsioonis traadi etteande kiiruse protsent. Pärast seadistamist vajutage kinnitamiseks klahvi "Enter", nagu näidatud joonisel 3-7.

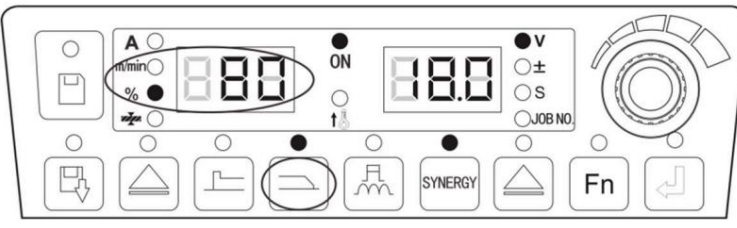

Joonis 3-7 Kaarkraatri parameetrite protsendimääramise liides

- 3. Saate määrata või vaadata kraatri sektsiooni "±" ja "S", kui lülitate sisse valiku "Parem tsükkel" lülitamine". Kui vastav indikaator põleb ja digitaallamp vilgub, seadke vastavad parameetrid, keerates paneeli nuppu ja vajutage kinnitamiseks klahvi "Enter".
- 4. Pärast kraatri parameetrite reguleerimist vajutage klahvi "Crater", mis on kaare kustutamise indikaator parameetrid kustuvad ja te väljute kraatri parameetrite seadistusest.

### ÿ Ettevaatust

- 1. Kraatri parameetrites seatud voolu saab reguleerida ainult proportsionaalselt vastavalt seatud keevitusvoolule. Traadi etteande kiirus ja keevitusvool iseloomustavad sama suurust erinevalt.
- 2. Kraatri parameetrites seatud pinget saab reguleerida ainult sünergilises režiimis vastavalt nimivool.
- 3. Kraatriosa voolu ja traadi etteande kiirust saab ainult vaadata, kuid mitte reguleerida.
- 4. Kraatri sektsiooni kaareomadused ei sõltu keevitussektsiooni omadest.
- 5. Kraatri aja määramine põhineb 2-astmelise, 4-astmelise ja spetsiaalse 4-sammu funktsiooniloogikal.
- 6. Kraatri parameetreid, mida ei saa paneelil otse reguleerida, saab reguleerida sisemiselt menüü. Üksikasju vaadake jaotisest ÿ4.10.

## 3.8 Keevitusjuhtimine

ÿ Punktkeevitus

Keevitage toorik määratud punktkeevitusajal. Punktkeevitusfunktsiooni juhib ainult seadke punktkeevitusaeg, mitte keevituspõleti lülitiga, nagu on näidatud joonisel 3-8.

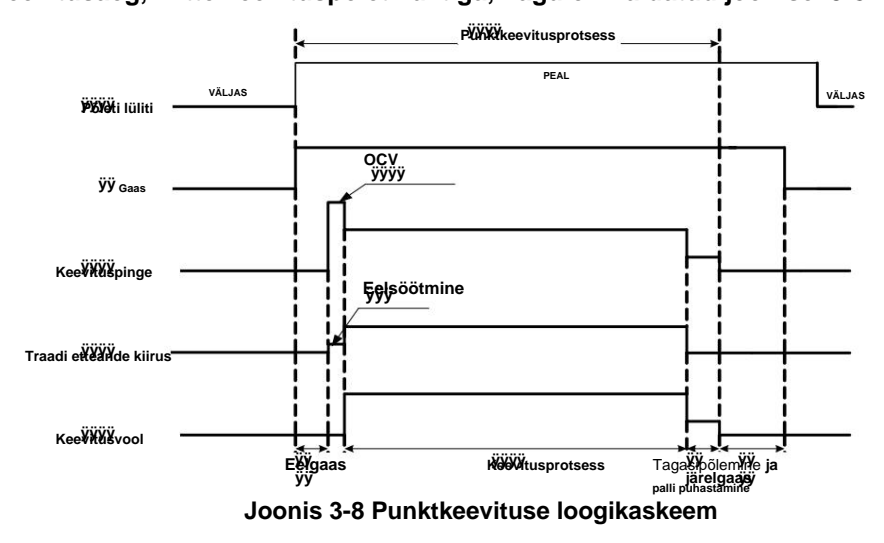

Sammud

- 1. Punktkeevitusrežiimile lülitumiseks vajutage ja hoidke all klahvi "Keevitusjuhtimine".
- 2. Kasutage klahvi "Parem tsükli ümberlülitus", et lülituda punktkeevitusajale "S", seadke punktkeevitus

aega (0,1 s ~ 10 s) paneeli nupuga ja vajutage kinnitamiseks sisestusklahvi, et lõpetada koht

keevitamise seadistus.

#### ÿ 2-astmeline

Loogika on näidatud joonisel 3-9

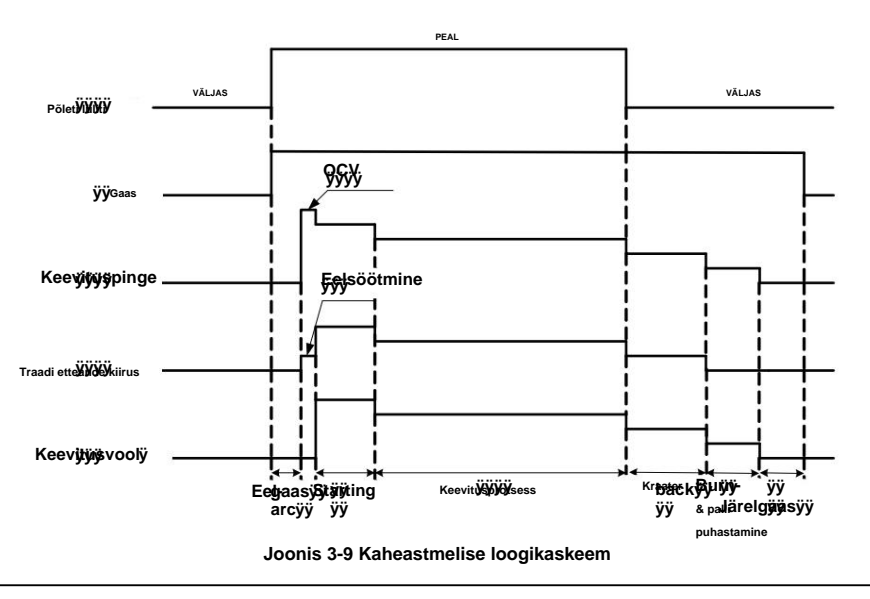

### ÿ Ettevaatust

Nii käivituskaare kui ka kraatri parameetrite aeg põhineb keevitusvõimsuse paneelil seadistatud ajal.

Sammud

- 1. Vajutage klahvi "Keevitusjuhtimine", et lülituda kaheastmelisele režiimile.
- 2. Määrake alguskaare parameetrid. Üksikasju vaadake kaare käivitamise parameetrite seadistamisest.
- 3. Määrake kraatri parameetrid. Täpsemalt vaadake kaare kustutusparameetrite seadistust.

#### ÿ 4-astmeline

Loogika on näidatud joonisel 3-10.

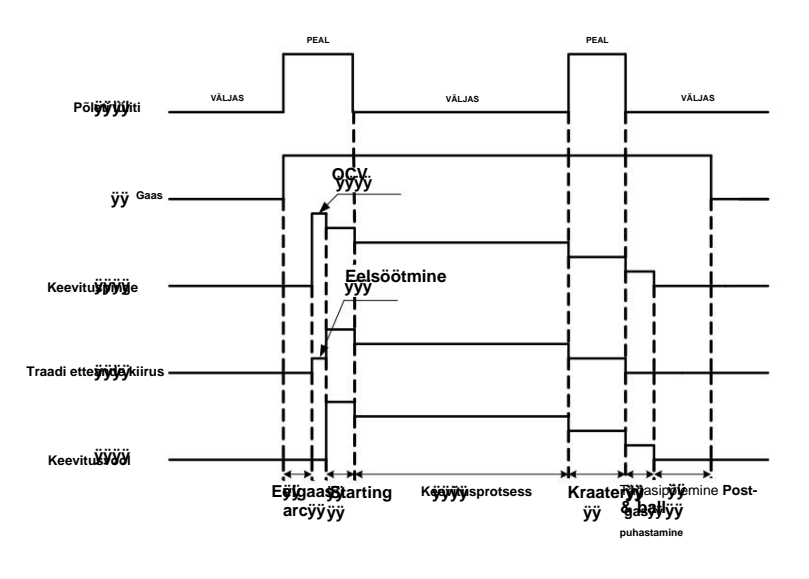

Joonis 3-10 4-astmelise loogikaskeem

## ÿ Ettevaatust

Kaare käivitamise parameetrite aeg põhineb keevitusmasina toitepaneelil seadistatud kaare käivitusajal ja kraatri parameetrite aeg keevituspõleti lüliti vajutamisel ja all hoidmisel.

Sammud

- 1. Vajutage ja hoidke all klahvi "Keevitusjuhtimine", et lülituda 4-astmelisele režiimile.
- 2. Määrake alguskaare parameetrid. Üksikasju vaadake kaare käivitamise parameetrite seadistamisest.
- 3. Määrake kraatri parameetrid. Üksikasju vaadake kraatri parameetrite seadistustest.
- ÿ Spetsiaalne 4-astmeline

Loogika on näidatud joonisel 3-11.

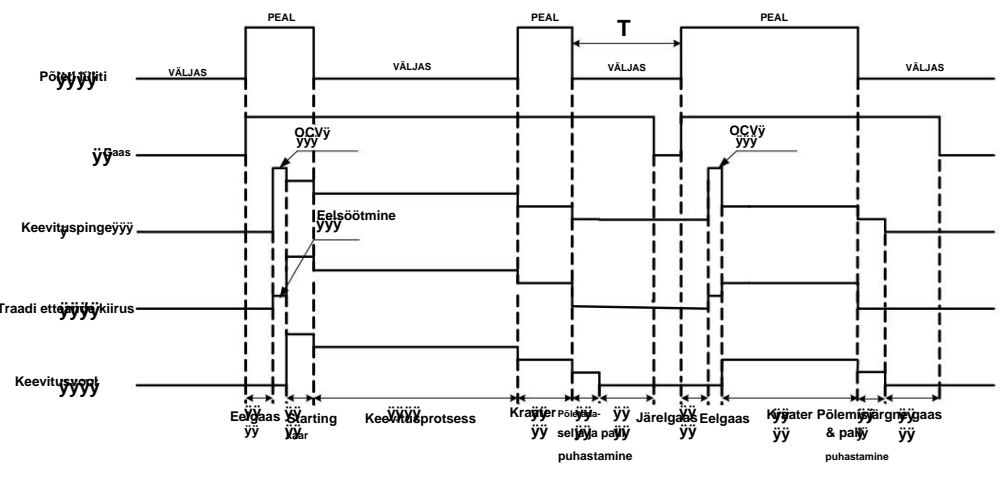

Joon. 3-11 spetsiaalne 4-astmeline loogikaskeem

## ÿ Ettevaatust

Nii käivituskaare parameetrite kui ka kraatri parameetrite aeg põhineb keevituspõleti lüliti vajutamisel ja all hoidmisel.

T: Kui 2 sekundi pärast ei toimu midagi, lõpeb korduv kraatrikeevitus.

Kui keevituspõleti lülitit vajutatakse 2 sekundi jooksul uuesti, muutub kraatri parameetri keevitus

#### algas uuesti.

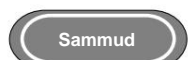

- 1. Vajutage ja hoidke all klahvi "Keevitusjuhtimine", et lülituda 4-astmelisele erirežiimile.
- 2. Määrake alguskaare parameetrid. Üksikasju vaadake kaare käivitamise parameetrite seadistamisest.
- 3. Määrake kraatri parameetrid. Üksikasju vaadake kraatri parameetrite seadistustest.

3.9 Salvestage ja tuletage meelde

### ÿ Salvesta

Salvestage seatud keevitusparameetrid.

Sammud

1. Seadke keevitusparameetrid ja vajutage klahvi "Salvesta", seejärel hakkab salvestusnäidik vilkuma ja

kanali indikaator süttib. Nüüd olete kanali numbri salvestamise juures.

- 2. Valige paneeli nupuga kanali number (0~49) ja vajutage kinnitamiseks klahvi "Enter", nagu
  - näidatud joonisel 3-12.

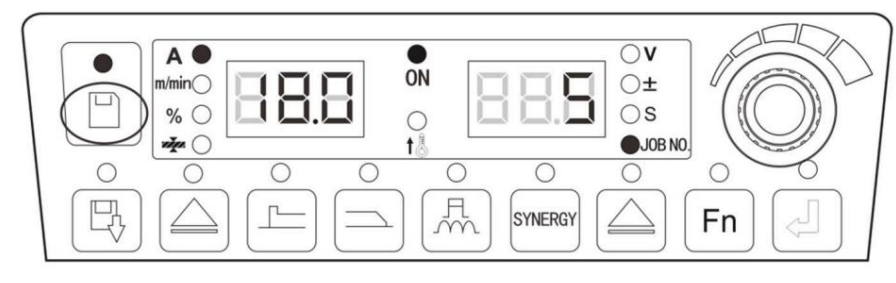

Joonis 3-12 Salvestusseadete liides

#### ÿ Ettevaatust

- 1. Pärast keevitusvooluallika tehaseseadete taastamist ei ole salvestatud parameetreid puhastatud.
- 2. Kui te ei vajuta salvestusprotsessi kinnitamiseks sisestusklahvi, siis parameetreid ei salvestata.
- 3. Kui see on salvestuskanaleid täis, katab äsja salvestatud kanali number algse kanali number.
- 4. Kui salvestuskanalid on samad, on algne kanalinumbri parameeter kaetud.

### ÿ Helista

Salvestatud keevitusparameetrite helistamiseks.

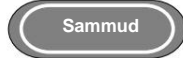

- 1. Vajutage ja hoidke all klahvi "Helista", seejärel süttib LED-indikaator parameetri sisestamiseks ja vilgub kõnerežiim.
- 2. Valige paneeli nupuga kanali number (0-49), millele helistada, ja vajutage sisestusklahvi, et

kinnitage, nagu on näidatud joonisel 3-13.

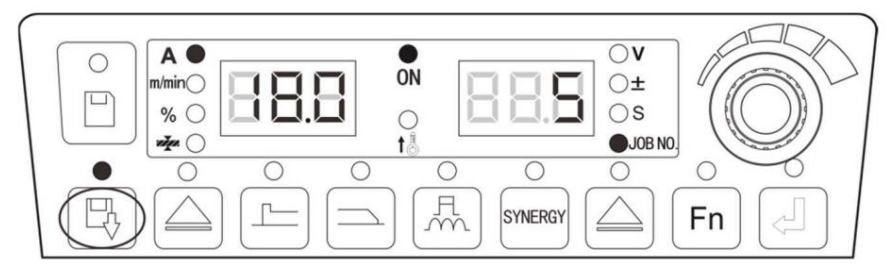

Joonis 3-13 Kõne seadistamise liides

## 3.10 Sisemised funktsioonid

Roboti sisemiste funktsioonide (FA0-FA9) reguleerimiseks vaadake ÿTabel 3-3 Sisemine

menüü või 4. peatükk Robotite ja erimasinate automatiseerimine.

```
ÿ <sup>Näpunäiteid</sup>
FA0 ~ FA9 on ainult Dex PM / DM3000R mudeli jaoks.
```

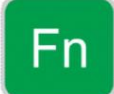

Sisemenüüsse sisenemise valikuklahv.

Sammud

- 1. Vajutage klahvi "Funktsioon" pikalt 3 sekundit, et siseneda sisemise menüü seadistusse, seejärel süttib LED-indikaator. Vajutage lühidalt klahvi "Funktsioon", et väljuda sisemisest menüüst, siis LEDindikaator kustub.
- 2. Sisestage sisemine menüü seadistus, valige parameeter, vajutage kinnitamiseks klahvi "Enter". kui digitaaltoru kuvab "OFF", kasutatakse keevitusvooluallika vaikeparameetreid.

Tabel 3-3 Sisemine menüü

| Eunktriaani |                               |                     |                     |              | Vaikeväärtus                       |              |
|-------------|-------------------------------|---------------------|---------------------|--------------|------------------------------------|--------------|
| kood        | Funktsiooni koodi<br>tähendus | Reguleerimisvahemik | Reguleerimisvahemik | Vaikeväärtus | (Kuvatakse                         | Sammu suurus |
| Rood        | taliendus                     |                     | (Kuvatud)           | Valkevaartus | ÿ                                  |              |
| F01         | Tehaseseadete taastamine      | 1                   | 1                   | 1            | 1                                  | 1            |
| F10         | Aeglane traadi etteandmine    | 0,5-18 m/min        | 0,5–18 m m/min      | 1,4 m/min    | VÄLJAS                             | 0,1 m/min    |
| F11         | Gaasieelne aeg                | 0-25 s              | 0-25 s              | 0,2 s        | VÄLJAS                             | 0,1 s        |
| F12         | Pehme algusaeg                | 0.001_0.000 s       | 1 ~ 999             | Automaatne   | VÄL IAO                            | 0.001 s      |
| 112         | r ennie algusaeg              | 0,001 0,000 0       |                     | sobitamine   | VALJAS                             | 0,0013       |
| E12         | Traadi etteandmiskiiruse      | 0.01_0.00 c         | 0.01_00.0 c         | 016          | <b>V</b> <sup>8</sup> 1 <b>IAC</b> | 0.01 c       |
| FIS         | üleminekuaeg                  | 0,01-9,99 5         | 0,01-39,9 S         | 0,1 5        | VALJAS                             | 0,013        |
| F14         | Gaasijärgne aeg               | 0-25 s              | 0-25 s              | 1s           | VÄLJAS                             | 0,1 s        |
| E15         | Traadi etteande kiirus        | 0,5–8 m/min (pm)    | 0,5–8 m/min (pm)    | Automaatne   | VÄLIAR                             | 0.1 m/min    |
| 1.13        |                               | 1,4-8 m/min (cm)    | 1,4–8 m/min (cm)    | sobitamine   | VALJAS                             |              |

| F16                                                                                                    | Traadi väljatõmbamise<br>kiirus                                                                                                    | 0,5–8 m/min (pm)<br>1,4–8 m/min (cm)                                                                                                    | 0,5–8 m/min (pm)<br>1,4–8 m/min (cm)                                                                                                    | 1,4 m/min                                                                                                    | VÄLJAS                                                                                                    | 0,1 m/min                                                                                                    |
|----------------------------------------------------------------------------------------------------|----------------------------------------------------------------------------------------------------|----------------------------------------------------------------------------------------------------|----------------------------------------------------------------------------------------------------|----------------------------------------------------------------------------------------------------|----------------------------------------------------------------------------------------------------|----------------------------------------------------------------------------------------------------|
| F17                                                                                                    | Traadi väljatõmbamise aeg                                                                                                    | 0 ~ 2 s                                                                                                    | 0 ~ 2 s                                                                                                    | Automaatne<br>sobitamine                                                                                                    | VÄLJAS                                                                                                    | 0,01 s                                                                                                    |
| F18                                                                                                    | Robotiküsitlustsükkel                                                                                                    | 1-50 ms                                                                                                    | 1-50 ms                                                                                                    | 20ms                                                                                                    | VÄLJAS                                                                                                    | 1 ms                                                                                                    |
| F19                                                                                                    | Tagasisidevoolu<br>filtritegur                                                                                                    | 0-63                                                                                                    | 0-63                                                                                                    | 56                                                                                                    | VÄLJAS                                                                                                    | 1                                                                                                    |
| F1A                                                                                                    | Kiiruskompensatsiooni<br>protsent / / /                                                                                                    | 0-100                                                                                                    | 0-100                                                                                                    | 20                                                                                                    | VÄLJAS                                                                                                    | 1                                                                                                    |
| F1B                                                                                                    | •                                                                                                    |                                                                                                    |                                                                                                    | Reserveeritud                                                                                                    |                                                                                                    |                                                                                                    |
| F1C                                                                                                    |                                                                                                    |                                                                                                    |                                                                                                    | Reserveeritud                                                                                                    |                                                                                                    |                                                                                                    |
| F1D                                                                                                    |                                                                                                    |                                                                                                    |                                                                                                    | Reserveeritud                                                                                                    |                                                                                                    |                                                                                                    |
| F1E                                                                                                    |                                                                                                    | 1111                                                                                                    | 1111                                                                                                    | Reserveeritud                                                                                                    | ////                                                                                                    |                                                                                                    |
| F20 DC ta                                                                                                    | gasipõlemispinge                                                                                                    | 12,0-30,0 V                                                                                                    | 12,0-30,0 V                                                                                                    | 14V                                                                                                    | VÄLJAS                                                                                                    | 0,1 V                                                                                                    |
| F21 DC ta                                                                                                    | agasipõlemisaeg                                                                                                    | 0,00–1,00 s                                                                                                    | 0,00-1,00 s                                                                                                    | Automaatne<br>sobitamine                                                                                                    | VÄLJAS                                                                                                    | 0,01 s                                                                                                    |
| F22 DC tü                                                                                                    | keldamise aeg                                                                                                    | 0,00–1,00 s                                                                                                    | 0,00-1,00 s                                                                                                    | 0,24s                                                                                                    | VÄLJAS                                                                                                    | 0,01 s                                                                                                    |
| F23                                                                                                    | Lühise voolu kiire tõusu<br>kalle<br>DC keevitamine                                                                                                    | 1-300                                                                                                    | 1-300                                                                                                    | 150                                                                                                    | VÄLJAS                                                                                                    | 1                                                                                                    |
| F24                                                                                                    | Tundlikkus alalisvoolu<br>keevituskaelte suhtes                                                                                                    | 0-500                                                                                                    | 0-500                                                                                                    | 70                                                                                                    | VÄLJAS                                                                                                    | 1                                                                                                    |
| F25                                                                                                    | Kohtuotsuse meetod<br>Alalisvoolu keevituskaelus                                                                                                    | 0~6                                                                                                    | 0~6                                                                                                    | Automaatne<br>sobitamine                                                                                                    | VÄLJAS                                                                                                    | 1                                                                                                    |
| F30                                                                                                    | Spetsiaalse<br>protsessi valik                                                                                                    | 0~6                                                                                                    | 0~6                                                                                                    | 0                                                                                                    | VÄLJAS                                                                                                    | 1                                                                                                    |
| F31                                                                                                    | Suurendage tippimpulsi                                                                                                    | -50-50                                                                                                    | -50-50                                                                                                    | 50                                                                                                    | VÄLJAS                                                                                                    | 1                                                                                                    |
|                                                                                                    | protsenti                                                                                                    |                                                                                                    |                                                                                                    |                                                                                                    |                                                                                                    |                                                                                                    |
| Funktsiooni<br>kood                                                                                                    | protsenti<br>Funktsiooni koodi<br>tähendus                                                                                                    | Reguleerimisvahemik                                                                                                    | Reguleerimisvahemik<br>(Kuvatud)                                                                                                    | Vaikeväärtus                                                                                                    | Vaikeväärtus<br>(Kuvatakse<br>ÿ                                                                                           | Sammu suurus                                                                                                    |
| Funktsiooni<br>kood<br>F34                                                                                                    | protsenti<br>Funktsiooni koodi<br>tähendus<br>Impulsskeevituse<br>tagasipõlemisaeg                                                                                                    | Reguleerimisvahemik<br>0ÿ1s                                                                                                    | Reguleerimisvahemik<br>(Kuvatud)<br>0ÿ1s                                                                                                    | Vaikeväärtus<br>Automaatne<br>sobitamine                                                                                                    | Vaikeväärtus<br>(Kuvatakse<br>ÿ<br>VÄLJAS                                                                                 | Sammu suurus<br>0,01 s                                                                                                |
| Funktsiooni<br>kood<br>F34<br>F35                                                                                                    | protsenti<br>Funktsiooni koodi<br>tähendus<br>Impulsskeevituse<br>tagasipõlemisaeg<br>Impulsskeevituse tükeldamise<br>aeg                                                                                                    | Reguleerimisvahemik<br>0ÿ1s<br>0-250                                                                                                    | Reguleerimisvahemik<br>(Kuvatud)<br>0ÿ1s<br>0-250                                                                                                    | Vaikeväärtus<br>Automaatne<br>sobitamine<br>53                                                                                                    | Vaikeväärtus<br>(Kuvatakse<br>ÿ<br>VÄLJAS<br>VÄLJAS                                                                       | Sammu suurus<br>0,01 s<br>1                                                                                           |
| Funktsiooni<br>kood<br>F34<br>F35<br>F36                                                                                                    | protsenti<br>Funktsiooni koodi<br>tähendus<br>Impulsskeevituse<br>tagasipõlemisaeg<br>Impulsskeevituse tükeldamise<br>aeg<br>Superimpulsi kiiruse<br>reguleerimisparameetrid                                                                                                    | Reguleerimisvahemik<br>0ÿ1s<br>0-250<br>-50 ~ 0 ~ +50                                                                                                    | Reguleerimisvahemik<br>(Kuvatud)<br>0ÿ1s<br>0-250<br>-50 ~ 0 ~ +50                                                                                                    | Vaikeväärtus<br>Automaatne<br>sobitamine<br>53<br>0                                                                                                    | Vaikeväärtus<br>(Kuvatakse<br>ÿ<br>VäLJAS<br>VäLJAS                                                                       | Sammu suurus<br>0,01 s<br>1<br>1                                                                                      |
| Funktsiooni<br>kood<br>F34<br>F35<br>F36<br>F37                                                                                                    | protsenti<br>Funktsiooni koodi<br>tähendus<br>Impulsskeevituse<br>tagasipõlemisaeg<br>Impulsskeevituse tükeldamise<br>aeg<br>Superimpulsi kiiruse<br>reguleerimisparameetrid<br>Pulsikaare kuju<br>reguleerimine                                                                                                    | Reguleerimisvahemik<br>0ÿ1s<br>0-250<br>-50 ~ 0 ~ +50<br>-50 ~ 0 ~ +50                                                                                                    | Reguleerimisvahemik<br>(Kuvatud)<br>0ÿ1s<br>0-250<br>-50 ~ 0 ~ +50<br>-50 ~ 0 ~ +50                                                                                                    | Vaikeväärtus<br>Automaatne<br>sobitamine<br>53<br>0                                                                                                    | Vaikeväärtus<br>(Kuvatakse<br>ÿ<br>VÄLJAS<br>VÄLJAS<br>VÄLJAS                                                             | Sammu suurus<br>0,01 s<br>1<br>1<br>1                                                                                 |
| Funktsiooni<br>kood<br>F34<br>F35<br>F36<br>F36<br>F37<br>F38                                                                                                    | protsenti<br>Funktsiooni koodi<br>tähendus<br>Impulsskeevituse<br>tagasipõlemisaeg<br>Impulsskeevituse tükeldamise<br>aeg<br>Superimpulsi kiiruse<br>reguleerimisparameetrid<br>Pulsikaare kuju<br>reguleerimine<br>Impulsskaare juhtimine<br>energiat                                                                                                    | Reguleerimisvahemik<br>0ÿ1s<br>0-250<br>-50 ~ 0 ~ +50<br>-50 ~ 0 ~ +50<br>-50 ~ 0 ~ +50                                                                                                    | Reguleerimisvahemik<br>(Kuvatud)         0ÿ1s         0-250         -50 ~ 0 ~ +50         -50 ~ 0 ~ +50         -50 ~ 0 ~ +50         -50 ~ 0 ~ +50                                                                                                    | Vaikeväärtus<br>Automaatne<br>sobitamine<br>53<br>0<br>0<br>0                                                                                                    | Vaikeväärtus<br>(Kuvatakse<br>ÿ<br>VÄLJAS<br>VÄLJAS<br>VÄLJAS<br>VÄLJAS                                                   | Sammu suurus<br>0,01 s<br>1<br>1<br>1<br>1                                                                            |
| Funktsiooni<br>kood<br>F34<br>F35<br>F36<br>F37<br>F38<br>F39                                                                                                    | protsenti<br>Funktsiooni koodi<br>tähendus<br>Impulsskeevituse<br>tagasipõlemisaeg<br>Impulsskeevituse tükeldamise<br>aeg<br>Superimpulsi kiiruse<br>reguleerimisparameetrid<br>Pulsikaare kuju<br>reguleerimine<br>Impulsskaare juhtimine<br>energiat<br>/                                                                                                    | Reguleerimisvahemik         0ÿ1s         0-250         -50 ~ 0 ~ +50         -50 ~ 0 ~ +50         -50 ~ 0 ~ +50         -50 ~ 0 ~ +50         /                                                              | Reguleerimisvahemik<br>(Kuvatud)         0ÿ1s         0-250         -50 ~ 0 ~ +50         -50 ~ 0 ~ +50         -50 ~ 0 ~ +50         -50 ~ 0 ~ +50         /                                                                                            | Vaikeväärtus<br>Automaatne<br>sobitamine<br>53<br>0<br>0<br>0<br>0<br>Reserveeritud                                                                                          | Vaikeväärtus<br>(Kuvatakse<br>ÿ<br>VäLJAS<br>VäLJAS<br>VäLJAS<br>VäLJAS<br>VäLJAS                                         | Sammu suurus<br>0,01 s<br>1<br>1<br>1<br>1<br>1                                                                       |
| Funktsiooni<br>kood<br>F34<br>F35<br>F36<br>F36<br>F37<br>F38<br>F39<br>F40                                                                                                    | protsenti<br>Funktsiooni koodi<br>tähendus<br>Impulsskeevituse<br>tagasipõlemisaeg<br>Impulsskeevituse tükeldamise<br>aeg<br>Superimpulsi kiiruse<br>reguleerimisparameetrid<br>Pulsikaare kuju<br>reguleerimine<br>Impulsskaare juhtimine<br>energiat<br>/<br>Kahekordne impulsi sagedus                                                                                                    | Reguleerimisvahemik<br>0ÿ1s<br>0-250<br>-50 ~ 0 ~ +50<br>-50 ~ 0 ~ +50<br>-50 ~ 0 ~ +50<br>/<br>0,2-10 Hz                                                                                                    | Reguleerimisvahemik<br>(Kuvatud)         0ÿ1s         0-250         -50 ~ 0 ~ +50         -50 ~ 0 ~ +50         -50 ~ 0 ~ +50         /         0,2-10 Hz                                                                                                | Vaikeväärtus<br>Automaatne<br>sobitamine<br>53<br>0<br>0<br>0<br>0<br>Reserveeritud<br>1,5 Hz                                                                                | Vaikeväärtus<br>(Kuvatakse<br>ÿ<br>VÄLJAS<br>VÄLJAS<br>VÄLJAS<br>VÄLJAS<br>/<br>VÄLJAS                                    | Sammu suurus<br>0,01 s<br>1<br>1<br>1<br>1<br>1<br>1<br>0,1 Hz                                                        |
| Funktsiooni<br>kood<br>F34<br>F35<br>F36<br>F36<br>F37<br>F38<br>F39<br>F40<br>F41                                                                                                    | protsenti<br>Funktsiooni koodi<br>tähendus<br>Impulsskeevituse<br>tagasipõlemisaeg<br>Impulsskeevituse tükeldamise<br>aeg<br>Superimpulsi kiiruse<br>reguleerimisparameetrid<br>Pulsikaare kuju<br>reguleerimine<br>Impulsskaare juhtimine<br>energiat<br>/<br>Kahekordne impulsi sagedus<br>Kahe impulsi töötsükkel                                                                                                    | Reguleerimisvahemik         0ÿ1s         0-250         -50 ~ 0 ~ +50         -50 ~ 0 ~ +50         -50 ~ 0 ~ +50         /         0,2-10 Hz         1ÿ99                                                     | Reguleerimisvahemik<br>(Kuvatud)         0ÿ1s         0-250         -50 ~ 0 ~ +50         -50 ~ 0 ~ +50         -50 ~ 0 ~ +50         /         0,2-10 Hz         1ÿ99                                                                                   | Vaikeväärtus<br>Automaatne<br>sobitamine<br>53<br>0<br>0<br>0<br>0<br>Reserveeritud<br>1,5 Hz<br>50                                                                          | Vaikeväärtus<br>(Kuvatakse<br>ÿ<br>VäLJAS<br>VÄLJAS<br>VÄLJAS<br>VÄLJAS<br>/<br>VÄLJAS<br>VÄLJAS                          | Sammu suurus<br>0,01 s<br>1<br>1<br>1<br>1<br>1<br>1<br>0,1 Hz<br>1                                                   |
| Funktsiooni           kood           F34           F35           F36           F37           F38           F39           F40           F41           F42                                                         | protsenti<br>Funktsiooni koodi<br>tähendus<br>Impulsskeevituse<br>tagasipõlemisaeg<br>Impulsskeevituse tükeldamise<br>aeg<br>Superimpulsi kiiruse<br>reguleerimisparameetrid<br>Pulsikaare kuju<br>reguleerimine<br>Impulsskaare juhtimine<br>energiat<br>/<br>Kahekordne impulsi sagedus<br>Kahe impulsi töötsükkel<br>Kahekordne impulsi tugevus                                                                                                    | Reguleerimisvahemik         0ÿ1s         0-250         -50~0~+50         -50~0~+50         -50~0~+50         /         0,2-10 Hz         1ÿ99         0-90                                                    | Reguleerimisvahemik<br>(Kuvatud)         0ÿ1s         0-250         -50 ~ 0 ~ +50         -50 ~ 0 ~ +50         -50 ~ 0 ~ +50         /         0,2–10 Hz         1ÿ99         0–90                                                                      | Vaikeväärtus<br>Automaatne<br>sobitamine<br>53<br>0<br>0<br>0<br>0<br>Reserveeritud<br>1,5 Hz<br>50<br>20                                                                    | Vaikeväärtus<br>(Kuvatakse<br>ÿ<br>VäLJAS<br>VäLJAS<br>VäLJAS<br>VäLJAS<br>/<br>VäLJAS<br>/<br>VÄLJAS<br>VÄLJAS           | Sammu suurus<br>0,01 s<br>1<br>1<br>1<br>1<br>1<br>1<br>0,1 Hz<br>1<br>1                                              |
| Funktsiooni<br>kood<br>F34<br>F35<br>F36<br>F37<br>F38<br>F39<br>F40<br>F41<br>F41<br>F42<br>F43                                                                                                    | protsenti<br>Funktsiooni koodi<br>tähendus<br>Impulsskeevituse<br>tagasipõlemisaeg<br>Impulsskeevituse tükeldamise<br>aeg<br>Superimpulsi kiiruse<br>reguleerimisparameetrid<br>Pulsikaare kuju<br>reguleerimine<br>Impulsskaare juhtimine<br>energiat<br>/<br>Kahekordne impulsi sagedus<br>Kahe impulsi töötsükkel<br>Kahekordne impulsi tugevus<br>Tugeva impulsi pinge<br>korrigeeritud väärtus                                                                                                    | Reguleerimisvahemik         0ÿ1s         0-250         -50~0~+50         -50~0~+50         -50~0~+50         /         0,2-10 Hz         1ÿ99         0-90         -30-30                                     | Reguleerimisvahemik<br>(Kuvatud)           0ÿ1s           0-250           -50 ~ 0 ~ +50           -50 ~ 0 ~ +50           -50 ~ 0 ~ +50           /           0,2-10 Hz           1ÿ99           0-90           -30-30                                   | Vaikeväärtus<br>Automaatne<br>sobitamine<br>53<br>0<br>0<br>0<br>0<br>0<br>Reserveeritud<br>1,5 Hz<br>50<br>20<br>0                                                          | Vaikeväärtus<br>(Kuvatakse<br>ÿ<br>VäLJAS<br>VÄLJAS<br>VÄLJAS<br>VÄLJAS<br>/<br>VÄLJAS<br>VÄLJAS<br>VÄLJAS<br>VÄLJAS      | Sammu suurus<br>0,01 s<br>1<br>1<br>1<br>1<br>1<br>0,1 Hz<br>1<br>1<br>1<br>1<br>1                                    |
| Funktsiooni<br>kood<br>F34<br>F35<br>F36<br>F37<br>F38<br>F39<br>F40<br>F41<br>F42<br>F43<br>F44                                                                                                    | protsenti<br>Funktsiooni koodi<br>tähendus<br>Impulsskeevituse<br>tagasipõlemisaeg<br>Impulsskeevituse tükeldamise<br>aeg<br>Superimpulsi kiiruse<br>reguleerimisparameetrid<br>Pulsikaare kuju<br>reguleerimine<br>Impulsskaare juhtimine<br>energiat<br>/<br>Kahekordne impulsi sagedus<br>Kahe impulsi töötsükkel<br>Kahekordne impulsi tugevus<br>Tugeva impulsi pinge<br>korrigeeritud väärtus<br>Nõrga impulsi pinge                                                                                                    | Reguleerimisvahemik         0ÿ1s         0-250         -50~0~+50         -50~0~+50         -50~0~+50         /         0,2-10 Hz         1ÿ99         0-90         -30-30                                     | Reguleerimisvahemik<br>(Kuvatud)           0ÿ1s           0-250           -50 ~ 0 ~ +50           -50 ~ 0 ~ +50           -50 ~ 0 ~ +50           /           0,2-10 Hz           1ÿ99           0-90           -30-30                                   | Vaikeväärtus<br>Automaatne<br>sobitamine<br>53<br>0<br>0<br>0<br>0<br>0<br>Reserveeritud<br>1,5 Hz<br>50<br>20<br>0<br>0                                                     | Vaikeväärtus<br>(Kuvatakse<br>ÿ<br>VäLJAS<br>VÄLJAS<br>VÄLJAS<br>VÄLJAS<br>/<br>VÄLJAS<br>VÄLJAS<br>VÄLJAS<br>VÄLJAS      | Sammu suurus<br>0,01 s<br>1<br>1<br>1<br>1<br>1<br>1<br>0,1 Hz<br>1<br>1<br>1<br>1<br>1<br>1                          |
| Funktsiooni           kood           F34           F35           F36           F37           F38           F39           F40           F41           F42           F43           F44           F51               | protsenti<br>Funktsiooni koodi<br>tähendus<br>Impulsskeevituse<br>tagasipõlemisaeg<br>Impulsskeevituse tükeldamise<br>aeg<br>Superimpulsi kiiruse<br>reguleerimisparameetrid<br>Pulsikaare kuju<br>reguleerimine<br>Impulsskaare juhtimine<br>energiat<br>/<br>Kahekordne impulsi sagedus<br>Kahe impulsi töötsükkel<br>Kahekordne impulsi tugevus<br>Tugeva impulsi pinge<br>korrigeeritud väärtus<br>Nõrga impulsi pinge<br>korrigeeritud väärtus<br>Traadi etteandekaabli<br>kompenseerimine DM split-<br>tüüpi masinale                                                                                                    | Reguleerimisvahemik           Oÿ1s           0-250           -50~0~+50           -50~0~+50           -50~0~+50           /           0,2-10 Hz           1ÿ99           0-90           -30-30           1-250 | Reguleerimisvahemik<br>(Kuvatud)           0ÿ1s           0-250           -50 ~ 0 ~ +50           -50 ~ 0 ~ +50           -50 ~ 0 ~ +50           /           0,2-10 Hz           1ÿ99           0-90           -30-30           1-250                   | Vaikeväärtus<br>Automaatne<br>sobitamine<br>53<br>0<br>0<br>0<br>0<br>Reserveeritud<br>1,5 Hz<br>50<br>20<br>0<br>0<br>0<br>20                                               | Vaikeväärtus<br>(Kuvatakse<br>ÿ<br>VäLJAS<br>VÄLJAS<br>VÄLJAS<br>VÄLJAS<br>/<br>VÄLJAS<br>VÄLJAS<br>VÄLJAS<br>VÄLJAS      | Sammu suurus<br>0,01 s<br>1<br>1<br>1<br>1<br>1<br>1<br>0,1 Hz<br>1<br>1<br>1<br>1<br>1<br>1<br>1<br>1                |
| Funktsiooni           kood           F34           F35           F36           F37           F38           F39           F40           F41           F42           F43           F44           F51           F52 | protsenti         Funktsiooni koodi         tähendus         Impulsskeevituse         tagasipõlemisaeg         Impulsskeevituse tükeldamise         aeg         Superimpulsi kiiruse         reguleerimisparameetrid         Pulsikaare kuju         reguleerimine         Impulsskaare juhtimine         energiat         /         Kahekordne impulsi sagedus         Kahe impulsi töötsükkel         Kahekordne impulsi tugevus         Tugeva impulsi pinge         korrigeeritud väärtus         Nõrga impulsi pinge         korrigeeritud väärtus         Traadi etteandekaabli         kompenseerimine DM split-         tüüpi masinale         MMA kaare käivitusvool | Reguleerimisvahemik         Oÿ1s         0-250         -50~0~+50         -50~0~+50         -50~0~+50         /         0,2-10 Hz         1ÿ99         0-90         -30-30         1-250         30-400A       | Reguleerimisvahemik<br>(Kuvatud)           0ÿ1s           0-250           -50 ~ 0 ~ +50           -50 ~ 0 ~ +50           -50 ~ 0 ~ +50           /           0,2-10 Hz           1ÿ99           0-90           -30-30           1–250           30-400A | Vaikeväärtus<br>Automaatne<br>sobitamine<br>53<br>0<br>0<br>0<br>0<br>0<br>Reserveeritud<br>1,5 Hz<br>50<br>20<br>0<br>0<br>0<br>0<br>20<br>0<br>0<br>20<br>20<br>20<br>300A | Vaikeväärtus<br>(Kuvatakse<br>ÿ<br>VäLJAS<br>VäLJAS<br>VäLJAS<br>VÄLJAS<br>VÄLJAS<br>VÄLJAS<br>VÄLJAS<br>VÄLJAS<br>VÄLJAS | Sammu suurus<br>0,01 s<br>1<br>1<br>1<br>1<br>1<br>1<br>0,1 Hz<br>1<br>1<br>1<br>1<br>1<br>1<br>1<br>1<br>1<br>1<br>1 |

| F54 MMA  | kaare jõuvool                                                       | 0ÿ50A                                     | 0ÿ50A                                                               | 30A                        | VÄLJAS | 1A     |
|----------|---------------------------------------------------------------------|-------------------------------------------|---------------------------------------------------------------------|----------------------------|--------|--------|
| FA0      | Roboti lüliti                                                       | VÄLJA SISSE                               | VÄLJA SISSE                                                         | 0                          | VÄLJAS | 1      |
| FA1      | Sulgemise juhtlüliti                                                | VÄLJA SISSE                               | VÄLJA SISSE                                                         | 0                          | VÄLJAS | 1      |
| FA2 TÖÖ  | lülitusaeq                                                          | 0,01–0,99 s                               | 0,01–0,99 s                                                         | 0,1                        | VÄLJAS | 0,01 s |
| FA3      | Keevitusmasin MAC<br>ID                                             | 0–127                                     | 0–127                                                               | s Automaatne<br>sobitamine | VÄLJAS | 1      |
| FA4      | Roboti asukoha<br>määramise signaali polaarsu                       | 0ÿ1<br>se valik                           | VÄLJA SISSE                                                         | 0                          | VÄLJAS | 1      |
| FA5      | Keevitustoiteallika<br>valmisoleku signaali<br>polaarsuse lüliti    | 0ÿ1                                       | VÄLJA SISSE                                                         | 0                          | VÄLJAS | 1      |
| FA6      | Eduka kaaresignaali<br>polaarsuslüliti robotile                     | 0ÿ1                                       | VÄLJA SISSE                                                         | 0                          | VÄLJAS | 1      |
| FA7      | Seadistage roboti signaali<br>tüübi lüliti                          | 0ÿ1                                       | VÄLJA SISSE                                                         | 1                          | PEAL   | 1      |
| FA8      | Kõrgepinge asukoha<br>lüliti (see funktsioon on<br>väljatöötamisel) | 0ÿ3                                       | OFF/HI/Lo/Clo                                                       | 0                          | VÄLJAS | 1      |
| FA9      | Roboti sideprotokolli<br>võimalused                                 | 0–13                                      | OFF/FAn/FAS/Abb/yAS<br>/KuK/KAS/ESt/StE/goo<br>/KEb/tur/stA/CoP/SIA | 0                          | VÄLJAS | 1      |
| FAA Baud | li kiiruse valik                                                    | 0ÿ2                                       | VÄLJAS/125/250/500                                                  | 125                        | VÄLJAS | 1      |
| FAB      | Roboti valmisoleku<br>signaali inverteeriv lüliti                   | 0ÿ1                                       | VÄLJA SISSE                                                         | 0                          | VÄLJAS | 1      |
| FAC      | Klemmi takistuse lüliti                                             | 0ÿ1                                       | VÄLJA SISSE                                                         | 1                          | PEAL   | 1      |
| FAD      | Veevoolu lüliti (see<br>funktsioon on<br>väliatöötamisel)           | 0ÿ1                                       | VÄLJA SISSE                                                         | Reserveeritud              | VÄLJAS | 1      |
| FAE jahu | usseadme lüliti                                                     | 0ÿ1                                       | VÄLJA SISSE                                                         | 0 (oleneb<br>mudelist)     | VÄLJAS | 1      |
| FAJ      | Spetsiaalse masina<br>lülitit võimaldav<br>funktsioon               | 0ÿ1                                       | VÄLJA SISSE                                                         | 0                          | VÄLJAS | 1      |
| FAH      | Seadistage käsitsi masina<br>pinge ja voolu lüliti                  | 0ÿ1                                       | VÄLJA SISSE                                                         | 0 (oleneb<br>mudelist)     | VÄLJAS | 1      |
| FB0      | Tarkvara versiooni<br>kontroll                                      | Tarkvara ja<br>eeprom versiooni<br>number | 1                                                                   | 1                          | 1      | 1      |
| FB1      | Vigade kirje                                                        | 0–199                                     | 0–199                                                               | 1                          | 1      | 1      |
| FB2      | Mudeli kontroll                                                     | 1                                         | 1                                                                   | 1                          | 1      | 1      |
| FC0      | Standardne kiire lüliti                                             | 0ÿ1                                       | VÄLJA SISSE                                                         |                            | VÄLJAS | 1      |
| FC2      | MMA funktsiooni<br>valiku lüliti                                    | 0ÿ1                                       | VÄLJA SISSE                                                         | 0                          | VÄLJAS | 1      |

# 3.10.1 Traadi etteande kiiruse reguleerimine (F10)

Traadi etteande kiirus enne kaare käivitamist.

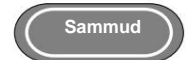

1. Sisenege sisemenüüsse, keerake keevitusvooluallika paneelinupp asendisse F10 ja vajutage

klahvi "Enter", seejärel vilgub parem digitaalne toru.

2. Reguleerige keevitamise toitepaneeli nupu F10 parameetreid (vt tabel 3-4) ja vajutage

F10 parameetri seadistamise lõpetamise kinnitamiseks vajutage sisestusklahvi.

Tabel 3-4 Aeglase traadi etteande kiiruse parameetrid

| Funktsioon<br>nimi | Üksus | Reguleerimisvah | i <b>emik</b><br>Sammu suurus | Vaikeväärtus |
|--------------------|-------|-----------------|-------------------------------|--------------|
| F10                | m/min | 0,5-18 m/min    | 0,1 m/min                     | 1,4 m/min    |

ÿ Ettevaatust

- 1. DEX DM eraldi masina reguleerimisvahemik: 1,4 ~ 18 m/min.
- 2. DEX DM kompaktse masina reguleerimisvahemik: 1,4 ~ 18 m/min.
- 3. DEX PM kompaktse masina reguleerimisvahemik: 0,5-18 m/min.
- 4. DEX PM kompaktse masina reguleerimisvahemik: 0,5-18 m/min.

## 3.10.2 Tollise traadi etteande kiirus (F15)

Keevitustraadi saatmise kiirus keevituspõleti ülaossa mittekeevitustingimustes.

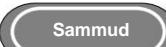

1. Sisenege sisemenüüsse, keerake keevitusvooluallika paneelinupp asendisse F15 ja vajutage

klahvi "Enter", seejärel vilgub parem digitaalne toru.

2. Reguleerige keevitamise toitepaneeli nupu F15 parameetreid (vt tabel 3-5) ja vajutage

F15 parameetri seadistamise lõpetamise kinnitamiseks vajutage sisestusklahvi.

| Funktsiooni nimi | Üksus | Kohandamine<br>ulatus                 | Sammu suurus | Vaikeväärtus |
|------------------|-------|---------------------------------------|--------------|--------------|
| F15              | m/min | 1.4-8 m/min                           | 0.1 m/min    | Automaatne   |
|                  |       | ,,,,,,,,,,,,,,,,,,,,,,,,,,,,,,,,,,,,, | 0,111/1111   | sobitamine   |

#### Tabel 3-5 Tollise traadi etteande kiiruse parameetrid

Alalisvoolu keevitamise parameetrite loogikaskeem.

Nagu on näidatud joonistel 3-14:

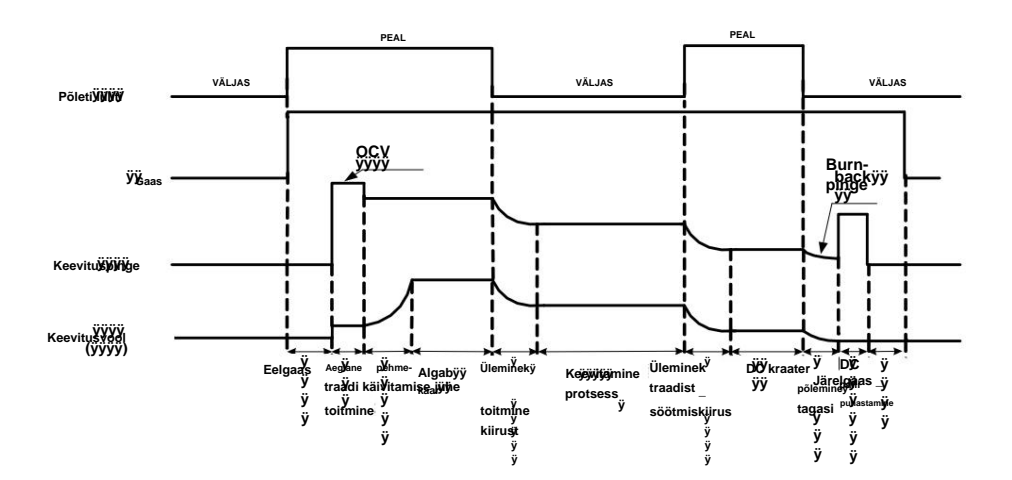

Joonis 3-14 Alalisvoolu keevitamise parameetrite loogikaskeem (4-astmeline)

## 3.10.3 Praegune kaeluse tundlikkus (F24)

Alalisvoolu keevitamisel voolu tõusukiiruse amplituud lühise kestuse ajal.

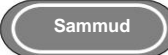

1. Sisenege sisemenüüsse, keerake keevitusvooluallika paneelinupp asendisse F24 ja vajutage

klahvi "Enter", seejärel vilgub parem digitaalne toru.

2. Reguleerige keevituspaneeli nupu F24 parameetreid (vt tabel 3-6) ja vajutage

kinnitamiseks ja parameetri F24 seadistamise lõpetamiseks vajutage sisestusklahvi.

| Funktsiooni nimi Ü | Jhik Regul | eerimisvahemik | Sammu suurus | Vaikeväärtus          |
|--------------------|------------|----------------|--------------|-----------------------|
| F24                | A          | 0-500A         | 1A           | Automaatne sobitamine |

## 3.10.4 Kriitilise impulsi protsess (F30)

Kriitilise impulsi protsess on protsess, mis summutab kaare impulsi ja lühise kriitilise olekuni tarkvara protsessi algoritmi kaudu ja muudab impulsi sulamispiiskade ülekandemeetodit traditsiooniline üks impulss üks tilk üheks impulss, üks tilk ja üks lühis. Seda protsessi ei saa ainult vähendada keevituskaare pikkust impulsskeevitus, vaid ka ületada mõned vead traditsiooniline impulss, nagu liigne soojussisend, altidavus ja madal keevituskiirus jne. parameetrite järgi on kriitilise impulsstehnoloogia impulsskeevituskiirus 1,5-2 korda suurem kui traditsiooniline pulss. Sammud

- 1. Sisenege sisemenüüsse, keerake keevitusvooluallika paneelinupp asendisse F30 ja vajutage nuppu Sisestage klahv, seejärel vilgub parem digitaalne toru.
- 2. Seadke keevitamise toitepaneeli nupu F30 parameetrid väärtusele 2 ja vajutage sisestusklahvi, et

kinnitage, et lõpetada kriitilise impulsi protsessi seadistus.

Tabel 3-7 Kriitilise impulsi seadistusparameetrid

| Funktsiooni nimi | Üksus | Reguleerimisvahemik | Sammu suurus | Vaikeväärtus |
|------------------|-------|---------------------|--------------|--------------|
| F30              | 1     | 0-6                 | 1            | 0            |

#### ÿ Ettevaatust

P versioonil puudub kriitilise impulsi protsess, seega pole F30 reguleeritav. Q versioonil on kriitiline impulssprotsess, seega on F30 reguleeritav.

### 3.10.5 Impulsskeevituse kuuli puhastamise aeg (F35)

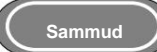

- 1. Sisenege sisemenüüsse, keerake keevitusvooluallika paneelinupp asendisse F35 ja vajutage klahvi "Enter", siis vilgub parem digitaalne toru.
- 2. Reguleerige keevitamise toitepaneeli nupu F35 parameetreid (vt tabel 3-8) ja vajutage

F35 parameetri seadistamise lõpetamise kinnitamiseks vajutage sisestusklahvi.

| Tapel 3-8 Impuisskeevituse kuulipunastusala parameetric | Tabel 3-8 | Impulsskeevituse | kuulipuhastusaia | a parameetrid |
|---------------------------------------------------------|-----------|------------------|------------------|---------------|
|---------------------------------------------------------|-----------|------------------|------------------|---------------|

| Funktsiooni nimi | Üksus   | Reguleerimisvahemik | Sammu suurus | Vaikeväärtus |
|------------------|---------|---------------------|--------------|--------------|
| F35              | 1/32 ms | 0-250               | 1            | 53           |

## 3.10.6 Topeltimpulsi sagedus (F40)

Vaheldumiste arvu tugevate ja nõrkade impulsside vahel ühes sekundis nimetatakse topeltimpulsiks

sagedus.

(sagedus) =

T(punkt)

1

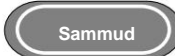

- 1. Sisenege sisemenüüsse, keerake keevitusvooluallika paneeli nupp asendisse F40 ja vajutage nuppu Sisestage klahv, seejärel vilgub parem digitaalne toru.
- 2. Reguleerige keevitamise toitepaneeli nupu F40 parameetreid (vt tabel 3-9) ja vajutage nuppu
F40 parameetri seadistamise lõpetamise kinnitamiseks klahv "Enter".

| Tabel 3-9 Topeltimpulsi sageduse par |
|--------------------------------------|
|--------------------------------------|

| Funktsiooni nimi Ühik |    | Reguleerimisvahemik | Astme      | Vaikeväärtus |
|-----------------------|----|---------------------|------------|--------------|
| F40                   | Hz | 0,2-10              | suurus 0,1 | 1.0          |

#### 3.10.7 Topeltimpulssiga töötsükkel (F41)

Perioodis (T) tugeva impulsi kestuse suhe.

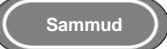

- 1. Sisenege sisemenüüsse, keerake keevitusvooluallika paneeli nupp asendisse F41 ja vajutage klahvi "Enter", seejärel vilgub parem digitaalne toru.
- 2. Reguleerige keevituspaneeli nupu F41 parameetreid (vt tabel 3-10) ja vajutage F41 parameetri seadistamise lõpetamiseks kinnitamiseks klahvi "Enter".

Tabel 3-10 Topeltimpulsi töötsükli parameetrid

| Funktsioon<br>nimi | Üksus    | Reguleerimisvahemik | Sammu suurus | Vaikeväärtus |
|--------------------|----------|---------------------|--------------|--------------|
| F41                | Protsent | 0ÿ99                | 1            | 50           |

#### 3.10.8 Topeltimpulsi voolutugevus (F42)

Topeltimpulssvoolu keevitusparameetri väärtus.

Topeltimpulssvoolu arvutamise valem on toodud allpool:

Topeltimpulssvoolu parameetri väärtust nimetatakse X-ks

Tippvool = 100+X

Baasvool = 100-X

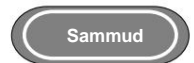

1. Sisenege sisemenüüsse, keerake keevitusvooluallika paneeli nupp asendisse F42 ja vajutage

klahvi "Enter", seejärel vilgub parem digitaalne toru.

2. Reguleerige keevitamise toitepaneeli nupu F42 parameetreid (vt tabel 3-11) ja vajutage

kinnitamiseks ja parameetri F42 seadistamise lõpetamiseks vajutage sisestusklahvi.

| Funktsiooni nimi | Üksus    | Reguleerimisvahemik | Astme suurus | Vaikeväärtus |
|------------------|----------|---------------------|--------------|--------------|
| F42              | Protsent | 0–50                | 1            | 20           |

Tabel 3-11 Topeltimpulsi voolutugevuse parameetrid

## 3.10.9 Nõrga impulsi pinge korrigeeritud väärtus (F43)

Nõrkade impulsspinge parameetrite korrigeerimine topeltimpulsskeevitusel.

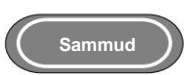

1. Sisenege sisemenüüsse, keerake keevitusvooluallika paneeli nupp asendisse F43 ja vajutage klahvi "Enter", seejärel vilgub parem digitaalne toru. Reguleerige keevitusvõimsuse F43 parameetreid paneeli nuppu (vt tabelit 3-12) ja vajutage parameetri F43 lõpetamiseks kinnitamiseks klahvi "Enter". seadistus.

| Tabel 3-12 Nõrga impulsi pinge korrigeeritud väärtuse pa | rameetrid |
|----------------------------------------------------------|-----------|
|----------------------------------------------------------|-----------|

| Funktsioon | Üksus    | Üksus Poguloorimisvahomik |              | Vaikeväärtus |  |
|------------|----------|---------------------------|--------------|--------------|--|
| nimi       |          | Reguleerimisvanemik       | Sammu suurus | Valkevaartus |  |
| F43        | Protsent | -30-30                    | 1            | 0            |  |

### 3.10.10 Impulsi tipppinge korrigeeritud väärtus (F44)

Tippimpulsi pinge parameetrite korrigeerimine topeltimpulsskeevitusel.

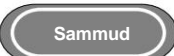

1. Sisenege sisemenüüsse, keerake keevitusvooluallika paneeli nupp asendisse F44 ja vajutage

klahvi "Enter", seejärel vilgub parem digitaalne toru.

2. Reguleerige keevituspaneeli nupu F44 parameetreid (vt tabel 3-13) ja vajutage

kinnitamiseks ja parameetri F44 seadistamise lõpetamiseks vajutage sisestusklahvi.

| Funktsiooni nimi | Üksus    | Begulaerimiovahemik |              |              |
|------------------|----------|---------------------|--------------|--------------|
|                  | eneue    | Reguleerimisvanemik | Sammu suurus | Vaikeväärtus |
| F44              | Protsent | -30-30              | 1            | 0            |

Tabel 3-13 Impulsi tipppinge korrigeeritud väärtus

Käsitsi keevitamise parameetrite loogikaskeem.

Nagu on näidatud joonisel 3-15.

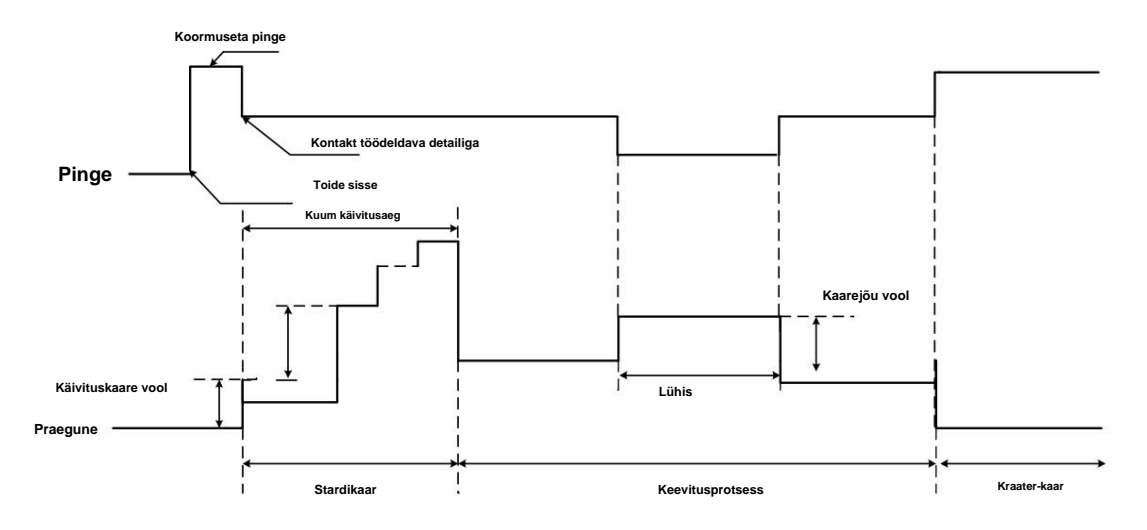

Joonis 3-15 Käsikeevituse loogikaskeem

## 3.10.11 MMA kaare löökvool (F52)

### Sammud

1. Sisenege sisemenüüsse, keerake keevitusvooluallika paneeli nupp asendisse F52 ja vajutage

klahvi "Enter", seejärel vilgub parem digitaalne toru.

2. Reguleerige keevituspaneeli nupu F52 parameetreid (vt tabel 3-14) ja vajutage

F52 parameetri seadistamise lõpetamise kinnitamiseks vajutage sisestusklahvi.

| Tabel 3-14 MMA | kaare | löökvoolu | parameetrid |
|----------------|-------|-----------|-------------|
|----------------|-------|-----------|-------------|

| Funktsioon<br>nimi | Üksus | Reguleerimisvahemik | Sammu suurus | Vaikeväärtus |
|--------------------|-------|---------------------|--------------|--------------|
| F52                | Α     | 0~400A              | 1A           | 300A         |

## 3.10.12 MMA kuumkäivitusvool (F53)

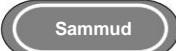

- 1. Sisenege sisemenüüsse, keerake keevitusvooluallika paneelinupp asendisse F53 ja vajutage klahvi "Enter", seejärel vilgub parem digitaalne toru.
- 2. Reguleerige keevitamise toitepaneeli nupu F53 parameetreid (vt tabel 3-15) ja vajutage

F53 parameetri seadistamise lõpetamise kinnitamiseks vajutage sisestusklahvi.

| Funktsiooni nimi Ühik |   | Reguleerimisvahemik | Sammu suurus | Vaikeväärtus |
|-----------------------|---|---------------------|--------------|--------------|
| F53                   | Α | 0~60A               | 1A           | 50A          |

#### Tabel 3-15 MMA kuumkäivitusvoolu parameetrid

### 3.10.13 MMA tõukevool (F54)

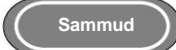

1. Sisenege sisemenüüsse, keerake keevitusvooluallika paneelinupp asendisse F54 ja vajutage

klahvi "Enter", seejärel vilgub parem digitaalne toru.

2. Reguleerige keevitamise toitepaneeli nupu F54 parameetreid (vt tabel 3-16) ja vajutage

F54 parameetri seadistamise lõpetamise kinnitamiseks vajutage sisestusklahvi.

| Funktsioon<br>nimi | Üksus | Reguleerimisvahemik | Sammu suurus | Vaikeväärtus |
|--------------------|-------|---------------------|--------------|--------------|
| F54                | Δ     | 0~504               | 1Δ           | 304          |

Tabel 3-16 MMA tõukejõu voolu parameetrid

## 3.10.14 Toiteallika paneeli või käsitsi juhtmesööturi aktiveerimine voolu ja pinge seadistamiseks käsitsi keevitussüsteemides (FAH)

VÄLJAS: keevitusvoolutugevuse ja -pinge seadistamine roboti ripatsist või käsitsi traadisööturist

masinad. Robotmasinate puhul on tehaseseadete vaikeväärtus OFF.

ON: keevitusvoolutugevuse ja -pinge seadistamine keevitusvooluallika paneelilt.

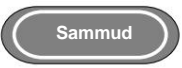

1. Sisenege sisemenüüsse ja leidke nuppu keerates FAH. Digitaalne arvesti on nagu näidatud

Joonis 3-16.

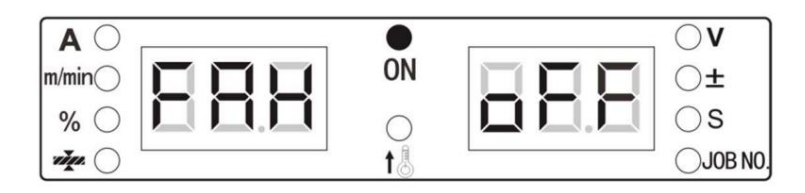

Joonis 3-16 FAH kuvaliides

2. Vajutage "ENTER", et valida FAH. Seejärel keerake nuppu, et valida ON või OFF, ja vajutage "ENTER" muudatuse aktiveerimiseks.

#### 3.10.15 Keevitusautomaatika (FAJ) toiteallika aktiveerimine

OFF: toiteallikas pole keevitusautomaatika jaoks aktiveeritud. ON: toiteallikas on keevitamiseks aktiveeritud

automatiseerimine.

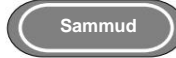

1. Sisenege sisemenüüsse ja leidke nuppu keerates FAJ. Digitaalne arvesti on selline, nagu on näidatud joonisel fig.

3-17.

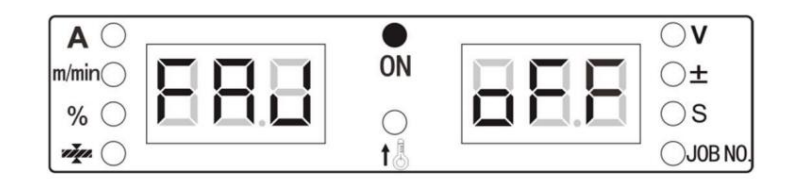

Joonis 3-17 FAJ kuvaliides

2. Vajutage "ENTER", et valida FAJ. Seejärel keerake nuppu, et valida ON või OFF, ja vajutage "ENTER"

muudatuse aktiveerimiseks.

## 3.10.16 Tarkvara versiooninumbri päring (Fb0)

Kasutatakse keevitusvooluallika tarkvara versiooninumbri pärimiseks.

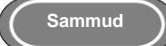

1. Sisenege sisemenüüsse ja keerake keevitusvooluallika paneelinupp asendisse FB0. Digitaalne

toru näidik on näidatud joonisel 3-18.

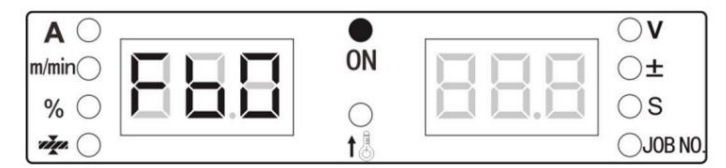

Joonis 3-18 FB0 kuvaliides

2. Vajutage kinnitamiseks klahvi "Enter". Seejärel saate päringu tegemiseks keerata keevituspaneeli nuppu

tarkvara versiooni number, nagu on näidatud joonisel 3-19.

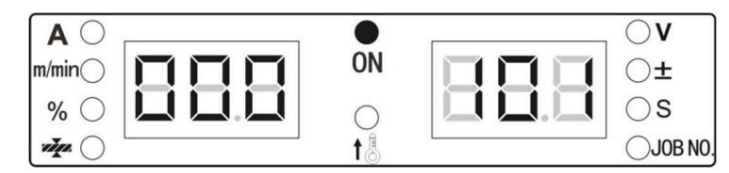

Joonis 3-19 Kuvari liides

## 3.10.17 Veapäring (Fb1)

Kasutatakse keevitusjõuallika kasutamise ajal säilitatavate rikete andmete pärimiseks. Seal on 200 rühma

kokku. "F00" tähistab sisselülitamise enesetesti.

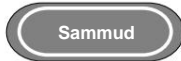

Sisenege sisemenüüsse ja keerake keevitusvooluallika paneelinupp asendisse FB1. Ekraan on selline, nagu on näidatud joonisel 3-20.

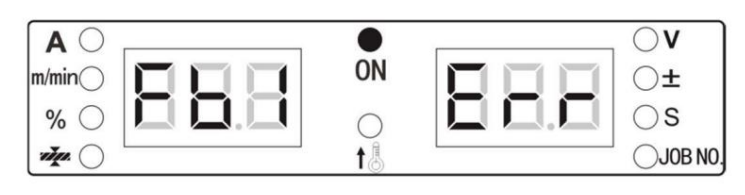

Joonis 3-20 Veapäringu kuvaliides

Vajutage kinnitamiseks klahvi "Enter", seejärel ilmuvad veakoodid. Veakirjete päringu tegemiseks saate keerata keevitusvooluallika paneeli nuppu.

Veakirje päringu saamiseks vaadake joonist 3-21:

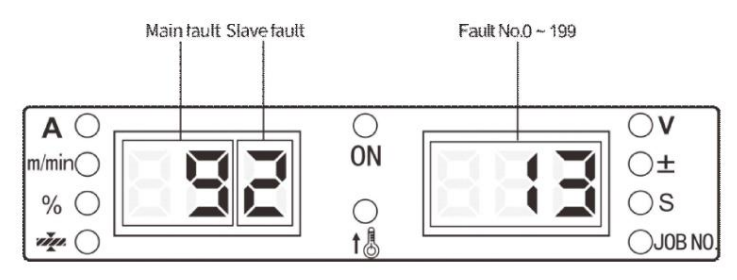

Joonis 3-21 Vearekord

Vasakpoolne digitoru näitab viga E9-2, parempoolne digitoru näitab 13. veakirjet.

## 3.10.18 Masina mudeli päring (Fb2)

Kasutatakse keevitusvooluallika mudelite päringute tegemiseks.

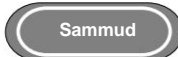

- 1. Sisenege sisemisse menüüsse ja keerake keevitusvooluallika paneelinupp asendisse Fb2, nagu näidatud.
  - joonisel 3-22.

| AO      | <br>•      | <br>$\circ$ v |
|---------|------------|---------------|
| m/min() | ON         | $\bigcirc$ ±  |
| % ()    | $\bigcirc$ | ⊖s            |
| vige. 🔿 | t 🌡        | JOB NO.       |

Joonis 3-22 Mudelipäringu kuvaliides

2. Vajutage kinnitamiseks klahvi "Enter", seejärel kuvatakse digitaaltorus keevitusvooluallikas

mudel, nagu on näidatud joonisel 3-23.

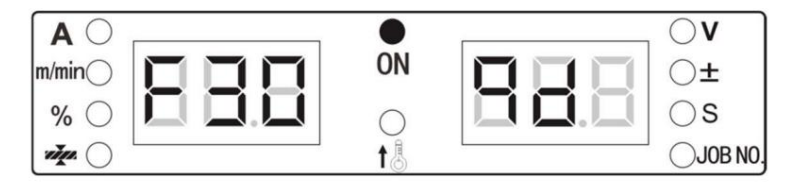

Joonis 3-23 Mudeli kuvaliides

## 3.10.19 MMA funktsiooni lubamise lüliti (FC2)

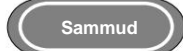

1. Sisenege sisemenüüsse, keerake keevitusvooluallika paneeli nupp asendisse FC2 ja vajutage

klahvi "Enter", seejärel vilgub parem digitaalne toru.

2. Reguleerige keevitamise toitepaneeli nupu FC2 parameetrit ja vajutage kinnitamiseks klahvi "Enter".

FC2 parameetri seadistamise lõpetamiseks.

## 3.10.20 Tehaseseadete taastamine (F01)

#### Sammud

1. Sisenege sisemenüüsse. Vasakpoolses digitaaltorus kuvatakse F01. Digitaalse toru ekraan on selline, nagu näidatud

joonisel 3-24.

| AO      |            | <br>$\bigcirc \mathbf{V}$ |
|---------|------------|---------------------------|
| m/min() | ON         | $\bigcirc$ ±              |
| % ()    | $\bigcirc$ | ⊖s                        |
| the O   | t          | JOB NO.                   |

Joonis 3-24 Tehaseseadete taastamise liides

2. Vajutage pikalt sisestusklahvi. Digitaalne tuub kuvab head ja vilgub, mis näitab, et tehas

seaded on edukalt taastatud.

#### ÿ Näpunäiteid

Pärast tehaseseadete taastamist, välja arvatud salvestuskõne parameetrid ja lukustusparool

ei saa kustutada ja kõik muud parameetrid taastatakse tehaseseadetele. Palun kasutage funktsiooni

hoolega.

## Peatükk 4. Robotkeevitus ja automaatika

## Keevitamine

## 4.1 Robotkeevituse konfiguratsioon

## 4.1.1 Robotkeevituse lubamine (FA0)

Robotkeevitusfunktsiooni ON / OFF lüliti. VÄLJAS robotmudelite tehaseseadetes.

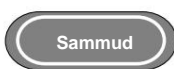

1. Sisenege sisemenüüsse ja leidke nuppu keerates FA0. Digitaalse arvesti ekraan on selline, nagu kuvatud

joonisel 4-1.

| $A \bigcirc$ |            | <br>$\circ$  |
|--------------|------------|--------------|
| m/min()      | ON         | $\bigcirc$ ± |
| % ()         | $\bigcirc$ | ⊖s           |
| styr. 🔿      | t 🖁        | JOB NO.      |

Joonis 4-1 FA0 kuvari liides

2. Vajutage "ENTER", et valida FA0. Seejärel keerake nuppu, et valida SISSE või VÄLJAS, ja vajutage muudatuse aktiveerimiseks nuppu "ENTER".

## 4.1.2 Paneeljuhtimise või rippjuhtimise (FA1) vahetamine

OFF võimaldab toiteallika esipaneelil juhtida ja seada parameetreid. ON võimaldab roboti õpetamise ripatsil parameetreid juhtida ja seadistada.

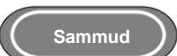

1. Sisenege sisemenüüsse ja leidke nuppu keerates FA1. Digitaalne arvesti on selline, nagu on näidatud joonisel fig.

4-2.

| AO     |            | <br>$\circ$  |
|--------|------------|--------------|
| m/min) | ON         | $\bigcirc$ ± |
| % ()   | $\bigcirc$ | ⊖s           |
| ×      | t.         | JOB NO.      |

Joonis 4-2 FA1 kuvari liides

2. Vajutage "ENTER", et valida FA1. Seejärel keerake nuppu, et valida ON või OFF, ja vajutage "ENTER"

muudatuse aktiveerimiseks.

## 4.1.3 TÖÖ lülitusaeg (FA2)

Kasutatakse voolu ja pinge üleminekuaja juhtimiseks JOB-i lülitamisel. OFF tähendab, et üleminekuaeg on vaikimisi 0,1 s.

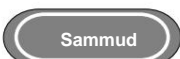

1. Sisenege sisemenüüsse ja leidke nuppu keerates FA2. Digitaalne arvesti on nagu näidatud

Joonis 4-3.

| AO      | <br>٠      | <br>$\bigcirc \mathbf{V}$ |
|---------|------------|---------------------------|
| m/min() | ON         | $\bigcirc$ ±              |
| % ()    | $\bigcirc$ | ⊖s                        |
| The O   | t 🎚        | JOB NO.                   |

Joonis 4-3 FA2 kuvari liides

2. Vajutage "ENTER", et valida FA2. Seejärel keerake paneeli nuppu FA2 oleku ja väärtuse muutmiseks ning vajutage muudatuse aktiveerimiseks nuppu "ENTER".

#### 4.1.4 Keevitusvooluallika MAC ID seadistamine (FA3)

Keevitusseadme MAC ID seadistamine vastavalt sideprotokollile.

| Sammud | ) |
|--------|---|
|        |   |

1. Sisenege sisemenüüsse ja leidke nuppu keerates FA3. Digitaalne arvesti on nagu näidatud

Joonis 4-4.

| AO      | <br>۲      | <br>$\nabla$ |
|---------|------------|--------------|
| m/min() | ON         | O±           |
| % ()    | $\bigcirc$ | ⊖s           |
| · .     | t B        |              |

### Joonis 4-4 FA3 kuvari liides

2. Vajutage "ENTER", et valida FA3. Seejärel keerake paneeli nuppu, et muuta FA3 väärtust ja

vajutage muudatuse aktiveerimiseks "ENTER".

## 4.1.5 "Keevitusvooluallika valmisoleku" signaali lülitus kõrge ja madala taseme (FA5) vahel

Signaali "Keevitus toiteallikas valmis" polaarsuse lüliti kohta vaadake tabelist 4-1.

| Funktsioon Si | deprotokoll I/O tüüp Keevitus Toit | eallikas Valmis |                                | Väärtus            |
|---------------|------------------------------------|-----------------|--------------------------------|--------------------|
|               |                                    | Väljund         | Efektiivne madalal tasemel / 0 | VÄLJAS (vaikimisi) |
| FA5 —         | Analoog                            | Väljund         | Tõhus kõrgel tasemel / 1       | PEAL               |
|               | Digitaalne                         | Väljund         | Tõhus kõrgel tasemel / 1       | VÄLJAS (vaikimisi) |
|               |                                    | Väljund         | Efektiivne madalal tasemel / 0 | PEAL               |

#### Tabel 4-1 Signaali tõesuse tabel

Sammud

#### 1. Sisenege sisemenüüsse ja leidke nuppu keerates FA5. Digitaalne arvesti on nagu näidatud

Joon.4-5.

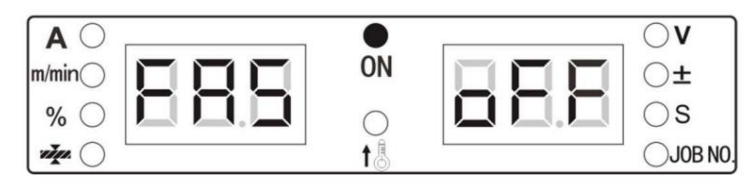

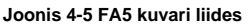

2. Vajutage "ENTER", et valida FA5. Seejärel keerake nuppu, et valida SISSE või VÄLJAS, ja vajutage nuppu "ENTER". aktiveerige muudatus.

#### 4.1.6 "Kaare õnnestumise" signaali vahetamine kõrge ja madala taseme tõhususe vahel (FA6)

Vaata tabelist 4-2 roboti signaali "Kaare õnnestumine" polaarsust:

| Funktsioon | Suhtlemine<br>Protokoll | I/O tüüp | Puutetundliku edu              | Väärtus            |
|------------|-------------------------|----------|--------------------------------|--------------------|
|            |                         | Väljund  | Kehtib madalal tasemel / 0 VÄL | JAS (vaikimisi)    |
| EAG        | Analoog                 | Väljund  | Tõhus kõrgel tasemel / 1       | PEAL               |
|            | Digitaalne              | Väljund  | Tõhus kõrgel tasemel / 1       | VÄLJAS (vaikimisi) |
|            | C C                     | Väljund  | Efektiivne madalal tasemel / 0 | PEAL               |

#### Tabel 4-2 Signaali tõesuse tabel

1. Sisenege sisemenüüsse ja leidke nuppu keerates FA6. Digitaalne arvesti on nagu näidatud

Joon.4-6.

Sammud

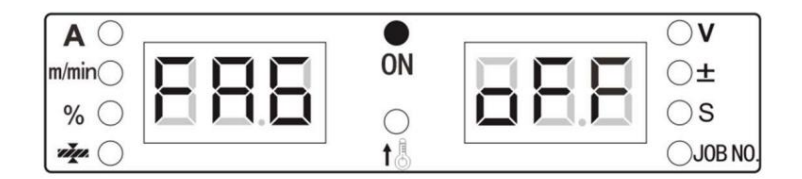

Joonis 4-6 FA6 kuvari liides

2. Vajutage "ENTER", et valida FA6. Seejärel keerake nuppu, et valida ON või OFF, ja vajutage "ENTER"

muudatuse aktiveerimiseks.

# 4.1.7 Ümberlülitamine traadi etteandekiiruse või keevitusvoolu vahel robotseadest (FA7)

OFF: roboti signaal keevitusvooluallikale on muudetud traadi etteande kiiruseks.

ON: roboti signaal keevitusvooluallikale muudeti keevitusvooluks.

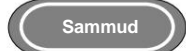

1. Sisenege sisemenüüsse ja leidke nuppu keerates FA7. Digitaalne arvesti on kuvatud kujul

joonisel 4-7.

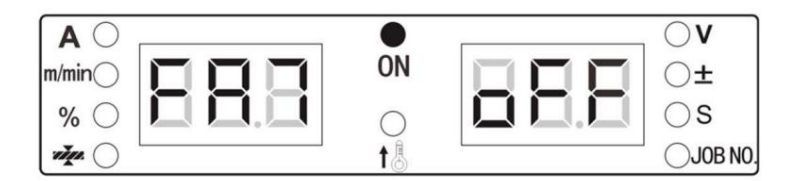

Joonis 4-7 FA7 kuvari liides

2. Vajutage "ENTER", et valida FA7. Seejärel keerake nuppu, et valida ON või OFF, ja vajutage muudatuse aktiveerimiseks nuppu "ENTER".

## 4.1.8 Roboti sideprotokolli (FA9) seadistamine

Roboti sideprotokolli võimalused. OFF (VÄLJAS) tähendab analoogsidet tehaseseadena.

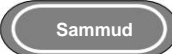

1. Sisenege sisemenüüsse ja leidke nuppu keerates FA9. Digitaalne arvesti on nagu näidatud

Joon.4-8.

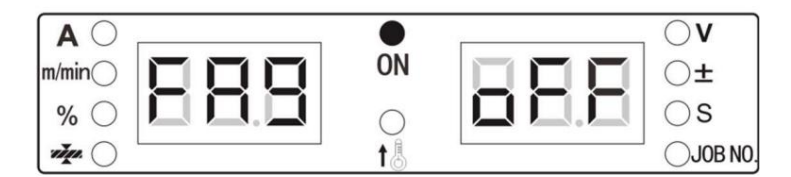

Joonis 4-8 FA9 kuvari liides

2. Vajutage "ENTER", et valida FA9. Seejärel keerake nuppu väärtuse muutmiseks ja vajutage muudatuse

aktiveerimiseks nuppu "ENTER".

Tabel 4-3 Roboti sideprotokollide loend

| FA9 | Kuvamine           | Robot                  | Suhtlemine  | Märkused               |
|-----|--------------------|------------------------|-------------|------------------------|
|     | Digitaalne arvesti |                        | Protokoll   | mantaooa               |
| 1   | VÄLJAS             | Kõik robotid           | Analoog     | Vaikeväärtus           |
|     |                    | FANUC standard         | DeviceNet   |                        |
| 2   | FAN                | Kõik robotid           | EtherNet/IP |                        |
|     |                    | Kõik robotid           | EtherCat    |                        |
| 3   | FAS                | FANUC kohandatud       | -           | Pole veel aktiveeritud |
| 4   | ABB                | ABB                    | DeviceNet   |                        |
| 5   | YAS                | YASKAWA Shougang (YSR) | DeviceNet   |                        |
| 6   | KUK                | KUKA                   | DeviceNet   |                        |
| 7   | KAS                | Kawasaki               | DeviceNet   |                        |
| 8   | EST                | Estun                  | CANopen     |                        |
| 9   | STE                | Samm                   | CANopen     |                        |
| 10  | HEA                | Googo                  | Saab        |                        |
| 11  | KEB                | Keba                   | CANopen     |                        |
| 12  | TUR                | Turing                 | CANopen     |                        |
| 13  | STA                | MEGMEET standard       | -           | Pole veel aktiveeritud |
| 14  | СОР                | MEGMEET kohandatud     | -           | Pole veel aktiveeritud |
| 15  | SIA                | SIASUN                 | DeviceNet   |                        |

## 4.1.9 Boodikiiruse määramine digitaalseks suhtluseks robotiga (FAA)

OFF (VÄLJAS) tähendab 125 kbps 125 kbps andmeedastuskiiruse korral ja see on tehaseseadete vaikeväärtus.

| Menüü | 2        |          |          | Vaikeväärtus |
|-------|----------|----------|----------|--------------|
| FAA   | 125 kbps | 250 kbps | 500 kbps | 125 kbps     |

Tabel 4-4 Baadisageduse valikud 0 1

Sammud )

1. Sisenege sisemenüüsse ja leidke FAA, keerates nuppu.

2. Vajutage "ENTER", et valida FAA. Seejärel keerake nuppu väärtuse muutmiseks ja vajutage muudatuse aktiveerimiseks nuppu "ENTER".

## 4.1.10 Signaali "Robot valmis" lülitamine tõhususe kõrgel või madalal tasemel (FAB) vahel

Signaali "Robot Ready" definitsioon erineb analoogprotokolli ja digitaalprotokolli (DeviceNet, EtherNet/IP, EtherCat ja CANopen jne) korral. VÄLJAS oleks tehaseseadete vaikeväärtus.

| Funktsioon | Suhtlemine<br>Protokoll | I/O tüüp | Robot valmis                    | Väärtus        |  |  |
|------------|-------------------------|----------|---------------------------------|----------------|--|--|
|            | Analaan                 | Väljund  | Kehtib madalal tasemel / 0 VÄLJ | AS (vaikimisi) |  |  |
| FAB        | Analoog                 | Väljund  | Tõhus kõrgel tasemel / 1        | PEAL           |  |  |
| 1 AB       |                         | Väljund  | Kehtib kõrgel tasemel / 1 VÄLJA | S (vaikimisi)  |  |  |
|            | Digitaalne              | Väljund  | Efektiivne madalal tasemel / 0  | PEAL           |  |  |

Tabel 4-5 Signaali "Robot valmis" lülitamine tõhususe kõrge või madala taseme vahel

Sammud

- 1. Sisenege sisemenüüsse ja leidke nuppu FAB, keerates nuppu.
- 2. Vajutage "ENTER", et valida FAb. Seejärel keerake nuppu väärtuse muutmiseks ja vajutage muudatuse aktiveerimiseks nuppu "ENTER".

## 4.1.11 Digitaalse side takistuse valikud (FAC)

- ON: 12ÿ takistus, mis on ühendatud sidepistikuga digitaalseks suhtluseks.
- VÄLJAS: 120ÿ takistus puudub digitaalse side sidepistiku külge. The

vaikeväärtus on ON.

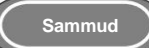

- 1. Sisenege sisemenüüsse ja leidke nuppu FAC, keerates nuppu.
- 2. Vajutage "ENTER", et valida FAC. Seejärel keerake nuppu väärtuse muutmiseks ja vajutage nuppu "ENTER". aktiveerige muudatus.

## 4.1.12 Traadi etteandja mootori (FAF) valimine

Sisemine menüü, et valida erinevat tüüpi traadi etteandja mootorite vahel. VÄLJAS tünn-tüüpi mootori jaoks. PEAL prindimootori jaoks. ON on tehaseseadete vaikeväärtus.

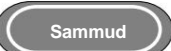

1. Sisenege sisemenüüsse ja leidke nuppu FAF, keerates nuppu. Digitaalne arvesti on nagu näidatud

Joonis 4-9.

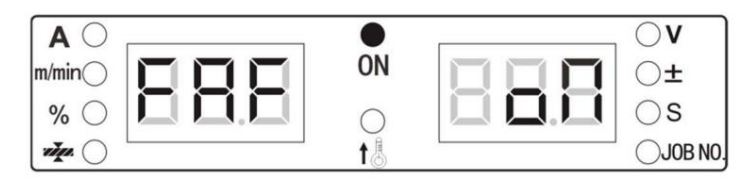

Joonis 4-9 FAF-i kuvari liides

2. Vajutage nuppu "ENTER", et valida FAF. Seejärel keerake nuppu, et valida ON või OFF, ja vajutage "ENTER" muudatuse aktiveerimiseks.

## 4.2 Roboti sideliides

Dex seeria toetab sidet keevitusrobotidega Analog, DeviceNet,

EtherNet/IP ja EtherCat. Dexi toiteallika haruldasele paneelile on paigaldatud CAN-pistik

tarkvara uuendamine või uuendamine. Sidemoodulid on kujutatud joonisel 4-10.

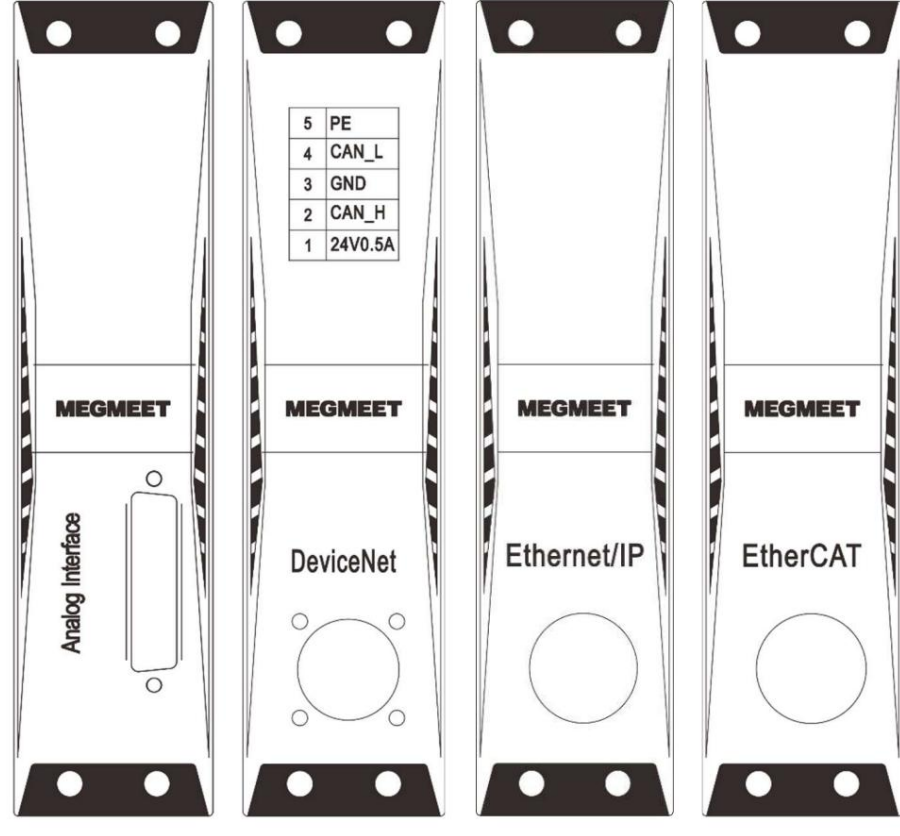

Joonis 4-10 Robotside moodulid

## 4.3 Analoogsuhtlus robotitega

Analoogsidemooduli DB25 pistiku kontaktide numbrid, nagu on näidatud joonisel 4-11.

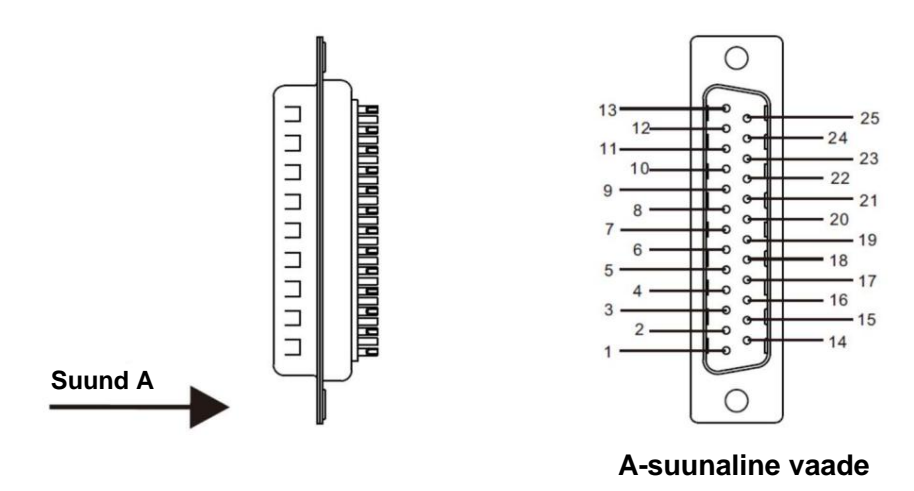

Joonis 4-11 Analoogsidemooduli DB25 pistiku kontaktid

| Tabel 4-6 Analoogsidemooduli I | DB25 konnektori | kontaktide d | definitsioonid |
|--------------------------------|-----------------|--------------|----------------|
|--------------------------------|-----------------|--------------|----------------|

| Pin<br>nr. | Kaabel<br>Värv           | Signaal                       | Funktsioon                                                                                                    | Märkused              |
|------------|--------------------------|-------------------------------|----------------------------------------------------------------------------------------------------|-----------------------|
| 1          | Must 1                   | 24V<br>toiteallikas           | Alalisvoolu toiteallika positiivne poolus robotist<br>keevitusmasinasse. Kui keevitusmasin annab väljundina 24<br>V, ei tohi seda toitekaablit ühendada. | Märkus 1              |
| 2          | Must 2                   | Kaar sisse                    | Väljund robotist keevitusmasinasse. See on efektiivne madalal tasemel. (Vaikimisi)                                                                       | Märkus 2              |
| 3          | Must 3                   | Traadi tagasitõmbamine        | Väljund robotist keevitusmasinasse. See on efektiivne madalal tasemel. (Vaikimisi)                                                                       | Märkus 2              |
| 4 Pr       | uun 1                    | Kaare edu                     | Väljund keevitusmasinast robotile. See on efektiivne madalal tasemel. (Vaikimisi)                                                                        | Märkus 3              |
| 5 pr       | uun 2                    | Keevitusmasin valı            | Väljund keevitusmasinast robotile. See on efektiivne<br>nisnadalal tasemel. (Vaikimisi)                                                                  | Märkus 3              |
| 6 Pr       | uun 3                    | I/O signaalide<br>ühismaandus | Viikude nr 1, 2, 3, 4, 5, 7, 8, 9 ja 10 sisend-/väljundsignaalide<br>ühismaandus.                                                                        |                       |
| 7 01       | Oranž 1 Inching          |                               | Väljund robotist keevitusmasinasse. See on efektiivne<br>madalal tasemel. (Vaikimisi)                                                                    | Märkus 2              |
| 8 or       | anž 2                    | Roboti                        | Väljund robotist keevitusmasinasse. See on efektiivne<br>madalal tasemel. (Vaikimisi)                                                                    | Märkus 2              |
| 9 or       | anž 3                    | Gaasi kontroll                | aai<br>Väljund robotist keevitusmasinasse. See on efektiivne<br>madalal tasemel. (Vaikimisi)                                                             | Märkus 2              |
| 10 L       | illa 1                   | Puutetundlik<br>edu           | Väljund keevitusmasinast robotile. See on efektiivne madalal tasemel. (Vaikimisi)                                                                        | Märkus 3              |
| 11 P       | 11 Purple 2 Keevitusvool |                               | Analoogsignaal, väljund keevitusmasinast robotile, mis<br>annab tagasi tegeliku keevitusvoolu.                                                           | Märkus 4              |
| 12 L       | illa 3                   | Voolu seadistamine            | Analoogsignaal, keevitusvoolu seadistamine robotist keevitusvooluallikasse.                                                                              | Märkus 6,<br>Märkus 7 |
| 13         | Sinine 1                 | Analoogsignaalide<br>ühisalus | Kontaktide #11, #12, #14 ja #15 analoogsignaalide<br>ühismaandus.                                                                                        |                       |
| 14         | Sinine 2 K               | eevituspinge                  | Analoogsignaal, väljund keevitusmasinast robotile, mis<br>annab tagasi tegeliku keevituspinge.                                                           | Märkus 5              |

| 15    | Sinine 3   | Pinge seadistamine            | Analoogsignaal, keevituspinge seadistamine robotilt keevitusvooluallikale.                                                 | Märkus 8,<br>Märkus 9 |
|-------|------------|-------------------------------|----------------------------------------------------------------------------------------------------|-----------------------|
| 16    | Vaba       | Reserveeritud                 |                                                                                                    |                       |
| 17    | Vaba       | Reserveeritud                 |                                                                                                    |                       |
| 18    | Roosa 1 T  | ÖÖ sisendport 1               | Väljund automaatikajuhtimispuldist või robotist<br>keevitusseadmesse. Vastav JOB kanali number on näidatud<br>tabelis 3-37 | Märkus 2              |
| 19    | Pink 2 JOB | sisendport 2                  | Väljund automaatikajuhtimispuldist või robotist<br>keevitusseadmesse. Vastav JOB kanali number on näidatud<br>tabelis 3-37 | Märkus 2              |
| 20    | Pink 3 JOB | sisendport 3                  | Väljund automaatikajuhtimispuldist või robotist<br>keevitusseadmesse. Vastav JOB kanali number on näidatud<br>tabelis 3-37 | Märkus 2              |
| 21    | Hall 1     | I/O signaalide<br>ühismaandus | Kontaktide #18, #19, #20, #22 ja #23 analoogsignaalide<br>ühismaandus.                                                     |                       |
| 22 Ha | all 2      | Puutetundlikkuse<br>lubamine  | Väljund robotist keevitusmasinasse. See on efektiivne madalal tasemel. (Vaikimisi)                                         | Märkus 2              |
| 23    | Vaba       | Reserveeritud                 |                                                                                                    |                       |
| 24    | Vaba       | Reserveeritud                 |                                                                                                    |                       |
| 25    | Vaba       | Reserveeritud                 |                                                                                                    |                       |

#### Tabel 4-7 TÖÖkanalite tõetabel

| TÖÖ sisendport 3 0 | TÖÖ sisendport 2 | TÖÖ sisendport 1 0 | Kanali number |
|--------------------|------------------|--------------------|---------------|
| 00011              | 001              | 10101              | Kanal 0       |
|                    |                  |                    | Kanal 1       |
|                    |                  |                    | Kanal 2       |
|                    |                  |                    | Kanal 3       |
|                    | 1                |                    | Kanal 4       |
|                    | 0 0              |                    | Kanal 5       |
|                    |                  | 0                  | Kanal 6       |
| 11                 | 11               | 1                  | Kanal 7       |

Märkus: tõesuse tabelis näitab 0, et sisendport JOB on maandusega lahti ühendatud, 1 näitab, et sisendport JOB on maandusega lühises. Kui soovite aktiveerida analoogpordi JOB-režiimi, peab keevitustoiteallika esipaneelil olema lubatud "LOAD".

Analoogside kaablivärvide määratlused Sidekaabli

värvide määratlused on näidatud joonisel 4-12.

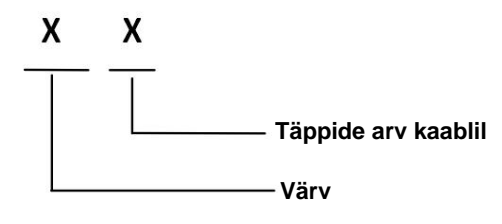

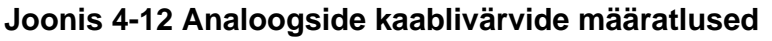

Näide:

Must 3 tähendab, et mustal kaablil on kolm kohta.

#### Märkused tihvtide määratluste

kohta Märkus 1: 24 V alalisvoolu toide robotist või automaatjuhtimisseadmest keevitusmasinasse, vahemikus 20–30 V. Kui keevitusmasinal on 24 V väljund, ei tohi seda kaablit ühendada . Märkus 2: I/O signaali edastuse samaväärne ahel robotist keevitusseadmesse on näidatud joonisel 4-13. See on efektiivne madalal tasemel. See tähendab, et kui pinge I/O signaali + ja – klemmide vahel on 0–5 V, mis on madal tase, reageerib keevitusseade. Kui pinge I/O signaali + ja – klemmide vahel on 18 ~ 24 V, mis on kõrge tase, keevitusseade ei reageeri. I/O signaali pingevahemik on piiratud 0–30 V.

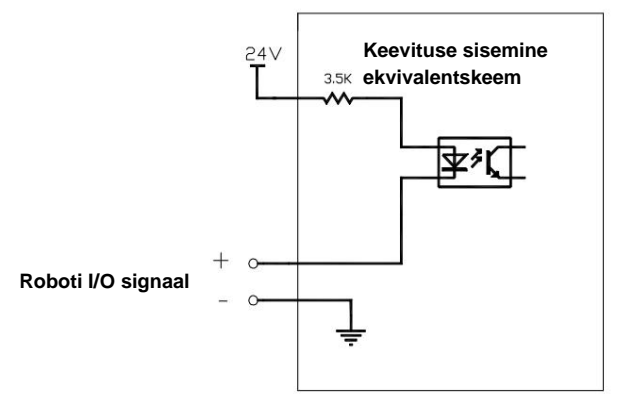

Joonis 4-13 Signaalide ekvivalentahel

Märkus 3: I/O signaali edastuse samaväärne ahel keevitusmasinast robotile on näidatud joonisel 4-14. See on efektiivne madalal tasemel. Kui sisend/väljundsignaal väljastatakse madalal tasemel, reageerib robot. Kui sisend/väljundsignaal väljastatakse kõrgel tasemel, siis robot ei reageeri. I/O signaalide maksimaalne koormusvõimsus on 200 mA.

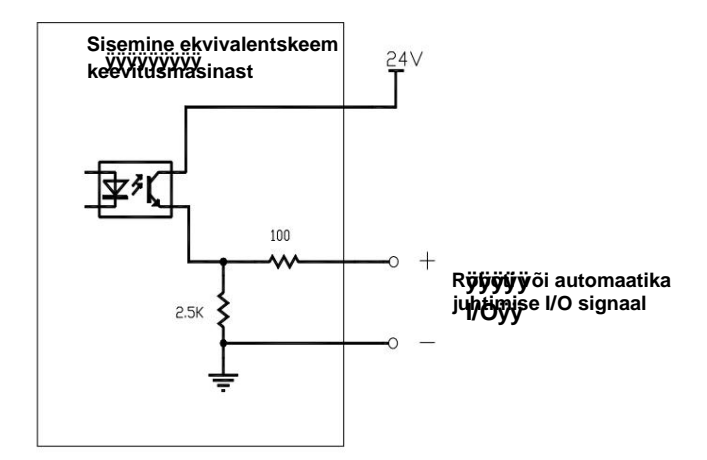

Joonis 4-14 Signaalide ekvivalentskeem

1. Proportsionaalne diagramm masina paneelil kuvatava tegeliku keevitusvoolu ja masina keevitusvoolu analoogväljundi väärtuse vahel on näidatud joonisel 4-15.

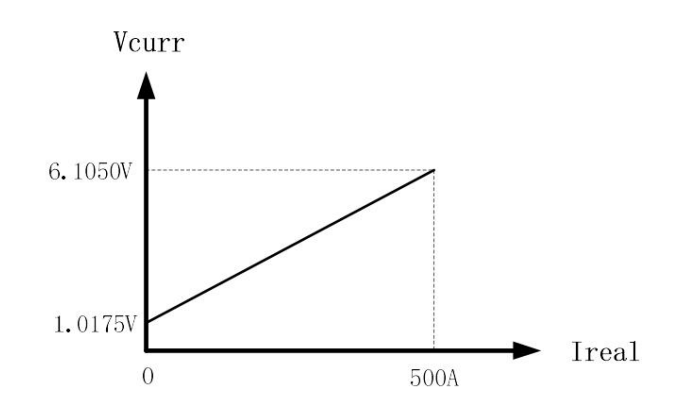

Joonis 4-15 Proportsionaalne diagramm: reaalne keevitusvool VS analoogväljundsignaali pinge

2. Keevitusmasina paneelil kuvatava tegeliku keevituspinge ja masina keevituspinge analoogväljundi väärtuse proportsionaalne diagramm on näidatud joonisel 4-16.

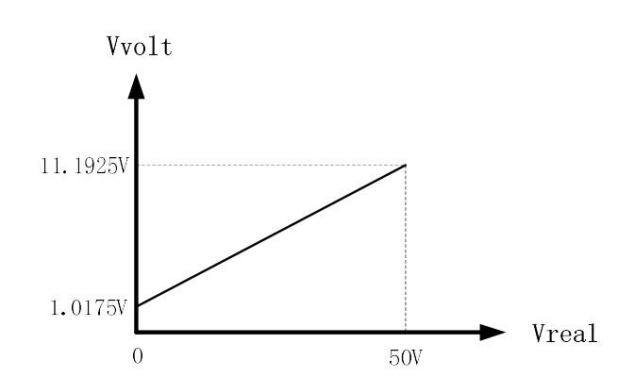

Joonis 4-16 Proportsionaalne diagramm: reaalne keevituspinge VS analoogväljundsignaali pinge

3. Proportsionaalne diagramm eelseadistatud keevitusvoolu ja roboti ja keevitusseadme analoogväljundi vahel on näidatud joonisel 4-17.

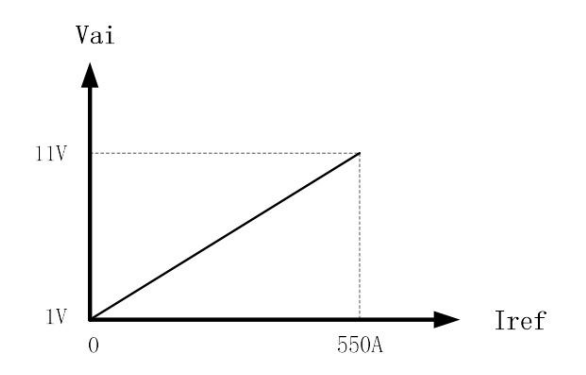

Joonis 4-17 Proportsionaalne diagramm: eelseadistatud keevitusvool VS analoogsignaali pinge robotist keevitusseadmesse

4. Proportsionaalne diagramm eelseadistatud keevituspinge ja roboti ja keevitusseadme analoogväljundi vahel on näidatud joonisel 4-18.

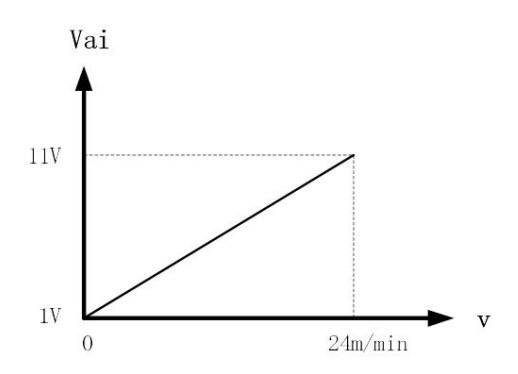

Joonis 4-18 Proportsionaalne diagramm: eelseadistatud keevituspinge VS analoogsignaali pinge robotist kuni keevitusmasin

5. Käsirežiimis (mittesünergiline) on proportsionaalne diagramm eelseadistatud keevituspinge ja roboti ja keevitusseadme analoogväljundi vahel näidatud joonisel 4-19.

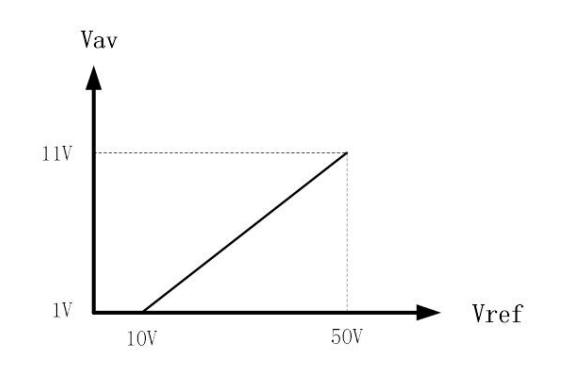

Joonis 4-19 Proportsionaalne diagramm: eelseadistatud keevituspinge (mittesünergiline režiim) VS analoogsignaali pinge robotilt keevitusseadmele

6. Sünergilises režiimis on proportsionaalne diagramm eelseadistatud keevituspinge ja roboti ja keevitusseadme analoogväljundi vahel näidatud joonisel 4-20.

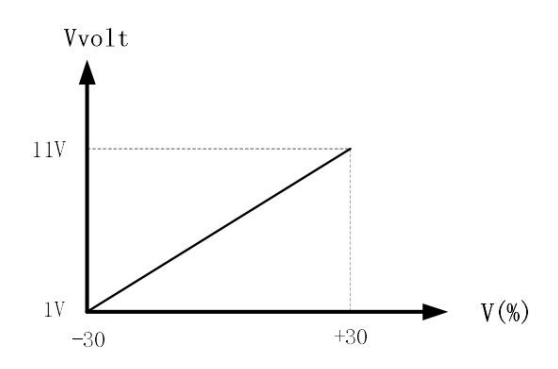

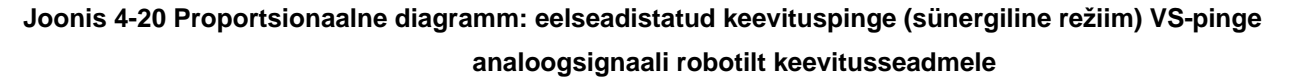

## 4.4 Side robotiga DeviceNetiga

## 4.4.1 DeviceNeti pistiku kontaktide määratlus

DeviceNeti pistiku kontaktide järjestus on näidatud joonisel 4-21 ja tihvtide määratlused on toodud Tabel 4-8.

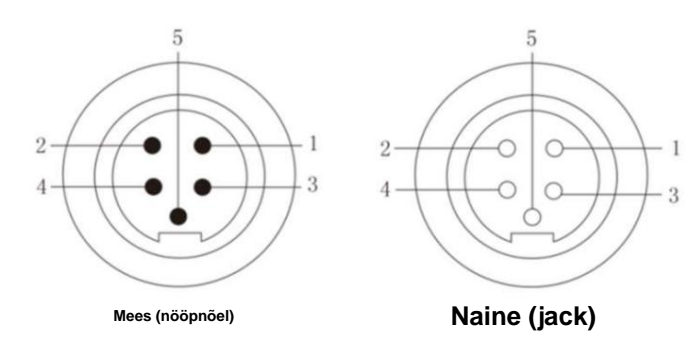

#### Joonis 4-21 DeviceNeti konnektori kontaktide

#### järjestus Tabel 4-8 DeviceNeti / CANopeni / CAN-liidese värvi

| Pin # | kontaktide määratlused Signaal |                     | Funktsioon                                                                                                    |
|-------|--------------------------------|---------------------|----------------------------------------------------------------------------------------------------|
| 1     | Punane (18AWG)                 | DC 24V toiteallikas | Toide keevitusvooluallikast robotile<br>DeviceNeti moodul<br>(Taotleb FANUCi ja KUKA jne jaoks. Ei nõuta ABB jaoks.) |
| 2     | Valge (22AWG)                  | CAN_ H signaaliliin | Sideliin CAN_H Roboti toiteallika                                                                                    |
| 3     | Must (18AWG)                   | Maandusjuhe         | ühendus Sideliin CAN _L                                                                                              |
| 4     | Sinine (22AWG)                 | CAN_ L signaaliliin |                                                                                                    |
| 5     | Varjestatud traat<br>(18AWG)   | Varjestatud traat   | Korpus PE                                                                                                    |

ÿ

Nõuanded 1. Keevitusvooluallikas on 24 V alalisvoolu toide. Kui robotil on 24 V toide, seda kaablit ei tohi ühendada.

- 2. Digitaalse pordi kõrge ja madala taseme vahel on vaja 120 ÿ takistust. Kui robot on see takistus juba olemas, ei lisata rohkem.
- 3. CANopeni sideprotokolli puhul teeb seda DeviceNeti mooduli DeviceNeti pistik

kasutada robotiga suhtlemiseks. Pin määratlused on samad, mis on toodud tabelis 4-7.

## 4.4.2 Seadistamine DeviceNeti all

DeviceNeti all konfigureeritavad väärtused on näidatud tabelis 4-9.

 Tabel 4-9 DeviceNeti side konfiguratsiooniteave

| Pin # | Seadistamine                                                 | Määratavad väärtused    | Märkused                                                 |
|-------|--------------------------------------------------------------|-------------------------|----------------------------------------------------------|
| 1 Baa | di kiirus                                                    | 125 Kbps<br>(vaikimisi) | 250Kbps ja 500Kbps valikuliselt                          |
| 2     | Valimisala peajaoskonna saadetud<br>andmete pikkus           | 12 baiti                | Roboti saadetud andmete pikkus                           |
| 3     | Valimispiirkonna alluva jaoskonna<br>vastatud andmete pikkus | 13 baiti                | Keevitusvõimsuse järgi vastatud andmete pikku<br>allikas |

#### 4.4.3 Parameetrite konfigureerimine ja kaardistamine

Järgnevalt on näidatud parameetrite konfigureerimine ja kaardistamine FANUC robotis DeviceNeti all protokolli.

Keevitusmasina eelseadistusväärtuste konfigureerimine roboti õpetamisripatsist

1. Eelseadistatud traadi etteandekiiruse proportsionaalne diagramm on näidatud joonisel 4-22.

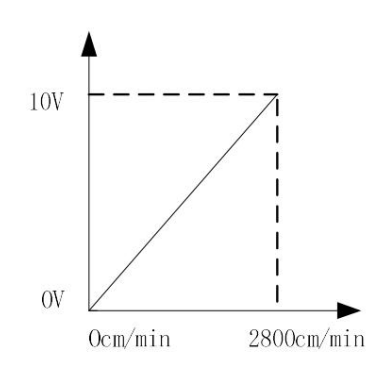

Joonis 4-22 Proportsionaalne diagramm: eelseadistatud naise toitmise kiirus VS väärtus robotilt keevitusseadmele

2. Eelseadistatud keevitusvoolu proportsionaalne diagramm on näidatud joonisel 4-23.

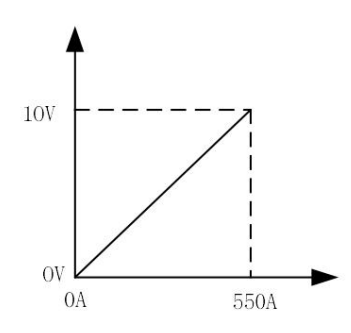

Joonis 4-23 Proportsionaalne diagramm: eelseadistatud keevitusvoolu VS väärtus robotilt keevitusseadmele

3. Sünegilises režiimis on näidatud pinge korrigeerimise proportsionaalne diagramm sünergilisest väärtusest joonisel 4-24.

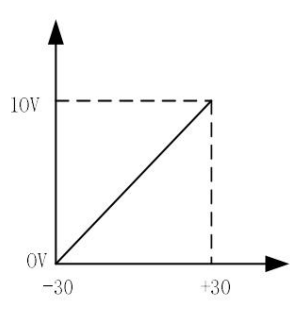

Joonis 4-24 Proportsionaalne diagramm: eelseadistatud pinge korrigeerimine sünergilise režiimi korral üle sünergilise väärtuse

#### VS väärtus robotist keevitusmasinani

4. Mittesünergilises režiimis on eelseadistatud keevituspinge proportsionaalne diagramm näidatud joonisel fig.

4-25.

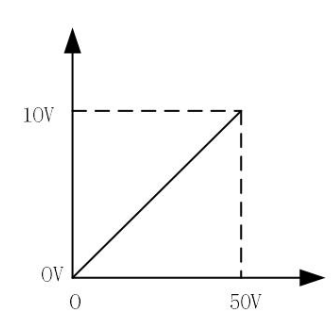

Joonis 4-25 Proportsionaalne diagramm: eelseadistatud keevituspinge mittesünergilises režiimis VS väärtus alates

### robotist keevitusmasinale

Tagasiside väärtuste konfigureerimine keevitusmasinalt robotkontrollerile

5. Eelseadistatud traadi etteandekiiruse proportsionaalne diagramm on näidatud joonisel 4-26.

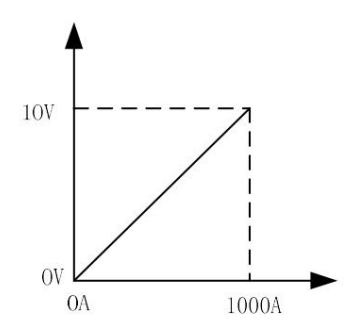

Joonis 4-26 Proportsionaalne diagramm: reaalajas keevitusvoolu VS väärtus keevitusmasinast robotini

6. Reaalajas keevituspinge tagasiside proportsionaalne diagramm on näidatud joonisel 4-27.

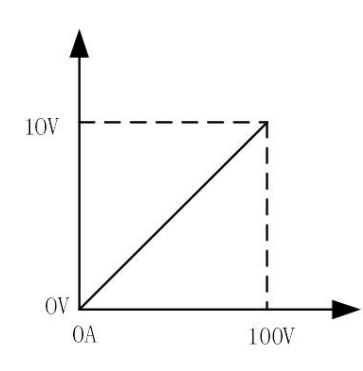

Joonis 4-27 Proportsionaalne diagramm: reaalajas keevituspinge VS väärtus keevitusmasinalt robotile

4.5 Side robotiga EtherNeti/IP-ga

#### 4.5.1 EtherNeti/IP konfigureerimine

Sidekonfiguratsiooni teave EtherNet/IP-protokolli alusel on näidatud tabelis 4-10.

| Pin # | Seadistamine                 | Määratav väärtus           | Märkused                                                                         |
|-------|------------------------------|----------------------------|----------------------------------------------------------------------------------|
| 1     | Nimi / IP-aadress            | 192.168.0.2<br>(vaikimisi) | 192.168.0.2-192.168.0.63 (ülem- ja alamjaama IP peavad olema samas<br>seamendis) |
| 2     | Sisestussuurus (baitides)    | 37                         |                                                                                  |
| 3     | Väljundi suurus (baitides)   | 37                         |                                                                                  |
| 4     | RPI                          | 20                         |                                                                                  |
| 5     | Montaaži eksemplar (sisend)  | 100                        |                                                                                  |
| 6     | Montaaži eksemplar (väljund) | 150                        |                                                                                  |
| 7     | Konfiguratsiooni eksemplar   | 1                          |                                                                                  |
| 8     | Tootja ID                    | 90                         |                                                                                  |
| 9     | Seadme tüüp                  | 43                         |                                                                                  |
| 10    | Toote kood                   | 55                         |                                                                                  |

#### Tabel 4-10 EtherNeti/IP-side konfiguratsiooniteave

#### ÿ Näpunäiteid

1. Peajaama IP-aadress on roboti IP-aadress, mis peab asuma keevitusjõuallikaga samas segmendis, kuid ei tohi olla sama, mis keevitusvooluallika oma.

2. Alamjaama IP-aadress on keevitusvooluallika IP-aadress, mis on vaikimisi 192.168.0.2. Seda saab suvaliselt seadistada vahemikus 1-63 kuni N01 keevitusvooluallika sisemises menüüs, kui see ei korda roboti IP-aadressi.

3. Etherneti/IP-side tüüp on SCN (skanner). Kui pärast Etherneti/IP-side konfigureerimise lõpetamist ei õnnestu ikkagi ühendust luua keevitusvooluallika ja roboti vahel, on vaja pingida ülemjaama (robot) ja alamjaama (keevitustoiteallikas) IP-d. robot õpetab ripatsilehte, et tagada normaalne link.

## 4.5.2 Täpsem konfiguratsioon

EtherNet/IP sideliidese täpsem sidekonfiguratsiooni teave on näidatud tabelis 4-11.

| #  | Seadistamine                                    | Määratav väärtus      | Märkused |
|----|-------------------------------------------------|-----------------------|----------|
| 1  | I/O andmetüüp                                   | 8-bitised baidid      |          |
| 2  | Timeout kordaja                                 | 4                     |          |
| 3  | Ühenduse taastamine                             | Kehtetu               |          |
| 4  | Peamine versioon                                | 1                     |          |
| 5  | Väike versioon                                  | 35                    |          |
| 6  | Häire raskusaste                                | Peatus                |          |
| 7  | Kiirlingid                                      | Kehtetu               |          |
| 8  | Algataja-sihtmärgi RPI                          | 20                    |          |
| 9  | Siht-algataja edastuse tüüp                     | Unicast               |          |
| 10 | Siht-algataja RPI                               | 20                    |          |
| 11 | Ühenduse tüüp: tüüp O = > T-vorming             | Töö/jõudeoleku andmed |          |
| 12 | Ühenduse tüüp: tüüp O = > T-vorming             | Mittemodaalne         |          |
| 13 | Konfiguratsioonistringi oleku suurus (baitides) | 0                     |          |

Tabel 4-11 Täiustatud sidekonfiguratsiooni teave EtherNeti/IP all

#### 4.5.3 Parameetrite konfiguratsioonikõver

Järgnevalt on näidatud parameetrite konfigureerimine ja kaardistamine FANUC robotis EtherNet/IP all protokolli.

Keevitusmasina eelseadistusväärtuste konfigureerimine roboti õpetamisripatsist

1. Määratud traadi etteandmiskiiruse vastavus on näidatud joonisel 4-28.

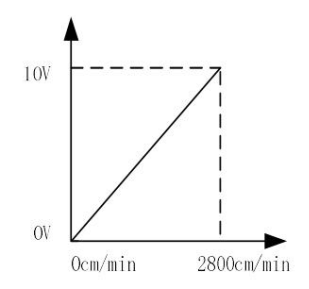

Joonis 4-28 Proportsionaalne diagramm: eelseadistatud naise toitmiskiiruse VS väärtus robotilt keevitusseadmele

2. Eelseadistatud keevitusvoolu proportsionaalne diagramm on näidatud joonisel 4-29.

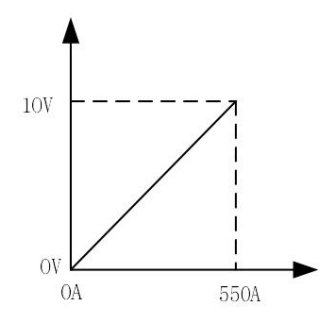

Joonis 4-29 Proportsionaalne diagramm: eelseadistatud keevitusvoolu VS väärtus robotilt keevitusseadmele

3. Sünergilises režiimis on näidatud pinge korrigeerimise proportsionaalne diagramm sünergilise väärtuse suhtes joonisel 4-30.

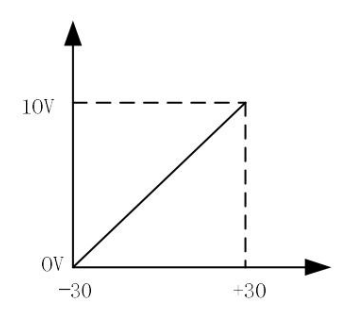

Joonis 4-30 Pingehälbe väärtuse vastavus unitaarrežiimis

4. Mittesünergilises režiimis on eelseadistatud keevituspinge proportsionaalne diagramm näidatud joonisel fig. 4-31.

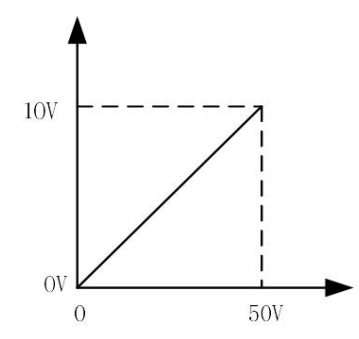

Joonis 4-31 Proportsionaalne diagramm: eelseadistatud keevituspinge mittesünergilises režiimis VS väärtus alates robotist keevitusmasinale

Tagasiside väärtuste konfigureerimine keevitusmasinalt robotkontrollerile

1. Eelseadistatud traadi etteandekiiruse proportsionaalne diagramm on näidatud joonisel 4-32.

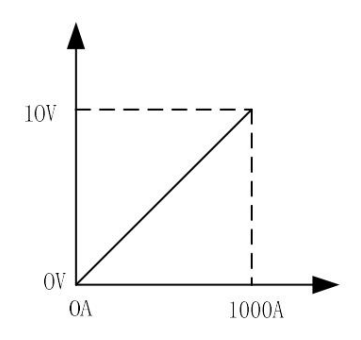

Joonis 4-32 Proportsionaalne diagramm: reaalajas keevitusvoolu VS väärtus keevitusmasinast robotini

2. Reaalajas keevituspinge tagasiside proportsionaalne diagramm on näidatud joonisel 4-33.

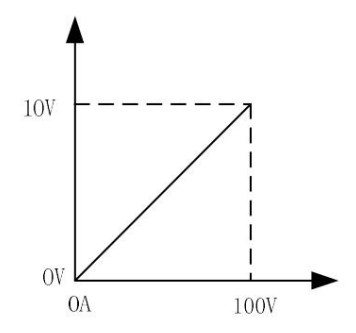

Joonis 4-33 Proportsionaalne diagramm: reaalajas keevituspinge VS väärtus keevitusmasinalt robotile

## 4.6 Robotkeevituse tööprotseduurid

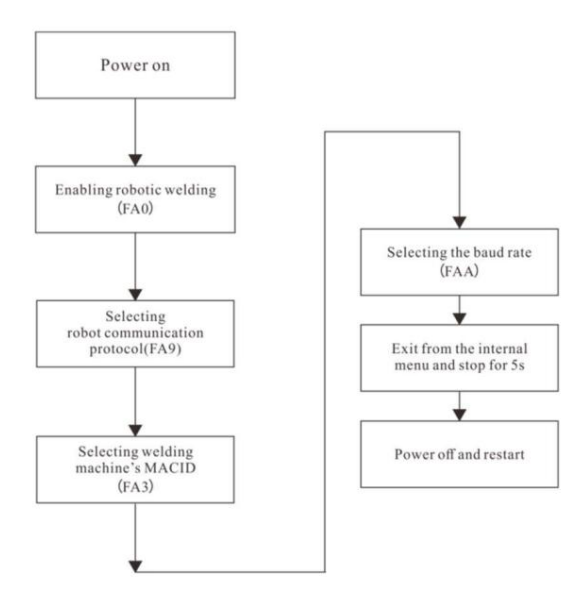

Joonis 4-34 Robotkeevituse tööprotseduurid

#### ÿ Ettevaatust

- 1. Töörežiimis väljuge töö parameetrite muutmiseks esmalt töörežiimist ja seejärel aktiveerige paneeli juhtimisrežiim (N režiim) parameetrite muutmiseks. Veenduge, et kõik muudetud parameetrid on salvestatud enne töönumbri vahetamist.
- 2. Pärast roboti valmisoleku signaali lähtestamist siseneb keevitusvooluallikas esmalt kraatri kaarele.
- 3. Eelseadistuse konfigureerimiseks vaadake erinevate sideprotokollide kirjeldust tagasiside kõver.

#### 4.7 Pärast keevitamist

Esmalt lülitage gaasiballooni pealüliti välja, seejärel lülitage keevitusmasina sisendtoide välja.

Toite väljalülitamisel lülitage esmalt välja keevitusmasina toitelüliti, seejärel lülitage välja

põhiliini toitelüliti.

#### ÿ Näpunäiteid

#### Keevitusvooluallika jahtumiseks lülitage toitelüliti 3-5 minuti pärast välja

keevituspeatused.

## Peatükk 5. Veadiagnoos

## 5.1 Keevitusvooluallika veateade

Kui keevitusseadmes on tõrge, süttib keevitusvooluallika esipaneelil punane indikaator.

#### ÿ Märkus

Kui on hälve voolu ja pinge vahel, mida kuvab LED-digitaaltoru seatud väärtustega

keevitamise ajal ei pruugi see olla viga. Gaasi tegelik kasutamine, keevitustraadi tüüp, traadi

pikendus, keevitusmeetod jne toob kaasa ka ülaltoodud nähtuse.

## 5.2 Keevitusjõuallika veakoodid ja lahendused

Veakoodi kuva on näidatud joonisel 5-1.

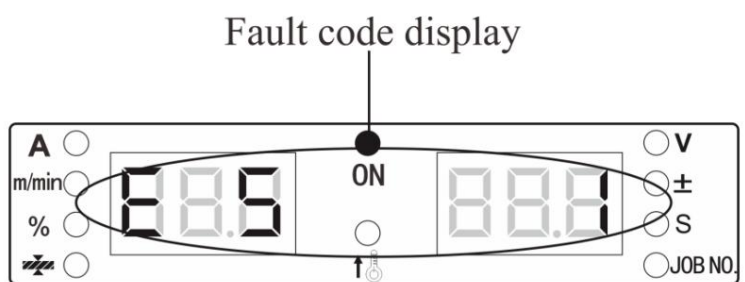

Joonis 5-1 Veakoodi kuva

Keevitusvooluallika veakood, põhjus ja lahendus on toodud allolevas tabelis 5-1.

Tabel 5-1 Keevitusvooluallika veakoodid, põhjus ja lahendus

|                                | Veakood                                   | i näidik                   |                                                                                                 |                                                                                                    |
|--------------------------------|-------------------------------------------|----------------------------|-------------------------------------------------------------------------------------------------|----------------------------------------------------------------------------------------------------|
| Vea tüüp                       | <sub>Vasakule</sub><br>Digitaalne<br>Toru | Õige<br>Digitaalne<br>Toru | Vea kirjeldus ja põhjus                                                                         | Lahendus                                                                                                    |
| Enese sisselülitamine<br>Test  | F00                                       |                            | 1                                                                                               | /                                                                                                    |
| Keevituspüstoli<br>vead        | E1                                        |                            | Kui keevitusallikas on sisse lülitatud,<br>on keevituspõleti lüliti suletud või<br>kahjustatud. | Keerake keevituspõleti lüliti asendisse<br>OFF või muutke keevituspõleti lülitit.                                                             |
|                                | E3                                        | 1                          | Bussil on ülepinge.                                                                             | 1. Kontrollige, kas sisendkaabel on õigesti<br>ühendatud.                                                                                     |
| Ebanormaalne sisend<br>võimsus | E3                                        | 2                          | Siin on pinge all.                                                                              | <ol> <li>Kontrollige, kas sisendvõimsus on normaalne.</li> <li>Kui M1 plaat on kahjustatud, vahetage<br/>peavõimsusvõimendi plaat.</li> </ol> |
| Läbi<br>- temperatuur          | E4                                        | 1                          | Väljundi positiivse klemmi<br>ületemperatuur: keevituspõleti külge pole kinnita                 | Pingutage terminali ühendus.<br>tud                                                                                                    |

|                 | Veakoodi   | näidik     |                                                  |                                                     |                            |                                              |
|-----------------|------------|------------|--------------------------------------------------|-----------------------------------------------------|----------------------------|----------------------------------------------|
|                 | Vasakule   | Õige       |                                                  | Laborduc                                            |                            |                                              |
| Vea tüüp        | Digitaalne | Digitaalne | Vea kirjeldus ja põhjus                          | Lanenuus                                            |                            |                                              |
|                 | Toru       | Toru       |                                                  |                                                     |                            |                                              |
|                 |            |            | Euroopa vasest otsik, mis muudab terminali       |                                                     |                            |                                              |
|                 |            |            | äärmiselt kuumaks.                               |                                                     |                            |                                              |
|                 |            |            | Teisese poole diood on läbi                      | 1. Kasutage rangelt vastavalt nimitöötsükli         |                            |                                              |
|                 | E4         | 2          | temperatuuri.                                    | vahemikule.                                         |                            |                                              |
|                 |            |            |                                                  | 2. Kontrollige, kas keevitusvooluallika õhuava      |                            |                                              |
|                 |            | _          | Põhikülie radiaator on läbi                      | on blokeeritud.                                     |                            |                                              |
|                 | E4         | 3          | temperatuuri.                                    | 3. Puhastage radiaator.                             |                            |                                              |
|                 |            |            |                                                  | 4. Kontrollige, kas ventilaator töötab normaalselt. |                            |                                              |
|                 | E5         |            |                                                  | Kontrollige, kas keevitusvooluallika ekraanil       |                            |                                              |
| * Peamised vead | LJ         | 1y19 Peam  | ised vead                                        | olevad klahvid on kinni jäänud.                     |                            |                                              |
|                 |            |            |                                                  |                                                     |                            |                                              |
| * Peamised vead | E5         | 20-30 Peam | ised vead                                        | Kontrollige, kas klahvid on ekraanil                |                            |                                              |
|                 |            |            |                                                  | traadisooturi plaat on kinni jaanud.                |                            |                                              |
|                 |            |            |                                                  | 1. Kontrollige, kas väljundis on lühis              |                            |                                              |
|                 |            |            |                                                  | (kas otsik on kontakttoruga ühendatud ja            |                            |                                              |
|                 |            |            |                                                  | kas keevitustraat on ühendatud ja lühises           |                            |                                              |
| Väliund üle     |            |            | 1. Väljund lühis või ülemäärane                  | toorikuga).                                         |                            |                                              |
| praegune        | E6         | E6         | praegune.                                        |                                                     |                            |                                              |
|                 |            |            | 2. Väljunddioodi moodul on kahjustatud.          | 2. Pärast kontrollimist vajutage töö jätkamiseks    |                            |                                              |
|                 |            |            |                                                  | uuesti keevituspõleti lülitit.                      |                            |                                              |
|                 |            |            |                                                  | 3. Kontrollige, kas väljunddioodi moodul pole       |                            |                                              |
|                 |            |            |                                                  | kahjustatud.                                        |                            |                                              |
|                 |            | 2          | Siaakammunikataiaani yaad                        | Kontrollige, kas ekraani klemmid on                 |                            |                                              |
|                 |            |            | Sisekommunikalsiooni veau.                       | lahti                                               |                            |                                              |
|                 |            |            |                                                  | Kentrellige kes kuvenleedi III is DM                |                            |                                              |
|                 |            |            | Sisekommunikatsiooni vead.                       | traadisööturi klemmid kuvavad                       |                            |                                              |
| Suhtlemine      | E7         |            |                                                  | tahvel U3 on lahti.                                 |                            |                                              |
| viga            |            |            |                                                  | Kontrollige, kas kuvaplaadi U1 ja DM-               |                            |                                              |
|                 |            |            |                                                  | 3                                                   | Sisekommunikatsiooni vead. | traadisööturi proovivõtuplaadi U4 klemmid on |
|                 |            |            |                                                  | lahti.                                              |                            |                                              |
|                 |            |            |                                                  | Kontrollige, kas peajuhtseadme klemmid              |                            |                                              |
|                 |            | 4          | Sisekommunikatsiooni vead.                       | tahvel M2 ja robotsideplaat                         |                            |                                              |
|                 |            | 2          |                                                  | on lahtised.                                        |                            |                                              |
|                 |            |            |                                                  | 1. Kontrollige, kas teised masinad on               |                            |                                              |
| Väljund         |            |            | Väljundpinge on liiga kõrge.                     | ühendatud väljundpordiga järjestikku.               |                            |                                              |
| ülepinge        | E8         |            | Peatrafo on kahjustatud.                         | 2. Kontrollige, kas peatrato on                     |                            |                                              |
|                 |            |            | Vale väljundjuhtmestik.                          | kahjustatud.                                        |                            |                                              |
|                 |            |            |                                                  | 3. Kontrollige valjundjuntmestikku.                 |                            |                                              |
|                 |            |            | Peatrafo on kabiustatud                          | 2 Kontrollige väljunddioodi moodulit                |                            |                                              |
| Ülevool kell    | E9         | 2          | Väljunddioodi moodul on kahiustatud.             | 3. Kontrollige põhivõimsusvõimendi nlaati           |                            |                                              |
| esmane pool     |            |            | Põhivõimsusvõimendi plaat on kahjustatud.        | Pärast kontrollimist taaskäivitage keevitusmasin    |                            |                                              |
|                 |            |            |                                                  | taastuma.                                           |                            |                                              |
| Praegune saal   | E14        |            | Program Halli nistik nelo signatatud Kanta-War   | raagust Halli pistikut                              |                            |                                              |
| pole sisestatud | E(1        |            | riaegune nam pistik pole sisestatud. Kontrollige | praegust nam pistikut.                              |                            |                                              |
| Traadisöötur    | F13        |            | Traadi etteandia mootori ülevool                 | Kontrollige, kas keevitustraat on blokeeritud       |                            |                                              |
| viga            | L13        |            |                                                  | või kinni jäänud.                                   |                            |                                              |

|                   | Veakoodi näidik |            |                                    |                                                                         |
|-------------------|-----------------|------------|------------------------------------|-------------------------------------------------------------------------|
| Vea tüün          | Vasakule        | Õige       | Vea kirjeldus ja nõhjus            | Lahendus                                                                |
| Vea tuup          | Digitaalne      | Digitaalne | veu kirjelidus ju polijus          |                                                                         |
|                   | Toru            | Toru       |                                    |                                                                         |
| Ventilaatori vead | E15             |            | Ventilaator on lühises või avatud  | Kontrollige, kas ventilaator on kinni jäänud või lühis<br>vooluringiga. |
| *Plaadi           |                 |            | Kodeeritud nlaadi signaaliklemm ei | Kontrollige, kas kodeerimisplaadi signaali                              |
| kodeerimise v     | ead E17         |            |                                    | klomm on kindlalt ühondatud                                             |
| Dex PM3000        |                 |            |                                    | Riemin on Rindlan dhendatud.                                            |
| Robot             | F18             |            | Deb eti kädeesiskemissimesli vire  | Kontrollige, kas robot suhtleb                                          |
| hädaseiskamine    |                 |            | Roboti nadaselskamissignaali viga  | kaabel on õigesti ühendatud.                                            |
| Robot             |                 |            |                                    |                                                                         |
| suhtlemine        | E19             | 1          | Sideviga roboti analoogpordi ja    | Kontrollige sidekaablit.                                                |
| viga              |                 |            | keevitusvooluallika vanel          |                                                                         |
|                   |                 |            |                                    | Kontrollige, kas veevooluring on                                        |
| Vesijahutus       |                 |            |                                    | sile.                                                                   |
|                   | E26             | 1          | Vesijahutussüsteemi lüliti         | Kontrollige, kas veetoru pole painutatud.                               |
| süsteemi kaitse   | •               |            |                                    | Kontrollige, kas vesijahutussüsteem                                     |
|                   |                 |            |                                    | töötab normaalselt.                                                     |
| Kütteventiil      | E20             |            |                                    | Kontrollige, kas kütteventiili pesas pole                               |
| viga              | E30             |            | Kutteventiili ülevool              | lühis.                                                                  |
| Mootori võimsus   | E22             |            | Mootori toitekaabel on vastupidi   | Kontrollige, kas mootori toitekaabel on                                 |
| viga              |                 |            | ühendatud                          | tagurpidi ühendatud.                                                    |

## ÿ Ettevaatust

Märgiga \* tähistatud vea tüüp kehtib ainult sulgudes oleva keevitusmasina tüübi kohta.

# Peatükk 6. Hooldus

6.1 Igapäevane kontroll

#### ÿ Ohutuse hoiatus

Enne igapäevast ülevaatust peab nii kasutaja jaotuskarbi kui ka keevitusmasina toiteallikas olema elektrilöögi, põletuste, kehavigastuste ja muude õnnetuste vältimiseks olema välja lülitatud (välja arvatud välimuse kontrollimine, mis ei pea elektrit juhtivaid osi puudutama).

ÿ Kasutusjuhend:

- 1. Igapäevane kontrollimine on seadme suure jõudluse ja ohutu töö tagamiseks väga oluline keevitusmasin.
- 2. Tehke igapäevane kontroll vastavalt järgmisele loetelule ja vajadusel puhastage või asendage.
- 3. Selle keevitusjõuallika suure jõudluse tagamiseks kasutage komponentide vahetamisel ettevõtte MEGMEET Welding Technology Co., Ltd. pakutavaid või soovitatud komponente.
- ÿ Keevitusmasin

| - 2% (C)    |                                                        |                                             |
|-------------|--------------------------------------------------------|---------------------------------------------|
| Üksused     | Peamised                                               | Märge                                       |
|             | kontrollipunktid Kas mõni mehaaniline osa on kahjust   | atud või lahti.                             |
|             | Kas kaabli juhtmestik allosas on kindlalt fikseeritud. | Alumine klemmikate peaks olema              |
| Esipane     | el                                                     | perioodilise kontrolli üks element.         |
|             | Kas rikke indikaator vilgub.                           | Mittevastavuse korral tuleks teha           |
|             | Kas sisendtoiteallika klemmikate on hea.               | keevitusvooluallika sisekontroll või teha   |
|             |                                                        | edasine kinnitus või mõni osa välja         |
| Tagumine pa | ndáas ventilatsiooniauk on sile, ilma võõrkehadeta.    | vahetada.                                   |
|             |                                                        |                                             |
|             | Kontrollige, kas aaspolt või muud poldid on lahti      |                                             |
| Ülemine pla |                                                        |                                             |
| Alumine     | Kontrollige, kas ratas pole kahiustatud või lahti      | Kvalifitseerimata olukorra korral           |
| plaat       |                                                        | parandage või asendage komponent.           |
|             | Kontrollige, kas külgpaneelid on lahti                 |                                             |
| Kõrvalpan   | eel                                                    |                                             |
|             | Kontrollige, kas paneelil on värvimuutusi.             |                                             |
|             |                                                        | Sisekontroll tuleks läbi viia, kui rutiinse |
| Rutiinne    | Veenduge, et paneelil poleks ülekuumenemist.           | kontrolli käigus esineb probleeme           |
|             | Veenduge, et ventilaator töötab ilma mürata.           |                                             |
|             | Kontrollige, kas keevitamisel ei esine                 |                                             |
|             | ebaregulaarset lõhna, vibratsiooni või müra            |                                             |

#### Tabel 6-1 Keevitusvooluallika igapäevane kontroll

ÿ Kaablid

| Üksused                   | Peamised kontrollpunktid                                                                                                    |                                                                              |
|---------------------------|----------------------------------------------------------------------------------------------------|------------------------------------------------------------------------------|
| Maanduskaa                | Kontrollige, kas maanduskaabel on ühendatud,<br>belealhulgas maanduskaabel ja PE.                                                                                                    | Märkus Parandage või vahetage kaabel<br>välja, kui esineb ebakindel olukord. |
| Positiivne<br>väljundkaab | Kontrollige, kas kaabli isolatsioonikiht on kulunud<br>või elektrit juhtiv osa on katmata.<br>Kontrollige, kas kaabel on ebakorrapärase<br>välisjõu tõttu pikenenud.<br>eKontrollige, kas ühendus töödeldava detaili ja<br>vastava kaabli vahel on kindlalt ühendatud. | Järgige tegelikku olukorda, et valida õige<br>viis kaabli kontrollimiseks.   |

#### Tabel 6-2 Igapäevane kaablite kontrollimine

#### ÿ Muud tarvikud

#### Tabel 6-3 Muude tarvikute igapäevane kontroll

| Üksused                                                                               | Peamised kontrollipunktid Viige läbi igapäevane Märge                                                                                                    |                                                                          |
|---------------------------------------------------------------------------------------|----------------------------------------------------------------------------------------------------|--------------------------------------------------------------------------|
| Keevituspõleti                                                                        | kontroll vastavalt keevituspõleti kasutusjuhistele.                                                                                                    | 1                                                                        |
| Traadisöötur                                                                          | Traadisöötur       Tehke igapäevane kontroll vastavalt traadisööturi       /         kasutusjuhendile.       /                                              |                                                                          |
| VesijahutussüsteemTehke igapäevane kontroll vastavalt jahutusseadme kasutusjuhendile. |                                                                                                    | 1                                                                        |
| Gaasimõõtur                                                                           | Tehke igapäevane kontroll vastavalt gaasiarvesti<br>kasutusjuhistele.                                                                                       | 1                                                                        |
| Gaasivoolik                                                                           | Kontrollige, kas ühendus on korras, ja kui kasutate pehmet<br>klambrit, kontrollige, kas see on lõtvunud, ega pehme<br>voolik pole kulunud või kahjustatud. | Kvalifitseerimata olukorra korral<br>parandage või vahetage gaasivoolik. |

#### 6.2 Perioodiline kontroll

ÿ Ohutuse hoiatus 1. Ohutuse

tagamiseks peaks perioodilist kontrolli läbi viima kvalifitseeritud spetsialist.

2. Elektrilöögi, põletuse ja muude kehavigastuste vältimiseks tuleb pärast elektrijaotuskarbi ja masina toiteallika

lahtiühendamist läbi viia perioodiline kontroll.

- 3. Oodake umbes 5 minutit (kondensaatori laadimine) enne perioodilist kontrolli.
- ÿ Kasutusjuhend
- 1. Kandke antistaatilist seadet või puudutage masina korpuse metallosa, et vältida pooljuhi või laia vooluringi staatilist kahjustust, enne kui puudutate sisemise vooluringi või mis tahes juhti.
- 2. Ärge kasutage plasti puhastamiseks muid lahusteid peale neutraalsete majapidamises kasutatavate puhastusvahendite komponent.
- ÿ Perioodilise kontrolli plaan

- 1. Selle keevitusmasina pikaajalise normaalse kasutamise tagamiseks tuleks seda perioodiliselt kontrollida.
- 2. Perioodiline kontroll peaks olema põhjalik, sealhulgas selle keevitusmasina sisekontroll ja puhastamine.
- 3. Perioodilist kontrolli tuleks teha tavaliselt iga 6 kuu tagant. perioodiline kontroll peaks olema

tehakse iga 3 kuu tagant, kui keevituskohal on palju tolmu või õlist suitsu.

4. Soovitatav korralise kontrolli ajakava on näidatud tabelis 6-4.

Tabel 6-4 Perioodilise kontrolli plaan (XXXX aasta)

| Seerianumber |   | Planeeritud kontrolli kuupäev | Kontrollimise tegelik kuupäev | inspektor |
|--------------|---|-------------------------------|-------------------------------|-----------|
|              | 1 | xxxx-xx-xx                    |                               |           |
|              | 2 | XXXX-XX-XX                    |                               |           |
|              | 3 | xxxx-xx-xx                    |                               |           |
|              |   |                               |                               |           |

#### ÿ Perioodilise kontrolli sisu

(Kasutaja võib lisada kontrollelemente vastavalt tegelikule olukorrale, välja arvatud järgmised üksused):

1. Keevitusjõuallika sisemine tolmueemaldus

Esmalt eemaldage keevitusvooluallika ülemine paneel ja külgpaneelid ning seejärel kasutage kuiva kokkupressimist õhk, et puhuda välja keevitusvooluallikasse kogunenud sisemine leke ja tolm, et lõpuks eemaldada mustus ja võõrkeha, mida on raske ära puhuda.

#### ÿ Märkus

Tolmu kogunemine mõjutab soojuse hajumist, mis võib põhjustada ülekuumenemiskaitset.

2. Keevitusvooluallika kontroll

Eemaldage keevitusvooluallika ülemine paneel ja külgpaneelid, et kontrollida, kas seal on lõhna,

värvi tuhmumise või ülekuumenemise kahjustuse nähtus ja ühenduste lõtvus.

3. Kaablite ja gaasivooliku

kontrollimine Kontrollige maanduskaablit, teisi kaableid ja gaasivoolikut jne. Põhjalikum kontroll tuleks läbi viia igapäevase kontrolli eseme alusel ning rutiinselt edasine pingutamine ja kinnitamine.

ÿ Dielektrilise tugevuse testimine ja insolatsiooni testimine

Dielektrilise tugevuse ja insolatsiooni testimise peaks läbi viima meie ettevõtte müügijärgne insener või keegi, kellel on erialased teadmised elektri- ja keevitusjõuallikast.

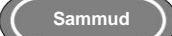

- 1. Lülitage jaotuskarbi toide välja.
- 2. Eemaldage kõik kaitsemaanduskaablid korpusest.
- 3. Ühendage sisendtoitekaabli kolm juhet üheks (v.a roheline/kollane juhe) lühis see.
- 4. Keerake keevitusmasina toitelüliti asendisse "ON".

- 5. Ühendage sekundaarküljel juhtmega positiivne väljundklemm ja negatiivne väljundklemm selle lühistamiseks.
- 6. Ühendage juhtpaneelil sideühendusklemmi DB9 kolmas ja kaheksas kontakt

koos juhtmega, mis viib selle lühise.

7. Eespool lühise tekitamiseks kasutatud juhtmed peaksid olema sama mudeliga ja nende ristlõikepindala ei tohi olla väiksem kui 1,25 mm2 .

#### ÿ Märkus

Kõik dielektrilise tugevuse testimise modifikatsioonid ja töötlused tuleks pärast dielektrilist kasutamist tühistada jõud on lõppemas.

#### 6.3 Müügijärgne teenindus

ÿ Garantiikaart

Igale seadmele on olemas garantiikaart ja palun täitke oma garantiikaardi sisu.

Lugege hoolikalt garantiikaardi sisu läbi ja hoidke kaarti kindlas kohas.

ÿ Remont

Kasutaja peaks esmalt läbi viima kontrolli vastavalt jaotises 5.2 Keevitusvõimsuse veakood toodud sisule 6. peatüki allikat ja lahendust ning põhimõtteliselt teha tõrkeotsingut või registreerida rike teavet.

Kui seda on vaja mõne osa parandamiseks või väljavahetamiseks, võtke ühendust kohaliku edasimüüjaga. Kasutage osi või tarvikud, mida pakub või soovitab MEGMEET Welding Technology Co., Ltd.

Tootele anname üheaastase garantii. Garantiiperioodi tuleb arvestada kuupäevast, mis on märgitud garantiikaardile või selle toote ostuarvele. Kõik toote kahjustused mis on põhjustatud kasutaja ebaõigest kasutamisest, ei kuulu garantii alla, kuid neid võib ravida tavapärasel viisil.

## I lisa Tehnilised kirjeldused

|                               | Dox DM3000 / BM3000 / CM3000        | Dex DM3000S / DM3000SF /         |
|-------------------------------|-------------------------------------|----------------------------------|
| Käsiraamat                    | Dex DM30007 PM30007 CM3000          | PM3000S                          |
|                               | (Kompaktne)                         | (Eri traadisööturiga)            |
| Robot                         | -                                   | Dex DM3000R / PM3000R            |
| Kontrolli meetod              | Digitaalne juhtimine                |                                  |
|                               | 280 V AC -150                       | 2/ ;; . 210/                     |
| Nimisisendpinge/faasid        | 500 V AC -15%y+21%                  |                                  |
| Sisendvõimsuse sagedus        | 45-65 Hz                            |                                  |
| Võimsustegur                  | 0,94                                |                                  |
| Tõhusus                       | 91% (210A/24,5V)                    |                                  |
| Nimisisendvõimsus             | 9,2KVA/8,7KW                        |                                  |
|                               | 60%@250A/26.5V                      |                                  |
| Toolsukkei (DC)               | 100%@207A/24.5V                     |                                  |
| Väljundomadused               | CV/CC                               |                                  |
| Nimiväljundi tühipinge        | 54,                                 | 2V                               |
| Väljundvoolu vahemik          | 30Aÿ300A                            |                                  |
| Väljundpinge vahemik          | 12V-30V                             |                                  |
| Korpuse kaitseaste            | IP23S                               |                                  |
| Traadi etteande kiirus        | 0,5–28 r                            | n/min                            |
| Töötemperatuur                | -10 ÿ ~ 40 ÿ (keevitus toiteallikas | s - saab käivitada temperatuuril |
| Säilitustemperatuur           | 39 ÿ) -40 ÿ ~ 70 ÿ                  |                                  |
| Isolatsiooni klass            | Н                                   |                                  |
| Mõõtmed                       | P*L*K (mm) 610*260*398              |                                  |
| Kaal                          | 25,4 kg                             | 23,7 kg                          |
| Keevitustraadi rulli läbimõõt | 300mm (15kg) max                    |                                  |
|                               | CCC (GB/T15579.1-2013)              |                                  |
| Sertifitseerimine             | CE (EN60974-10:2014 /               | CCC (GB/T15579.1-2013)           |
|                               | EN60974-1:2012)                     |                                  |

| Jahutusseade           |       |              |
|------------------------|-------|--------------|
| Sisendpinge            | V     | 380 V AC±10% |
| Jahutusvee maht        | L     | 6,8L         |
| Jahutusvee vool        | L/min | 3.5L / min   |
| määra                  |       | <b>-,-</b>   |
| Maksimaalne jahutusvee | m     | 20 m         |
| реа                    |       |              |

## 60 Lisad

| Jahutusvõimsus | KW | 1,5 kW (I/min)   |
|----------------|----|------------------|
| Janutusvonnsus |    | 1,5 KW (//IIII/) |

## II lisa elektriskeem

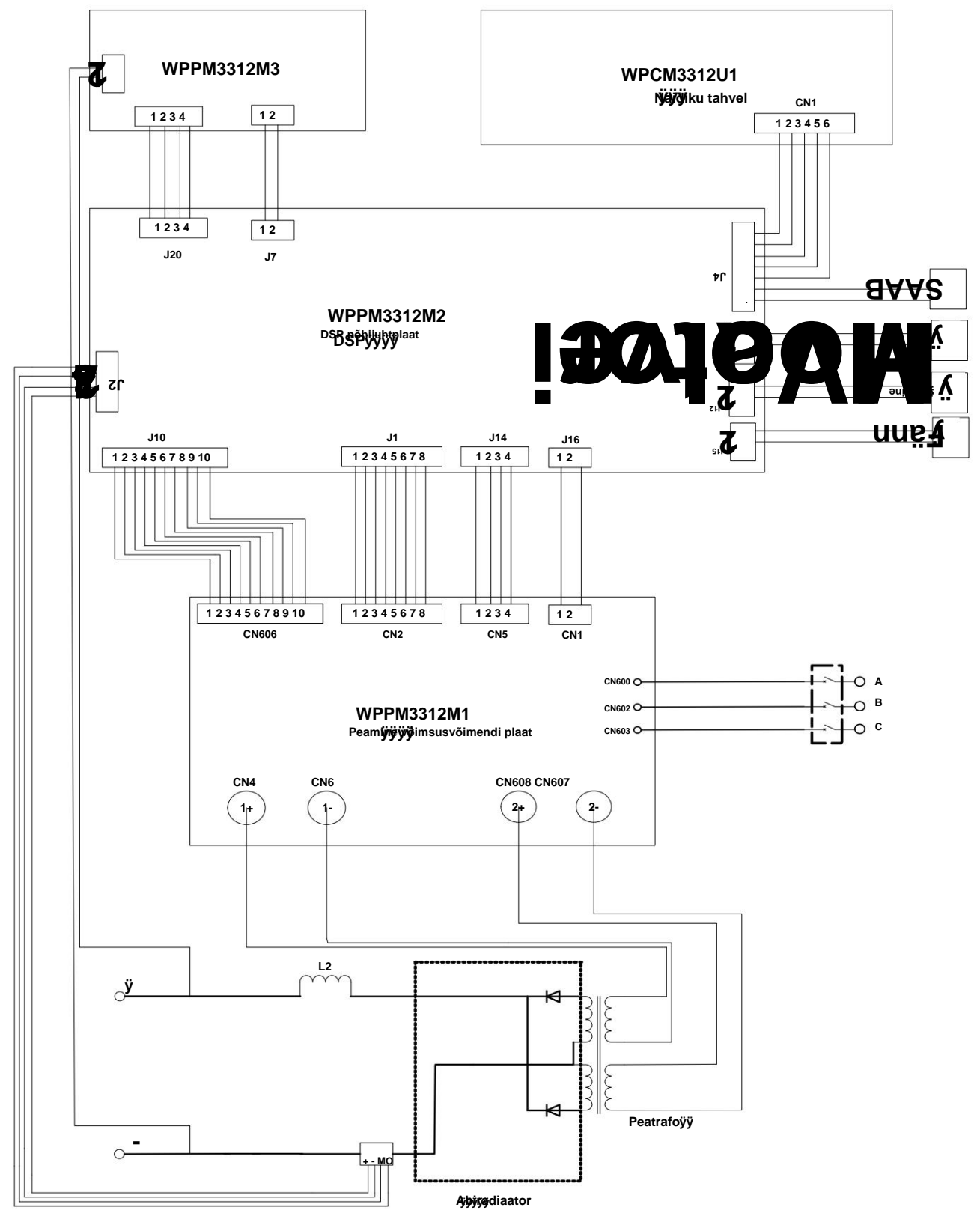

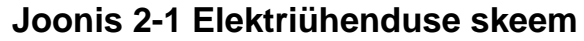
# III lisa Süsteemi konfiguratsioonitabel

| Seadistamine              |               |   |                  | Mudel      |             |              |              |
|---------------------------|---------------|---|------------------|------------|-------------|--------------|--------------|
| Nimi                      |               |   | Märkused         | Dex DM3000 | Dex PM3000  | Dex DM3000S  | Dex PM3000S  |
|                           | Konngulaisioo |   | Markuscu         |            | Dex PM3000Q | Dex DM3000SF | Dex PM3000QS |
| Keevitus toiteallikas     | Standard      | 1 |                  | •          | •           | •            | •            |
| Traadisöötur              | Standard      | 1 |                  | 1          | 1           | •            | •            |
| Keevituspõleti            | Standard      | 1 |                  | •          | •           | •            | •            |
| Vesijahutussüsteem        | Valikuline    | 1 |                  | 1          | •           | 1            | •            |
| Kombineeritud kaabel      | Standard      | 1 | Standardne 3m    | 1          | 1           | •            | •            |
| Maanduskaabel             | Standard      | 1 | Standardne 1,8 m | •          | •           | •            | •            |
| Alumiiniumisulamist traat |               |   |                  |            |             |              |              |
| varuosade söötmine        | Standard      | 1 |                  | 1          | •           | 1            | •            |
| pakett                    |               |   |                  |            |             |              |              |
| Käru                      | Valikuline    | 1 |                  | •          | •           | •            | •            |
| Gaasimõõtur               | Valikuline    | 1 |                  | •          | •           | •            | •            |

Märkused: • Standardne • Valikuline

## Tabel 3-2 Robot-tüüpi keevitusvooluallika süstemaatiline konfigureerimine

| Seadistamine                                      |                |            |                                                      |             | Mudel                       |  |
|---------------------------------------------------|----------------|------------|------------------------------------------------------|-------------|-----------------------------|--|
| Nimi                                              | Konfiguratsioo | ni kogus   | Märkused                                             | Dex DM3000R | Dex PM3000R<br>Dex PM3000QR |  |
| Robotkeevitus jõuallikas                          | Standard       | 1          |                                                      | •           | •                           |  |
| Robottraadisöötur                                 | Standard       | 1          | Valikuline Panasonic<br>liides või Euroopa<br>liides | •           | •                           |  |
| Robottraadisööturi vesijahutusega pistik          | Valikuline     | 1          |                                                      | 1           | •                           |  |
| Analoogport                                       | Valikuline     | 1          |                                                      | •           | •                           |  |
| Digitaalne port                                   | Valikuline     | 1          |                                                      | •           | •                           |  |
| Etherneti port                                    | Valikuline     | 1          |                                                      | •           | •                           |  |
| Vesijahutussüsteem                                | Valikuline     | 1          |                                                      | /           | •                           |  |
| Robottraadisööturi kombineeritud kaabel           | Standard       | 1          | Standardne 7m                                        | •           | •                           |  |
| Maanduskaabel                                     | Standard       | 1          | Standardne 3m                                        | •           | •                           |  |
| Alumiiniumisulamist traat etteantav varuosade pak | ett Standard   | 1          |                                                      | /           | •                           |  |
| Käru                                              | Valikuline     | 1 komplekt |                                                      | •           | •                           |  |
| Gaasimõõtur                                       | Valikuline     | 1 tükk     |                                                      | •           | •                           |  |

Märkused: • Standardne • Valikuline

## Tabel 3-3 Dex PM3000/PM3000Q/ PM3000S/PM3000QS/ PM3000R/ PM3000QR keevitusprotsessi konfiguratsioonitabel

| Sari   | Keevitamine |                                   |                              |                 | Märkusod                             |
|--------|-------------|-----------------------------------|------------------------------|-----------------|--------------------------------------|
| number | protsessi   | Keevitusmaterjalid                | Keevitustraadi läbimööt (mm) | Keevitusgaas    | Markuseu                             |
| 1      |             | Tahke süsinikteras                | 0,8/0,9/1,0/1,2              |                 |                                      |
| 2      |             | Flux südamikuga süsinikteras      | 1.2                          | 100% CO2        |                                      |
| 3      | DC          | Metallist südamikuga süsinikteras | 1.2                          |                 | Avatud ainult Q versiooni mudelitele |
| 4      |             | Tahke süsinikteras                | 0,8/0,9/1,0/1,2              | 80%Ar+20%CO2    |                                      |
| 5      |             | Tugev roostevaba teras            | 0,8/0,9/1,0/1,2              | 97,5%Ar+2,5%CO2 |                                      |
| 6      |             | Tahke süsinikteras                | 0,8/0,9/1,0/1,2              |                 |                                      |
| 7      |             | Flux südamikuga süsinikteras      | 1.2                          | 80%Ar+20%CO2    | Avatud ainult Q versiooni mudelitele |
| 8      |             | Metallist südamikuga süsinikteras | 1.2                          |                 | Avatud ainult Q versiooni mudelitele |
| 9      | Pulss       | Tugev roostevaba teras            | 0,8/0,9/1,0/1,2              | 97,5%Ar+2,5%CO2 |                                      |
| 10     |             | Puhas alumiinium                  | 1.2                          |                 |                                      |
| 11     |             | Al-Si                             | 1,0/1,2                      | 100%Ar          |                                      |
| 12     |             | Al-Mg                             | 1,0/1,2                      |                 |                                      |
| 13     |             | Tahke süsinikteras                | 0,8/0,9/1,0/1,2              |                 |                                      |
| 14     |             | Flux südamikuga süsinikteras      | 1.2                          | 80%Ar+20%CO2    | Avatud ainult Q versiooni mudelitele |
| 15     |             | Metallist südamikuga süsinikteras | 1.2                          |                 | Avatud ainult Q versiooni mudelitele |
| 16     | Topeltpulss | Tugev roostevaba teras            | 0,8/0,9/1,0/1,2              | 97,5%Ar+2,5%CO2 |                                      |
| 17     |             | Puhas alumiinium                  | 1.2                          |                 |                                      |
| 18     |             | Al-Si                             | 1,0/1,2                      | 100%Ar          |                                      |
| 19     |             | Al-Mg                             | 1,0/1,2                      |                 |                                      |

Märkus: MEGMEET Welding Technology Co., Ltd. jätkab toodete uurimist, arendamist ja uuendusi. Mis tahes lahknevuse korral

Sisu, parameetrid ja arvud käesolevas kasutusjuhendis tegeliku teemaga, tegelik teema on ülimuslikud. Kasutusjuhendit võidakse ette teatamata muuta.

MEGMEETil on lõplik õigus seda kasutusjuhendit ilma ette teatamata tõlgendada.

Paksus kirjas märgitud keevitusprotsess on avatud ainult Q versiooni mudelitele!

### Tabel 3-3 Dex DM3000/DM3000S/DM3000SF/DM3000R keevitusprotsessi konfiguratsioonid

| Sari<br>number | Keevitamine<br>protsessi | Keevitusmaterjalid           | Keevitustraadi läbimõõt (mm) | Keevitusgaas    | Märkused |
|----------------|--------------------------|------------------------------|------------------------------|-----------------|----------|
| 1              |                          | Tahke süsinikteras           | 0,8/0,9/1,0/1,2              | 100% CO2        |          |
| 2              | DC                       | Flux südamikuga süsinikteras | 1.2                          |                 |          |
| 4              |                          | Tahke süsinikteras           | 0,8/0,9/1,0/1,2              | 80%Ar+20%CO2    |          |
| 5              |                          | Tugev roostevaba teras       | 0,8/0,9/1,0/1,2              | 97,5%Ar+2,5%CO2 |          |

Märkus: MEGMEET Welding Technology Co., Ltd. jätkab toodete uurimist, arendamist ja uuendusi. Kui käesolevas kasutusjuhendis sisalduv sisu, parameetrid ja arvnäitajad ei vasta tegelikule teemale, kohaldatakse tegelikku teemat. Kasutusjuhendit võidakse ette teatamata muuta. MEGMEETil on lõplik õigus seda kasutusjuhendit ilma ette teatamata tõlgendada.

## IV lisa Struktuuri üksikasjad

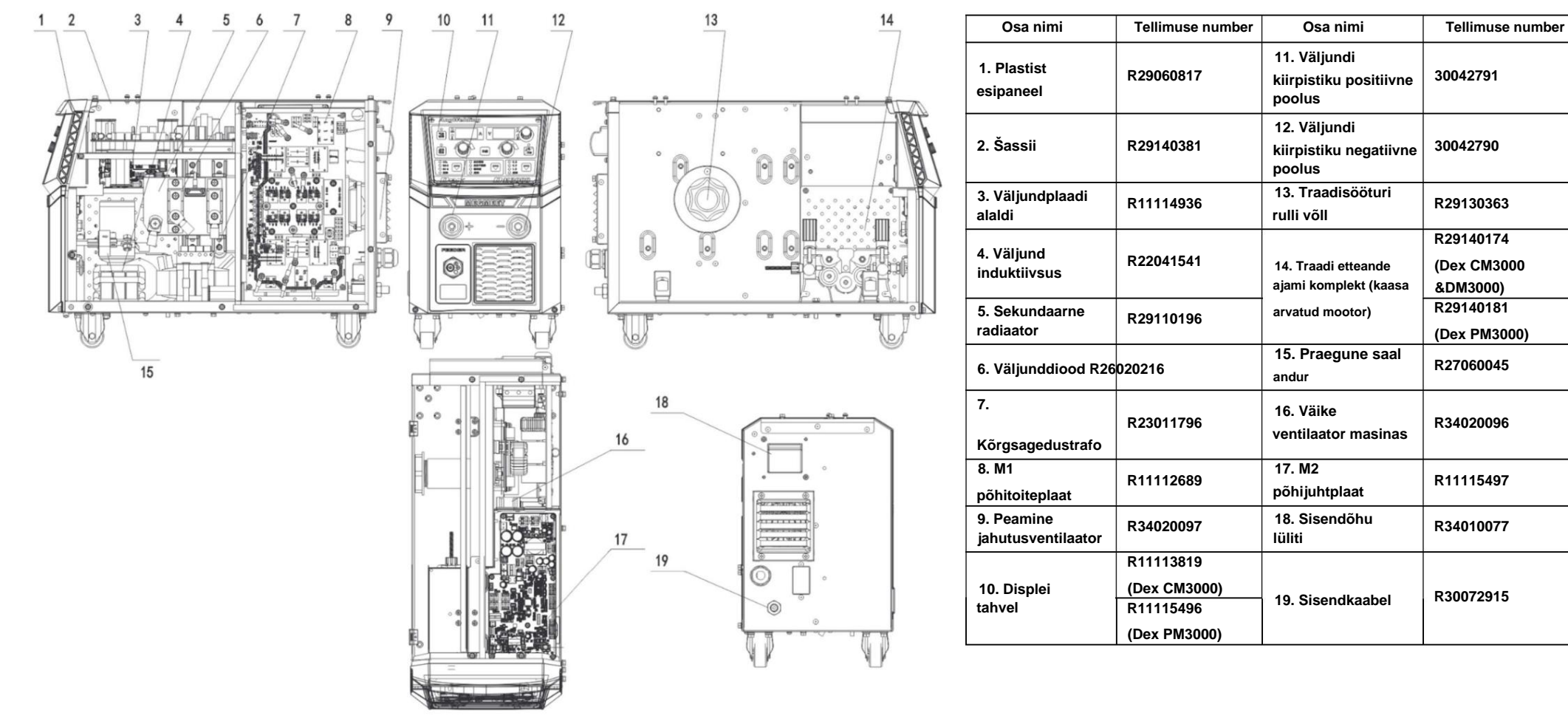

Joonis 4-1 DEX DM/PM3000 osad (kompaktne)

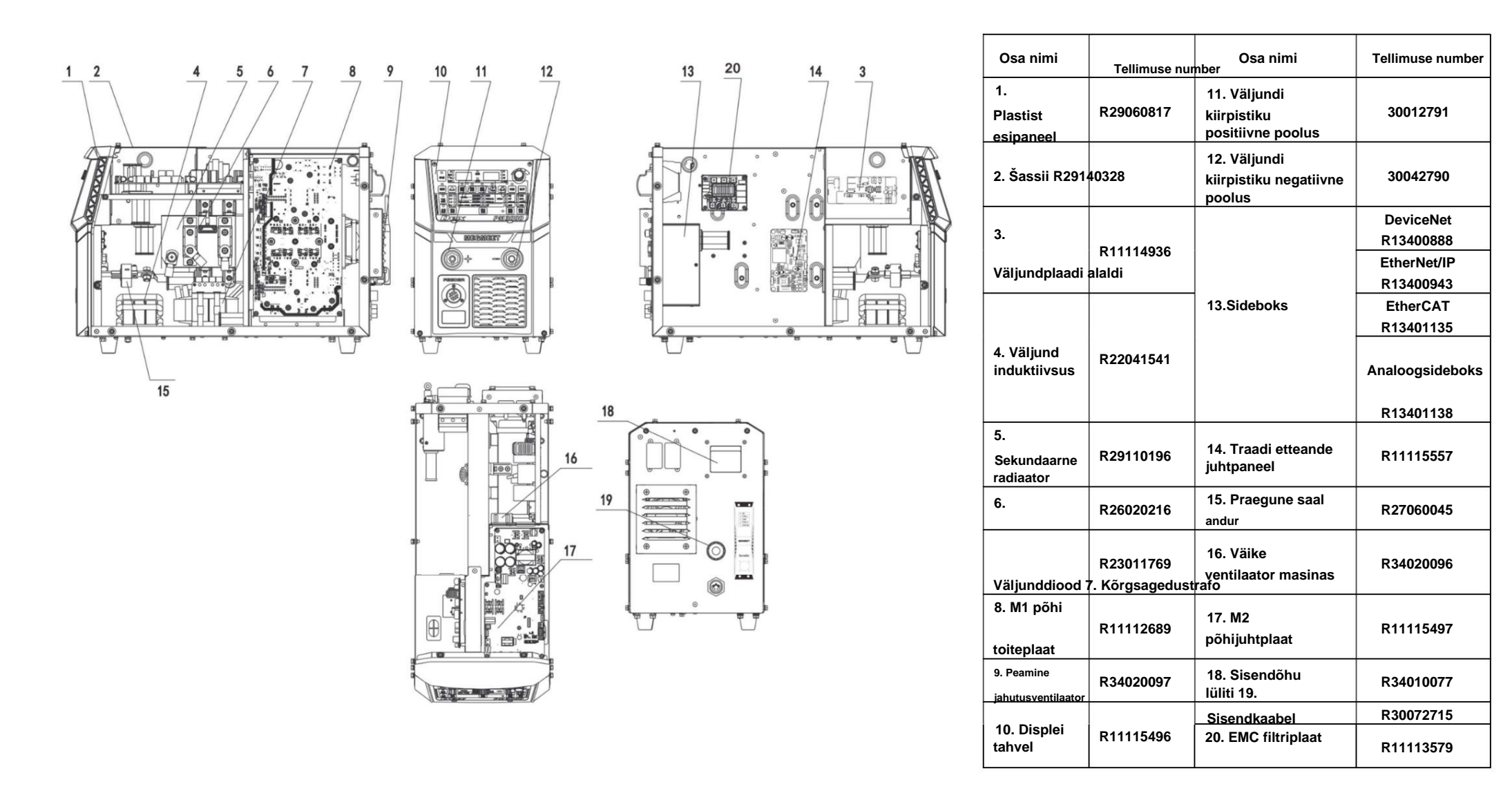

Joonis 4-2 DEX DM/PM3000 osad (eraldi traadisööturiga)

### **MEGMEET** MEGMEET Welding Technology Co., Ltd.

# Garantiikaart keevitamiseks

Energiaallikas

| Kasutajanimi:                                                         |                  |  |  |  |
|-----------------------------------------------------------------------|------------------|--|--|--|
| Aadress:                                                              |                  |  |  |  |
| Postiindeks:                                                          | Kontakt:         |  |  |  |
| Tel.:                                                                 | Faks:            |  |  |  |
| Masina mudel:                                                         |                  |  |  |  |
| Võimsus:                                                              | Masina number:   |  |  |  |
| Lepingu nr:                                                           | Ostmise kuupäev: |  |  |  |
| Teenusüksus:                                                          |                  |  |  |  |
| Kontakt:                                                              | Tel.:            |  |  |  |
| Remontija:                                                            | Tel.:            |  |  |  |
| Remondi kuupäev:                                                      |                  |  |  |  |
| Kasutajate hinnang teenuse kvaliteedile:                              |                  |  |  |  |
| ÿ väga hea ÿ hea ÿ õiglane ÿ halb                                     |                  |  |  |  |
| Muud kommentaarid:                                                    |                  |  |  |  |
| Kasutaja allkiri:                                                     |                  |  |  |  |
| Klienditeeninduskeskuse kirjete uuesti                                |                  |  |  |  |
| ülevaatamine: ÿTelefoni korduskülastus ÿKirja korduskülastus<br>muud: |                  |  |  |  |
| Tehnilise toe inseneri allkiri: Märkus. See                           | kuupäev:         |  |  |  |

kaart on kehtetu, kui kasutajat ei saa uuesti külastada.

### **MEGMEET** MEGMEET Welding Technology Co., Ltd.

# Garantiikaart keevitamiseks

## Energiaallikas

| Kasutajanimi:                                                         |                  |  |  |  |
|-----------------------------------------------------------------------|------------------|--|--|--|
| Aadress:                                                              |                  |  |  |  |
| Postiindeks:                                                          | Kontakt:         |  |  |  |
| Tel.:                                                                 | Faks:            |  |  |  |
| Masina mudel:                                                         |                  |  |  |  |
| Võimsus:                                                              | Masina number:   |  |  |  |
| Lepingu nr:                                                           | Ostmise kuupäev: |  |  |  |
| Teenusüksus:                                                          |                  |  |  |  |
| Kontakt:                                                              | Tel.:            |  |  |  |
| Remontija:                                                            | Tel.:            |  |  |  |
| Remondi kuupäev:                                                      |                  |  |  |  |
| Kasutajate hinnang teenuse kvaliteedile:                              |                  |  |  |  |
| ÿ väga hea ÿ hea ÿ õiglane ÿ halb                                     |                  |  |  |  |
| Muud kommentaarid:                                                    |                  |  |  |  |
| Kasutaja allkiri: kuupäev:                                            |                  |  |  |  |
| Klienditeeninduskeskuse kirjete uuesti                                |                  |  |  |  |
| ülevaatamine: ÿTelefoni korduskülastus ÿKirja korduskülastus<br>muud: |                  |  |  |  |
| Tehnilise toe inseneri allkiri: Märkus. See kuupäev:                  |                  |  |  |  |

kaart on kehtetu, kui kasutajat ei saa uuesti külastada.

#### Märkused kasutajatele

1. Garantii ulatus hõlmab ainult keevitusvooluallikat.

2. Garantiiaeg on 12 kuud. Kui keevitusvooluallikas peaks garantiiaja jooksul rikki minema või kahjustub õigel kasutamisel, pakub meie ettevõte tasuta remonditeenust.

3. Garantiiperioodi arvestatakse keevitusjõuallika tehasest lahkumise kuupäevast. Keevitusjõuallika seerianumber on vaid aluseks selle garantiiaja hindamisel ja kui keevitusjõuallika seerianumbrit ei ole, siis käsitletakse seadet garantiiajast välja langevana.

4. Kui garantiiaja jooksul esineb üks järgmistest asjaoludest, võtame siiski mõne remonditasu:

ÿ Keevitusvooluallika rike mis tahes toimingu tõttu, mis ei vasta kasutusjuhendile. ÿ Keevitusvooluallika kahjustus tulekahju,

üleujutuse või ebakorrapärasuse tõttu

Pinge.

ÿ Keevitusvooluallika kahjustused ebatavalise funktsiooni kasutamise tõttu.

5. Teenustasu arvutatakse tegeliku tasu järgi. kui selleks on sõlmitud leping, peaks selline leping olema ülimuslik.

6. Hoidke seda kaarti hoolikalt alles ja esitage garantiiremondi korral teenindusüksusele on vaja.

7. Kui teil on küsimusi, võite võtta ühendust asjaomase turustajaga või otse ühendust võtta meie firma.

MEGMEET Welding Technology Co., Ltd. Klienditeeninduskeskus

5. korrus, B-plokk, Unisplendour Information Harbour, Langshan Road, põhjatsoon, Teadus- ja tehnoloogiapark, Nanshani piirkond, Shenzhen, Guangdongi provints Postiindeks: 518057 Klienditeeninduse kuumaliin: 400-666-2163

#### Märkused kasutajatele

1. Garantii ulatus hõlmab ainult keevitusvooluallikat.

2. Garantiiaeg on 12 kuud. Kui keevitusvooluallikas peaks garantiiaja jooksul rikki minema või kahjustub õigel kasutamisel, pakub meie ettevõte tasuta remonditeenust.

 Garantiiperioodi arvestatakse keevitusjõuallika tehasest lahkumise kuupäevast.
Keevitusjõuallika seerianumber on vaid aluseks selle garantiiaja hindamisel ja kui keevitusjõuallika seerianumbrit ei ole, siis käsitletakse seadet garantiiajast välja langevana.

4. Kui garantiiaja jooksul esineb üks järgmistest asjaoludest, võtame siiski mõne remonditasu:

ÿ Keevitusvooluallika rike mis tahes toimingu tõttu, mis ei vasta kasutusjuhendile. ÿ Keevitusvooluallika kahjustus tulekahju,

üleujutuse või ebakorrapärasuse tõttu

Pinge.

ÿ Keevitusvooluallika kahjustused ebatavalise funktsiooni kasutamise tõttu.

5. Teenustasu arvutatakse tegeliku tasu järgi. kui selleks on sõlmitud leping, peaks selline leping olema ülimuslik.

6. Hoidke seda kaarti hoolikalt alles ja esitage garantiiremondi korral teenindusüksusele on vaja.

7. Kui teil on küsimusi, võite võtta ühendust asjaomase turustajaga või otse ühendust võtta meie firma.

MEGMEET Welding Technology Co., Ltd. Klienditeeninduskeskus

5. korrus, B-plokk, Unisplendour Information Harbour, Langshan Road, põhjatsoon, Teadus- ja tehnoloogiapark, Nanshani piirkond, Shenzhen, Guangdongi provints Postiindeks: 518057 Klienditeeninduse kuumaliin: 400-666-2163

Dex-seeria multifunktsionaalsete täisdigitaaljuhtimismuunduri CO2/MAG/MIG keevitusmasinate kasutusjuhend